# **FLEXX**<sup>®</sup> Inventory Control

Reference Manual

Version 7.0L0

# Databyte $\Lambda$

Copyright 1990 - 2011 Databyte

All Rights Reserved. Reproduction or publication of the software or manual, in any format, is prohibited. Databyte is a division of E.K. Databyte Consulting Corp. FLEXX is a registered trademark of E.K. Databyte Consulting Corp.

Databyte makes no representations or warranties with respect to the contents of this document and specifically disclaims any implied warranties of merchantability or fitness for a particular purpose. Further, Databyte reserves the right to revise this document and to make changes from time to time in its content without being obligated to notify any person of such revisions or changes. Portions of this Guide are derived from the VISION reference manual and are protected by various Unify Corporation Copyrights.

# **Table of Contents**

| 1.0 | Intro | duction1                                  |
|-----|-------|-------------------------------------------|
|     | 1.1   | About Inventory Control1                  |
|     | 1.2   | About this Manual                         |
|     | 1.3   | Inventory Control Sequence of Operations5 |
| 2.0 | Start | ing Inventory Control6                    |
| 3.0 | Work  | king with SKU Master Tables9              |
|     | 3.1   | SKU Entry/Maintenance9                    |
|     | 3.2   | SKU Inventory Table19                     |
|     | 3.3   | Inventory Location Table                  |
|     | 3.4   | SKU Price Table                           |
|     | 3.5   | SKU Vendor Table                          |
|     | 3.6   | Edition SKU's                             |
|     | 3.7   | Serial Number Information                 |
|     | 3.8   | Inventory LIFO/FIFO Table                 |
|     | 3.9   | SKU Substitute Numbers                    |
|     | 3.10  | SKU General Ledger Accounts               |
|     | 3.11  | SKU Container Charges                     |
|     | 3.12  | SKU Text                                  |
|     | 3.13  | SKU Category Master54                     |
|     | 3.14  | SKU Image                                 |
| 4.0 | SKU   | Search Screen 58                          |
| 5.0 | SKU   | Price Lookup Screen61                     |
| 6.0 | SKU   | Price Generation from Existing Price 63   |
| 7.0 | SKU   | Price Generation from Average Cost 65     |

| 8.0 Purg | ge SKU Price Records                                    | 69  |
|----------|---------------------------------------------------------|-----|
| 9.0 Inve | ntory Movement                                          |     |
| 9.1      | Warehouse to Warehouse Transfer                         | 71  |
| 9.2      | Inventory Movement Review                               | 74  |
| 9.3      | Serial Number Review                                    | 78  |
| 9.4      | Inventory Period Balance Process                        |     |
| 9.5      | Inventory Log of Quantity Changes                       |     |
| 9.6      | Purge Inventory Log Process                             |     |
| 10.0Stoc | k Count Procedures                                      |     |
| #1       | Generate Stock Count Records                            |     |
| #2       | Inventory Stock Count Sheet                             |     |
| #3       | Stock Count Table Update                                |     |
| #4       | Inventory Stock Count Variance Report                   |     |
| #5       | Inventory Stock Count Posting Report                    |     |
| #6       | Post Stock Count Adjustments                            | 92  |
| #7       | Generate GL Transactions                                |     |
| #8       | Remove Stock Count Records                              | 93  |
| 11.0 Ger | nerate GL Tran (Inventory Movement                      | )94 |
| 12.0 AB  | C Classification                                        |     |
| 13.0 Bil | l of Materials                                          | 99  |
| 13.1     | Bill of Material Definition                             | 100 |
| 13.2     | BOM Build Routine                                       | 102 |
|          | Serialized BOM                                          | 104 |
|          | Serialized 'Child'                                      | 105 |
| 13.3     | <sup>3</sup> Warehouse to Warehouse Component/Transfer. | 106 |
| 13.4     | BOM Disassemble Routine                                 | 108 |
| 13.5     | Bill of Materials Copy Function                         |     |

| 14.0 | Change SKU Code Routine 112                     |
|------|-------------------------------------------------|
| 15.0 | SKU Copy Routine114                             |
| 16.0 | Landed Cost Maintenance117                      |
|      | 16.1 Landed Cost/Price Update Procedure Flow120 |
| 17.0 | SKU Price Update Maintenance 122                |
|      | 17.1 Price Update Details                       |
|      | 17.2 Price Margin Table 128                     |
| 18.0 | Landed Cost Review Screen130                    |
|      | 18.1 Purge Landed Cost Review Records           |
| 19.0 | Inventory Generator134                          |
| 20.0 | Workplace Hazardous Materials Info Sys 136      |
| 21.0 | Printing Inventory Control Reports140           |
| 22.0 | Special SKU's145                                |
|      | COD145                                          |
|      | Freight145                                      |
|      | Rush146                                         |
|      | ECOMCCDISC146                                   |

# **1.0** Introduction

# 1.1 About Inventory Control

FLEXX Inventory Control (IC) is a significant component of the FLEXX Distribution Management System. Using IC you can;

| $\Delta$ | Set up, | maintain | and trac | k an ur | nlimited | number | of Stock | Keeping | Units | (SKU's). |
|----------|---------|----------|----------|---------|----------|--------|----------|---------|-------|----------|
|          |         |          |          |         |          |        |          | 1 6     |       | · /      |

- $\Delta$  Set up and track an unlimited number of warehouses (both virtual and physical).
- $\Delta$  Assign and track Serialized/Lot Numbers.
- $\Delta$  Assign, track and merge Edition SKU's
- $\Delta$  Cost inventory using LIFO, FIFO or Average costing methods.
- $\Delta$  Set up and maintain flexible pricing matrix by quantity, customer, effective date, customer type and warehouse.

Inventory Control can be further customized through the use of the Application Control Table (*refer to the FLEXX Implementation Guide for more detail on Application Control*).

**SKU Definition** Stock Keeping Unit - a generic term for part number, product id, item code, etc.

- *IC and FLEXX* The Inventory Control module (IC) is fully integrated with these FLEXX modules;
  - △ Purchase Order (PO) Quantities of Stock Keeping Units (SKU's) are initially received through the Purchase Order module. When the SKU's are received the inventory levels of the respective SKU's are updated.
  - $\Delta$  Accounts Payable (AP) Inventory Control uses the same Vendor Master listing as AP to prevent double entry. An unlimited number of vendors can be set up and "tagged" to each SKU.

- $\Delta$  Repair Warranty (RW) Parts and Labor SKU's can be set up and used to fulfill the needs of a customer's repair order.
- Δ Time Billing (TB) Time Billing makes use of the SKU items defined in IC. Additional SKU's can be set up to track labor units needed on each Time Billing.
- $\Delta$  Accounts Receivable (AR) IC uses the same Customer Master listings as AR to prevent double entry. An unlimited number of customers can be set up and used in conjunction with each individual SKU's pricing matrix.
- $\Delta$  Order Processing (OP) Quantities of Stock Keeping Units (SKU's) are released through OP. Inventory Control tracks SKU's as orders are placed, released, shipped and finally invoiced.
- ∆ General Ledger (GL) Each SKU is "tagged" with a GL SKU Code. This code assigns GL account numbers to track the Cost of Goods Sold, Sales, Inventory and Expense amounts to be processed with each SKU transaction.
- Δ Project Management (PM) SKU's can be assigned to individual Jobs and Phases as defined in FLEXX Project Management (formerly Job Costing).

## 1.2 About This Manual

#### Content

This manual describes the forms and functions in Inventory Control. It contains the following sections:

- $\Delta$  Starting Inventory Control; describes how to get into the Inventory Control Module
- $\Delta$  Working with SKU Master Tables; describes all of the forms and forms to be updated to fully utilize Inventory Control
- $\Delta$  Inventory Movement; describes how to move inventory and track it
- Δ Stock Counts
- Δ ABC Classification
- $\Delta$  Editions
- $\Delta$  Bill of Materials
- $\Delta$  Changing SKU Codes
- $\Delta$  Landed Cost/Price Updates
- $\Delta$  Extracting IC Information: describes how to print reports and do on form queries.

#### Manual Conventions

∆ We use an asterisk (\*) to indicate wild cards. However, different database systems use different symbols for wildcards. See the table below. Ask your System Administrator which symbol to use.

| Database      | To Match All | To Match One   |  |  |  |
|---------------|--------------|----------------|--|--|--|
| MS SQL Server | %            | _(underscore)  |  |  |  |
| Oracle        | %            | _ (underscore) |  |  |  |
| Sybase        | %            | _(underscore)  |  |  |  |

- $\Delta$  Information that you enter and information that appears on the form appears in bold type. Example: Enter **Y** in the **Begin Process** field.
- $\Delta$  References to other sections are italicized. Example: (See 2.0 Starting IC).

| Other FLEXX<br>Tables Needed | The following tables may also be needed to fully use all of the capabilities<br>Inventory Control. |  |  |
|------------------------------|----------------------------------------------------------------------------------------------------|--|--|
|                              | $\Delta$ Company Table *                                                                           |  |  |
|                              | $\Delta$ Division Table *                                                                          |  |  |
|                              | $\Delta$ Warehouse Table *                                                                         |  |  |
|                              | Δ GL Account Table*                                                                                |  |  |
|                              | $\Delta$ Vendor Table*                                                                             |  |  |
|                              | $\Delta$ Customer Table *                                                                          |  |  |
|                              | $\Delta$ Tax Table *                                                                               |  |  |
|                              | * See FLEXX Getting Started Manual                                                                 |  |  |

## 1.3 Inventory Control Sequence of Operations

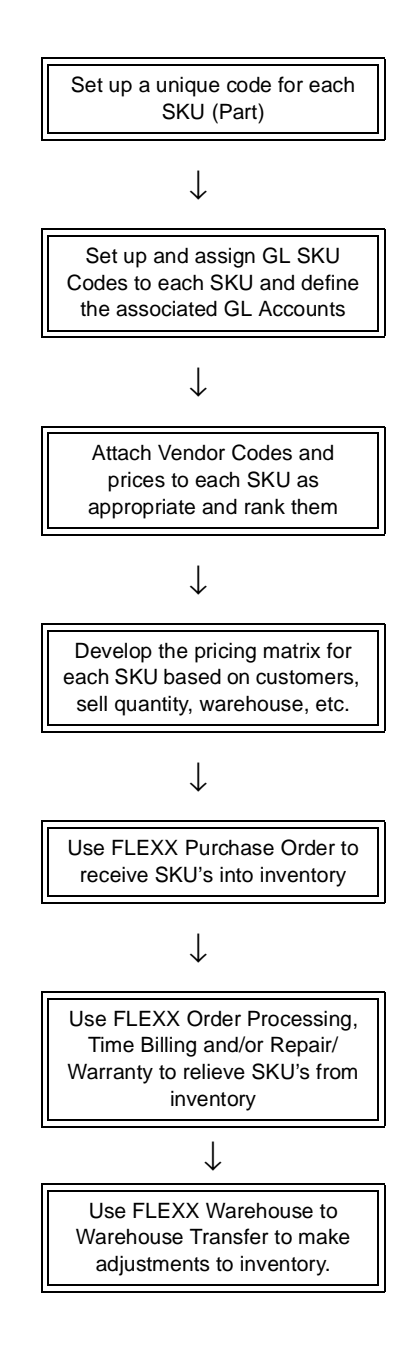

# 2.0 Starting Inventory Control

#### **To start Inventory Control**

Log on to FLEXX. The Session defaults form appears.

|      |             | FLEXX® CI | ient by Datal | byte     |       |
|------|-------------|-----------|---------------|----------|-------|
| ucke | r Tape Supp | ly, Inc.  |               | 07/05/01 | 10:44 |
|      | Company     | tucker    | Division      | tape     | -     |
|      | Date        | 07/05/01  | Period        | 200107   |       |
|      |             | Use Batch | Function      |          | - 11  |

| Flexx Information                              |                  |         |         |            |        |   |    |   | . D X |
|------------------------------------------------|------------------|---------|---------|------------|--------|---|----|---|-------|
|                                                | 6 Online Data CI | Data Va | rehouse |            |        |   |    |   |       |
| Click on the Button to Display Main Flaxx Menu |                  | update  |         | not stored | record | 1 | of | 1 |       |

This form lets you set up the defaults for the session. For example, if you plan to work with accounts in one company/division during a session, enter the company and division codes here. During the session, these codes appear automatically in the **Company** and **Division** fields whenever you have a blank form or new record. You can over write the session defaults any time they appear on a form.

#### Fields

#### Enter the following information.

| Field     | Entry                                                                                                    | Default                        | Reqd |
|-----------|----------------------------------------------------------------------------------------------------|--------------------------------|------|
| Company   | The default company code. Use Zoom to select from a list of companies.                                                                                                    | Set by System<br>Administrator | Y    |
| Division  | The default division code. Use Zoom to select from a list of divisions.                                                                                                    | Set by System<br>Administrator | Y    |
| Date      | The default date.                                                                                                    | System Date                    | Y    |
| Period    | The default period number.                                                                                                    | GL Period Table                | Y    |
| Use Batch | Select this option by clicking the box.                                                                                                    |                                | Y    |
|           | Batch control lets you group similar Contact Manager transactions together and enter, edit and post them as a whole using a unique batch number. Each Contact Manager transaction in the batch still has a transaction number. |                                |      |
|           | If you selected B/C, the Batch Control screen appears when you first go to add a transaction.                                                                                                    |                                |      |
| Function  | To quickly access a specific FLEXX module, enter the code for the module, then < <pre>certain Menu&gt;&gt;.</pre>                                                                                                    |                                | N    |
|           | Example: To go straight to Inventory Control and bypass the Main Menu, type ic in this field and < <press enter="">&gt; Twice.</press>                                                                                         |                                |      |
|           | See the Session Defaults section of your <i>Getting Started</i> manual for more information.                                                                                                    |                                |      |
| Buttons   |                                                                                                    |                                |      |
| Main Menu | Access the FLEXX main menu                                                                                                    |                                |      |
| Quit      | Terminate the FLEXX session.                                                                                                    |                                |      |
| PWD       | Press this button to change both the user's Logon password and the FLEXX Author<br>Administration Manual, User Master description).                                                                                            | orization password (           | See  |

| 🕵 Flexx Main Menu 📃 🗖 🗙   |
|---------------------------|
| 🛨 General Ledger Menu     |
| Accounts Payable Menu     |
| Accounts Receivable Menu  |
| Bank Reconciliation Menu  |
| Fixed Assets Menu         |
| Purchasing / Receiving    |
| Order Processing          |
| Inventory Control Menu    |
| 🛨 Time Billing Menu       |
| Quotation Management      |
| Contact Manager           |
| 🛨 Repair & Warranty Menu  |
| Subscription Process Menu |
| Project Management        |
| Administration Menu       |
| Goto                      |
|                           |
|                           |
| Go To                     |
| ,                         |
| Close Menu                |

Press Main Menu. The FLEXX Main Menu appears.

Select Inventory Control. The IC Main Menu appears.

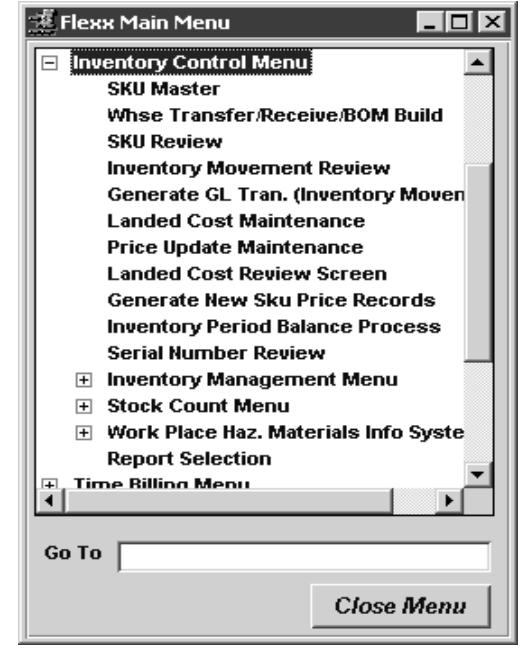

# **3.0 Working with SKU Master Tables**

#### This section describes;

| Definition | SK<br>coc | <b>U - Stock Keeping Unit</b> - a generic term for part number, product id, item le, etc. |
|------------|-----------|-------------------------------------------------------------------------------------------|
|            | $\Delta$  | The definition of SKU GL Account Codes.                                                   |
|            | $\Delta$  | The use of different costing methods                                                      |
|            | $\Delta$  | The use of Bills of Materials (BOM SKU's)                                                 |
|            | $\Delta$  | Defining editioned inventory                                                              |
|            | $\Delta$  | Defining serialized inventory.                                                            |
|            | $\Delta$  | The forms used to create, find, update and delete SKU records.                            |
|            |           |                                                                                           |

# 3.1 SKU Entry/Maintenance

| Description | The<br>Coc<br>Kee | e SKU Master form is where the SKU Code is first established. Once the SKU le has been set up, all of the attributes and characteristics of each Stock eping Unit can be defined and tracked. |
|-------------|-------------------|----------------------------------------------------------------------------------------------------|
|             | Use               | e the SKU Master form to:                                                                                                    |
|             | Δ                 | Create, modify and delete SKU records for each company<br>(Note that only SKU's that have not been used in other functions can be<br>deleted).                                                |
|             | Δ                 | Assign GL accounts to each SKU.                                                                                                    |
|             | Δ                 | Determine costing methods.                                                                                                    |
|             | Δ                 | Set up attributes such as whether this SKU is an inventory item, whether it can be back ordered, shipped, the Stocking and Selling units of measure, etc.                                     |
|             | Δ                 | Assign vendors that supply the SKU.                                                                                                    |
|             | Δ                 | Set selling price values.                                                                                                    |

#### Select

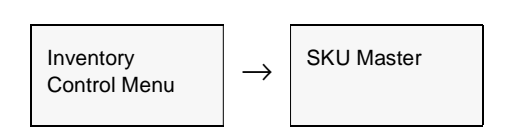

The SKU Master form appears in Find Mode. To add a new SKU, press <<<Clear to Add>>.

| SKU Master                                                                                                    |          |            |            |        |                 |          |     |                  |          |         |        |
|----------------------------------------------------------------------------------------------------|----------|------------|------------|--------|-----------------|----------|-----|------------------|----------|---------|--------|
| sки                                                                                                    | cws-200  | _          | E          | Ceda   | r Wood Spindl   | e 200mm  |     |                  |          | Company | tucker |
| Stock Level 1215.75 Standard Cost 52.5 Text Y<br>Average Cost 29.193343                                                                                                    |          |            |            |        |                 |          |     |                  |          |         |        |
| Insentory Pricing Vendors Attributes Miscellaneous Show Edition Additional Show Image Warehouse Freeze                                                                                                    |          |            |            |        |                 |          |     |                  |          |         |        |
| centri                                                                                                    | Location | lues<br> - | late<br>In | *1     | 0n mand<br>13.0 | on order | 0.0 | 20mmitted<br>8.0 | in-Trans | freeze  | 7 Date |
| main                                                                                                    | *******  | •          | 'n         | Ē      | 1336.75         | 5        | 0.0 | 129.0            | 0        |         |        |
| one                                                                                                    |          | ľ          |            | 111111 | 20              |          | 0.0 | -1.0             |          |         |        |
| Inventory Cost         Min Qty         0.0         136.0         0.0           Average         29.150563         Max Qty         0.0         On Order Rev.         In Transit Rev.           Last         52.5         Max Qty         0.0 |          |            |            |        |                 |          |     |                  |          |         |        |
| Lifo/FiFO A Serial Ho. Max. Cost Cat                                                                                                    |          |            |            |        |                 |          |     |                  |          |         |        |

#### **Fields**

The following fields appear on the SKU Master form

| Field              | Entry                                                                                                    | Default         | Reqd |
|--------------------|----------------------------------------------------------------------------------------------------|-----------------|------|
| SKU Code           | The user can either enter an item part number code to identify the stock keeping unit (SKU) or press Enter to let the system autogenerate the next available number.                                                                                                    |                 | Y    |
| SKU<br>Description | SKU name or description. This description is copied as a default onto FLEXX<br>Order Processing, Accounts Receivable, Time Billing, Repair/Warranty and<br>Purchase Order detail lines for reference. Description is also printed on packing<br>and picking slips. Should this field not be long enough to adequately describe<br>the SKU, the SKU Text form can be used <i>(See Sec. 3.12).</i> |                 | N    |
| Company            | This field associates the SKU with a specific company.                                                                                                    | Session Default | Y    |

## FLEXX<sup>®</sup> - Inventory Control

| Field                       | Entry                                                                                                    | Default                | Reqd       |
|-----------------------------|----------------------------------------------------------------------------------------------------|------------------------|------------|
| Stock Level                 | A view only field to display the current Stock Level of the SKU for all warehouses. For inventory levels at each warehouse, see the Inventory Table (Sec. 3.2)                                                                                                    | System<br>Generated    |            |
| The following the FLEXX Adr | two fields are displayed under the control of the User Authorization parameter ministration Guide, Authorization Entry for more details on these parameters.                                                                                                    | skuaverage. Please     | e refer to |
| Standard<br>Cost            | User defined field to record the standard cost of the SKU. The value is also<br>updated as a result of running the Landed Cost procedure and there are<br>additional costs when purchasing the SKU. This field is only visible to end users<br>assigned the 'skuaverage' authorization type. For more info see FLEXX<br>Implementation Guide, topic User Authorization. | 0.0                    | N          |
| Average Cost                | The Weighted Average Cost is calculated by FLEXX based on costs of acquiring the SKU through the use of FLEXX Purchase Order. This field is only visible to end users assigned the 'skuaverage' authorization type. For more info see FLEXX Implementation Guide, topic User Authorization.                                                                             | System<br>Generated    |            |
| Text                        | ZOOMS to the SKU Text Table, system displays "Y" if Text has been entered (See Sec. 3.12). No access to the SKU Text Field is allowed until the SKU entry has been saved.                                                                                                    | N                      | N          |
| Buttons                     |                                                                                                    |                        |            |
| Show<br>Edition             | Press this button to display the Editions form. Button is only lit for Edition SKU's. S<br>Editions function.                                                                                                    | See Sec. 3.6 for deta  | ils on the |
| Additional                  | Pressing this button will present another menu with selections allowing the user to specifications for the SKU's:                                                                                                    | o define or look up ac | lditional  |
| Show Image                  | Press this button to display the stored image of the SKU. See Sec. 3.14 for details images.                                                                                                    | s on entering and dis  | playing    |

Entry

Field

Default

Reqd

| L                |                                                                                                    |     |
|------------------|----------------------------------------------------------------------------------------------------|-----|
| After the initi  | al SKU information has been entered, select the Miscellaneous Tab to enter/view the followi                                                                                                    | ng: |
| SKU Master       |                                                                                                    |     |
| Earn Edit Databa | ase Becord Fjeld Help                                                                                                    |     |
| 49%              |                                                                                                    |     |
| SNU CW2-200      | Cadar Wood Spindle 201mm Company Docker                                                                                                    |     |
| Stock Level      | 1215.75 Standard Cost 52.5 Text Y<br>Average Cost 29.198343                                                                                                    |     |
| Inventory Price  | ng Vendors Attributes Mincellaneoux Show Edition Additional Show Image                                                                                                    |     |
| SKU GL Cd SA     | Sale Type Inte V GL Acct. Segment Value                                                                                                    |     |
| SKU Disc Cd      | T Disc. Attrib. MSDS No. ABC Class 5                                                                                                    |     |
| Texation         | Edition eCommerce Attributes                                                                                                    |     |
| P/ST Y           | Current Ed. Code Commerce SKU                                                                                                    |     |
| VAT Code Cost    | Next Ed. Due Date     Display MPR Hame                                                                                                    |     |
| Bar Code cws     | 200 Sala Analysis Co                                                                                                    |     |
| User Defined     | Fields Category Default Warehouse                                                                                                    |     |
| Task             | 20 T Sub Colomba L                                                                                                    |     |
| First Use        | 1997 V Sub Category Purchasing                                                                                                    |     |
| Hem Type         | dry T SKII Attributed B T Locator                                                                                                    |     |
| Cycle Group      | A1 SKU Attribute2 Con Entry Date 090004                                                                                                    |     |
|                  |                                                                                                    |     |
| SKU GL           | This field identifies the set of GL Accounts to be used for posting costs and Appl. Ctrl. <i>sku_gl</i>                                                                                                    | Y   |
| Code             | revenues to the GL. Establishes the default account codes for FLEXX Purchase value                                                                                                    |     |
|                  | Order (post Debit to Inventory) and FLEXX Order Processing, Time Billing and<br>Repair Warranty for posting to the Sales, Cost of Goods Sold and Inventory                                                                                                    |     |
|                  | Accounts (See Sec. 3.10). The default code can be specified in the Application                                                                                                    |     |
|                  | Control Table sku_gl Type variable.                                                                                                    |     |
| Sale Type        | Any user-defined sale type code which is used in conjunction with the GL SKU<br>Code (described above) to determine what GL accounts to use. Predefined<br>values are:                                                                                                    | Y   |
|                  | • prom - Promotion                                                                                                    |     |
|                  | • sale - Regular Sale                                                                                                    |     |
|                  | • samp - Samples.                                                                                                    |     |
|                  | This functionality is useful where an SKU is usually a sale item (and the sale posted in a GL account called "Sales" for example) but can also occasionally be a sample (and the sale posted in a GL account called "Samples" for example). So, in essence, this functionality allows you to set up one SKU and assign |     |

GL Acct.

Segment

Value

release.

multiple sale type GL accounts to it. The sale type defined here serves as a default value which then appears on the detail records of FLEXX Sales Orders.

This field is not currently used but will be implemented in a future FLEXX

| Field                  | Entry                                                                                                    | Default                   | Reqd |
|------------------------|----------------------------------------------------------------------------------------------------|---------------------------|------|
| SKU Disc Cd            | The SKU Discount Code - used in conjunction with the Customer Discount Table (See FLEXX Getting Started Manual) to determine what discount applies when the SKU is ordered in any sales order (OP, TB, RW, QM).                                                        |                           | N    |
| Disc Attribute         | An additional level of discounting used in conjunction with the Customer Discount Table (See FLEXX Getting Started Manual).                                                                                                    |                           |      |
| MSDS<br>Number         | Used to enter the Material Safety Data Sheet Number required for hazardous materials handling. Requires FLEXX MSDS functionality (See Sec. 20.0).                                                                                                    |                           | N    |
| ABC Class              | A FLEXX generated ABC Item classification. FLEXX automatically classes each SKU when the ABC Classification Analysis procedure is utilized (See Sec. 12.0).                                                                                                    | 0                         | N    |
| Taxation               |                                                                                                    |                           |      |
| P/ST                   | The Province/State Tax <b>type</b> code in conjunction with the tax code defined on the Ship To location of the customer will determine what tax rate will be applied to the SKU when it is sold. (See FLEXX Getting Started Manual - Tax Table)                       | default SKU<br>definition | Y    |
| VAT Code               | This field contains the tax code that defines the handling of the VAT for this SKU.<br>If the SKU is subject to VAT, the appropriate taxes are calculated during the<br>Invoice generation routine.                                                                    | default SKU<br>definition | Y    |
| Edition                |                                                                                                    |                           |      |
| Current Ed.<br>Code    | Code used to identify the current edition of the Edition-type SKU.                                                                                                    |                           | N    |
| Next Ed. Due<br>Date   | The date the next edition is due out. This value is manually set by the operator.                                                                                                    |                           | N    |
| eCommerce A            | ttributes                                                                                                    |                           |      |
| eCommerce<br>SKU       | Check this box if the SKU is eligible for eCommerce sales - allows entry into Web Orders (OP) and Quotes (QM).                                                                                                    | Off                       | N    |
| Display MFR<br>Name    | Check this box if the SKU item is to show the Vendor code on the eCommerce product selection display.                                                                                                    | Off                       | N    |
| Bar Code               | A field to store the UPC bar code sequence number for this SKU.                                                                                                    |                           | N    |
| Sale Analysis          | End user definable field to assign the type of sale group this SKU belongs to.                                                                                                    |                           | N    |
| User Defined<br>Fields | These are five user-definable fields that can have any user-desired values as well as labels. All values to be entered will need to be predefined in the corresponding Master Type table (tables 2237, 2249 to 2252).                                                  |                           | N    |
|                        | The labels of each field can be defined as desired by accessing the specific Master Type table and changing the Heading field value <i>(See Getting Started manual, Sec. 1.5).</i> Once the table has been given a heading, any desired content values can be defined. |                           |      |
|                        | User2 through User5 have specific uses in various FLEXX Custom code programs so care needs to be taken when using these fields if Custom Code is also employed in the current FLEXX version.                                                                           |                           |      |
| SKU Category           |                                                                                                    |                           |      |
| Category               | A user defined code used to "group" like SKU's. The category code must be predefined on the SKU Category Master Table (zoom on the field to access - See Sec. 3.13).                                                                                                   |                           | N    |

| Field                           | Entry                                                                                                    | Default            | Reqd |
|---------------------------------|----------------------------------------------------------------------------------------------------|--------------------|------|
| Sub Category                    | Any user defined Sub Category code - must be predefined on the SKU Subcategory Master Types Table (# 2317).                     |                    | Ν    |
| Sub<br>Category2                | Any user defined Sub Category code.                                                                                             |                    |      |
| Attributes 1<br>&2              | User defined codes used for additional sub-categorization.                                                                      |                    | N    |
| Default Wareho<br>Implementatio | ouse - The following 2 fields are enabled by settings in the Application Control<br>n Guide for details).                       | I Table (See FLEXX |      |
| Sales                           | The default warehouse to be used for sales of this SKU if different than the default defined on the Company/Division Table.     |                    | Ν    |
| Purchasing                      | The default warehouse to be used for purchases of this SKU if different than the default defined on the Company/Division Table. |                    | Ν    |
| Locator                         | End user definable field to assign the overall location of the SKU - for reference purposes only.                               |                    | N    |
| Entry Date                      | Date when the SKU records were created.                                                                                         | System Date        | Y    |

After entering the Miscellaneous information, select the Attributes Tab to enter/view the following:

| SRU cws-200 Cedar Wood Spindle 200mm Company Lucker                     |                                                                                                    |                                                                         |                                                                                                    |  |  |
|-------------------------------------------------------------------------|----------------------------------------------------------------------------------------------------|-------------------------------------------------------------------------|----------------------------------------------------------------------------------------------------|--|--|
| ock Level                                                               | 21.0 S                                                                                                    | tandard Cost 10<br>verage Cost 102.7137                                 | 0.0 Text Y                                                                                          |  |  |
| ventory Pricing Vendo                                                   | rs Attributes Misce                                                                                                    | llaneous Sh                                                             | ow Edition Additional Show Ima                                                                      |  |  |
| Logical Corder<br>Critical Sell<br>BOM N Partial<br>Fact. PO S Backorde | Image: Transpible     Image: Transpible       Image: Transpible     Image: Transpible       Image: Transpible | Invoice 🔽 LIF<br>Serialize 🔽 Edit<br>Calc. Volume 🔽 Rec<br>Delete 🔽 Div | 0.FIFO A  Domestic Sale  tion FWEquipment curring FWEeplacement                                     |  |  |
| Pallet Config.<br>ases 2<br>ayers 2<br>Container                        | Recurring<br>Interval<br>Units Oty<br>Material Interval<br>Recurring Times                                                                                                    | Volume<br>Height 0.0<br>Width 0.0<br>Length 0.0<br>Volume 0.0           | Units<br>Category I'W ¥<br>Stock UOM Type EA<br>Sell UOM Type EA<br>Selling Factor 0<br>Stock links |  |  |

| Attributes | Flags                                                                                                    |   |
|------------|----------------------------------------------------------------------------------------------------|---|
| Logical    | This field is provided to indicate whether the SKU is a physical or logical (non-<br>tangible) item. Not currently used by FLEXX but for user reference only. | N |

| Field     | Entry                                                                                                    | Default | Reqd |
|-----------|----------------------------------------------------------------------------------------------------|---------|------|
| Critical  | This setting is used to control the release of BOM (Bill of Materials) order in FLEXX Order Processing. If the field is selected then the items in the BOM group to which this item belongs will not be shipped if the SKU is out of stock or unavailable.                                                                                                    |         |      |
| BOM       | <ul> <li>Used to identify a SKU as a BOM and whether or not it may be exploded into its defined components during processing. Values can be:</li> <li>N - Not a BOM</li> <li>B - BOM and is explodable</li> <li>C - BOM but not explodale</li> <li>A setting of B or C is required for BOM 'building'. (See Sec. 13.0)</li> </ul>                                                                                                    | N       | Y    |
| Fact. PO  | This setting indicates if the SKU can be factory direct ordered by FLEXX Order Processing. If this field is not selected, it will prevent a factory direct order from selecting this item and an error message will appear in FLEXX Order Processing "This SKU item can not be a Factory Direct Order".                                                                                                    |         |      |
| Order     | Indicates whether or not the SKU can be entered on a Purchase Order.                                                                                                    |         |      |
| Sell      | Indicates whether or not the SKU can be sold (OP, QM, WO, or RW).                                                                                                    |         |      |
| Partial   | Indicates whether the SKU is allowed to be partially shipped when there is insufficient stock. For SKU's not allowing partial shipments, the stock is not allocated to an order in FLEXX Order Processing until enough exists for a complete order. If partial shipping is allowed, the available stock is shipped and the rest is back ordered.                                                                                                    |         |      |
| Backorder | Indicates whether or not the SKU can be back ordered. For SKU's that do not have this field selected, FLEXX Order Processing Release process will cancel the item and mark it "cf" rather than set it to a back order status.                                                                                                    |         |      |
| Tangible  | Indicates whether the SKU is physical in nature. If the SKU is defined with a Weight value, FLEXX requires the Tangible flag to be set as well.                                                                                                    |         |      |
| Pickable  | This setting is used to control whether or not the SKU will be printed on the Picking Slip report.                                                                                                    |         |      |
| Packable  | This flag will control whether or not the SKU will be printed on the Packing Slip report. If the flag is not set, even though the SKU will be shipped, it will not show on the Packing slip.                                                                                                    |         |      |
| Inventory | Indicates whether the SKU is stocked in inventory. Only SKU's with this field selected will have inventory levels maintained on the Inventory Table (See Sec. 3.2). SKU's that do not have this flag set (i.e. non-inventory) can be added to a sales order in FLEXX Order Processing at shipment entry time. If an SKU is originally flagged as being "non-inventory", the Inventory Table (See Sec. 3.2) is not created. However, if at a later date, the decision is made that this SKU should be an inventoried SKU, when this flag is checked, the Inventory Table will be created. The reverse, however, is <u>not</u> true |         |      |
| Invoice   | SKU's with this field selected will always print on the resulting invoice in FLEXX<br>Order Processing. With this flag off, the SKU price will not be recorded on the<br>sales order (in OP), and it will also not be entered or printed on the subsequent<br>invoice. This field is also used by FLEXX Time Billing as a default to determine if<br>the SKU item is billable or not. If the Invoice flag is selected, then the Billable flag<br>in TB Detail is also selected.                                                                                                    |         |      |

| Field                             | Entry                                                                                                    | Default | Reqd |
|-----------------------------------|----------------------------------------------------------------------------------------------------|---------|------|
| Serialize                         | Indicates whether the SKU item is defined with serial numbers. Items selected will allow entry of a serial number at order entry time in FLEXX Order Processing. The Serialize flag is used along with the Serial Type flag which will need to be defined either "se" or "in". For items defined Type "in" the serial numbers are automatically set by FLEXX at shipment time. For Type "se", the serial numbers will need to be selected from the Serial List definitions (See Sec. 3.7). |         |      |
| Calc. Volume                      | If this flag is set, the volume of the SKU will be calculated using Height * Width * Length. If not, then the volume field is used as the volume of the SKU.                                                                                                    |         |      |
| Delete                            | Indicates whether this particular SKU is still available for use. If this flag is set<br>and an attempt is made to use the SKU on any order (PO, OP, TB, QM, etc.), the<br>following message will appear, "Invalid entry - SKU is no longer available". This<br>field can also be updated through the use of the Change SKU Code Routine<br>(See Sec.14.0).                                                                                                    |         | N    |
| LIFO/FIFO                         | A - Average - to represent a SKU costed using the Weighted Average Inventory<br>Costing Method for inventory items and Standard Costing for non-inventory<br>items.                                                                                                    | A       | Y    |
|                                   | L - LIFO - Item is to be accounted for under the Last-In-First-Out (LIFO) Inventory costing method.                                                                                                    |         |      |
|                                   | F - FIFO - Item is to be accounted for under the First-In-First-Out (FIFO) Inventory costing method (See Sec. 3.8).                                                                                                    |         |      |
| Edition                           | Used to identify the SKU as an Edition item. The Edition Cycles fields below will also be enabled.                                                                                                    |         |      |
| Recurring                         | If the SKU can have recurring ordering/billing cycles, selecting this will enable the Recurring fields below (see Recurring/Edition Cycles).                                                                                                    |         |      |
| Divergence                        | Identifies the SKU as allowing a sales order quantity (in Sell UOM) to be shipped<br>slightly "divergent" from the Stocking quantity without affecting the actual<br>Shipped quantity. (See Distribution Procedures Guide, SKU Divergence<br>Description)                                                                                                    |         |      |
| Domestic<br>Sale                  | If the SKU can only be sold domestically - same country as the "company" country.                                                                                                    |         |      |
| RW<br>Equipment                   | Used to identify the SKU as a Repair/Warranty equipment Item. If this flag is set, the Serialize flag must also be set and the Serial Type field be defined "se". This further requires each unit of this SKU to be defined with a unique serial number.                                                                                                    |         |      |
| RW<br>Replacement                 | This flag is set to indicate this SKU can also be used as a warranty replacement when returning a previously sold item.                                                                                                    |         |      |
| Attributes                        | Values                                                                                                    |         |      |
| Pallet Config.<br>Cases<br>Layers | The configuration of a pallet when this SKU is entered on a sales order in OP:<br>Number of cases (in stocking unit of measure) that form a layer on a pallet, and<br>Number of layers per pallet                                                                                                    |         | N    |
| Container<br>Type<br>Size         | Container Type and Size to determine the container charge during order entry.<br>Size value must be within the Max Size defined on Container Charges form<br>(See Sec. 3.11 for Container Type and Max Size definitions).                                                                                                    |         | N    |

| Field               | Entry                                                                                                    | Default                   | Reqd      |
|---------------------|----------------------------------------------------------------------------------------------------|---------------------------|-----------|
| Recurring / Ed      | ition Cycles - This box will be labelled Recurring if the Recurring flag is set and Edi                                                                                                    | ition if the Edition flag | g is set. |
| Recurring           | If the Recurring Flag is selected:                                                                                                    |                           |           |
| Units               | This field should be left Null for normal single billing SKU's. Items that are to have a recurring invoice generated should select one of the frequency codes. Once selected the invoice generation process will set the recurring invoice function to generate additional invoices which include this item along with any other recurring items. The first invoice produced for the order with this SKU will be used as the recurring template. |                           |           |
| Recurring<br>Qty.   | This is an interval modifier for the units field. i.e items billed quarterly would select a unit of monthly and an interval of 3.                                                                                                    |                           |           |
| Recurring<br>Times  | This field stores the number of times the recurring invoice is to be generated. For ending series enter a '0'.                                                                                                    |                           |           |
| Interval Units      | If the Editions Flag is selected:                                                                                                    |                           |           |
|                     | Select the unit (day, week, month, year) for the frequency of the edition to be generated.                                                                                                    |                           |           |
| Quantity            | This is an interval modifier for the units field. i.e. items billed quarterly would select a unit of monthly and an interval of 3.                                                                                                    |                           |           |
| Recurring<br>Times  | The number of times the edition is to be generated.                                                                                                    |                           |           |
| Volume              |                                                                                                    | •                         |           |
| Height              | Height of SKU per stocking unit of measure in units defined in Application Control (See FLEXX Implementation Guide).                                                                                                    |                           | N         |
| Width               | Width of SKU per stocking unit of measure in units defined in Application Control (See FLEXX Implementation Guide).                                                                                                    |                           | N         |
| Length              | Length of SKU per stocking unit of measure in units defined in Application Control (See FLEXX Implementation Guide).                                                                                                    |                           | N         |
| Volume              | Volume of SKU per stocking unit of measure in units defined in Application<br>Control (See FLEXX Implementation Guide). If the Calc. Volume flag is set,<br>FLEXX will calculate this value using the above dimension values.                                                                                                    |                           | N         |
| Job Costing -       | flags only used if FLEXX Job Costing is being used.                                                                                                    |                           |           |
| Re-Allocate<br>Rev. | Set this flag ON if the Revenue GL Account of this SKU is to be re-allocated whenever it is entered on a WO.                                                                                                    | Off                       | N         |
| Re-Allocate<br>Exp. | Set this flag ON if the Expense GL Account of this SKU is to be re-allocated whenever it is entered on a WO.                                                                                                    | Off                       | N         |
| Units               |                                                                                                    |                           |           |
| Category            | The Selling Unit of Measure Category field. Used for defining different groups of UOM conversions.                                                                                                    | inv                       | Y         |
| Stock UOM           | The stocking Unit of Measure. The value needs to be defined in the Units of Measure Table, and assigned a factor of 1.0 (See Getting Started)                                                                                                    |                           | Y         |
| Sell UOM            | The selling Unit of Measure. The value needs to be defined in the Units of Measure Table, and if different than the Stock UOM, needs to have a conversion factor for Selling to Stocking units; i.e. DOZ (dozen) would be 12.                                                                                                    |                           | Y         |

| Field          | Entry                                                                                                    | Default | Reqd |
|----------------|----------------------------------------------------------------------------------------------------|---------|------|
| Selling Factor | If the SKU is to be sold in multiple quantities, that quantity value is entered in this field. FLEXX will then require the sales order quantity ordered (in Sell UOM) to be in multiples of this quantity.                                                                                                    | 0       | N    |
| Stock Units    | Used in the Catalogue process only (See Sec.23.0)                                                                                                    |         | N    |
| Dept           | Department Code. This field links the SKU to a specific department and is used<br>for reporting and grouping purposes. It is also used by the Multiple Salesperson<br>Allocation function in OP (See Getting Started Manual, Customer Master<br>description).                                                                                                    |         | N    |
| Weight         | <ul> <li>Weight of the SKU per stocking unit of measure in units defined in Application<br/>Control (See FLEXX Implementation Guide). It is used in Order Processing and<br/>Purchasing to determine the weight of the order.</li> <li>If a weight value is defined, the Tangible flag will also need to be set. The<br/>Tangible flag will be required to Add/Update the entry.</li> </ul> | 0       | N    |
| Size           | The physical size of the SKU. (i.e. 4x5x9). Used as a reference field only.                                                                                                    |         | N    |
| Class          | A user defined field to classify SKU's. Used as a reference field as well as selection criteria for printing reports.                                                                                                    |         | N    |
| Proc. Time     | Number of days required to process the SKU after it is received in the warehouse. It is used to calculate the available date of SKU for resale.                                                                                                    | 0       | N    |
| Lead Time      | The shipping lead time of the vendor after placing a purchase order for the SKU.                                                                                                    | 0       | N    |
| Serial Type    | This field controls the method serial numbers are assigned during the FLEXX<br>Order Entry and product release processes. Serial Type can be one of the<br>following:                                                                                                    |         | N    |
|                | • in - inventory. Assigns serial numbers sequentially based on the values set in the Inventory table. (See Sec. 3.2).                                                                                                    |         |      |
|                | • <b>se</b> - serial table. Uses serial numbers entered into the Serial Number Table when the SKU's were received in FLEXX Purchase Order Receiving (See Sec. 3.7). Type "se" is required for SKU's defined with the RW Equipment flag set.                                                                                                    |         |      |
| Quantity       |                                                                                                    |         |      |
| Max            | The Maximum stock level of the SKU for all warehouses. Used only as a reference for reporting purposes.                                                                                                    | 0       | N    |
|                | This value is also used by the Order Processing sales order entry process to control the maximum order quantity, when the Application Control <i>check_qty</i> parameter is defined (See the Implementation Guide, Chap. 3 for more details).                                                                                                    |         |      |
| Min            | This value indicates the minimum allowable quantity of the SKU item for all warehouses, but only as a reference. No FLEXX processing is performed on this value.                                                                                                    | 0       | N    |
| Safety Lv.     | Safety Level - Used only in the Print Order Generation process as a safety factor in calculation for ordering new SKU editions.                                                                                                    | 0.0     |      |

Once all of the Attributes fields have been entered as desired, press <<Add/ Update>> to save the record. To enter/view inventory information select the Inventory Tab (*See Sec. 3.2*).

## 3.2 SKU Inventory Table

#### Description

The Inventory Table tracks the current quantities available of the SKU in each defined warehouse. Records in this table are automatically created when a new SKU is stored in the SKU Entry/Maintenance Table. One record is created for each warehouse, depending on the settings in Application Control (*See next page for further information*).

Use the SKU Inventory Table to;

- $\Delta$  Check the current warehouse quantities of each SKU.
- $\Delta$  Define the Serialized/Lot Numbers to be used if Serialized/Lot Inventory is being used.
- $\Delta$  Define / View costing information for each SKU.

The SKU Inventory Table is only maintained for stocked SKU's (i.e. the Inventory attributes flag is set).

#### Notes:

Any manual changes made to the On Hand and Avg. Cost values will result in adjustment (type "ad") records being automatically generated in the Inventory Movement Table (*See Sec. 9.2*). These adjustments will then be used by the Generate GL Tran (Inventory Movement) function (*See Sec. 11.0*) to post the corresponding inventory cost changes to the GL.

If Inventory Log of Quantity Changes is used (*See Sec. 9.5*), all changes to any of the quantity fields will be logged and tagged with the userid and date/time.

#### Select

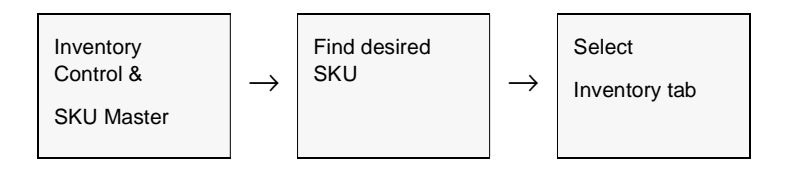

| яки [   | cws-200        |     | -       | edar     | Wood Spind | e 200mm                         |                   | C          | ompany  | tucker                 |
|---------|----------------|-----|---------|----------|------------|---------------------------------|-------------------|------------|---------|------------------------|
| itock I | Level          |     |         |          | 1215.75    | Standard Cost  <br>Average Cost | 52.5<br>29.198343 |            |         | Text V                 |
| nvento  | ry Pricing Ver | nda | rs      | Attri    | butes Misc | ellaneous                       | Show              | dition Add | itional | Show Image             |
| Whee    | Location       | Del | Stat    | lus 0    | m Hand     | On Order                        | Committed         | In-Transit | Warehow | use Freeze<br>: ? Date |
| centri  | 99             | ŀ   | n       | •        | 13.0       | 0.0                             | 8.                | 0.0        |         |                        |
| main    |                | •   | n       | •        | 1336.75    | 5 0.0                           | 129.              | 0.0        |         |                        |
| T KAR   |                | 1.  | <u></u> | <b>T</b> | 2.0        | 0.0                             | -1.               | 0.0        |         | ********               |
| one     |                | É   | Ë       | Ī        |            |                                 |                   |            |         | E                      |
| one     |                |     |         | 111111   | 4004.70    |                                 |                   |            |         | Ξ.                     |

The SKU Inventory Table appears in Find Mode.

#### Fields

#### The following fields appear on the form.

| Field    | Entry                                                                                                    | Default                | Reqd |
|----------|----------------------------------------------------------------------------------------------------|------------------------|------|
| Whse     | Each warehouse code (virtual or real) as defined in the Warehouse Table (See Getting Started Manual). When a new SKU (defined "Inventoried") is created a separate detail line is created for each warehouse. If this is not desired, through the use of FLEXX Application Control, a single warehouse can be defined and it alone will default here. Please refer to the FLEXX Implementation Guide, Application Control Table for a description of the "invwhse" parameter.                                                                                                    | Application<br>Control | Y    |
| Location | The primary bin location for the SKU in the warehouse. This location is printed<br>on the pick slip, generated by FLEXX Order Processing, to aid in the stock<br>picking process. This location field is also used by the Stock Count Table ( <i>See</i><br><i>Sec. 10.0</i> ) and the Inventory Stock Count Variance Report to determine quantity<br>variances between the stock count results and the on hand quantity for that<br>location. To list additional bin locations, < <zoom>&gt; on the field and an Inventory<br/>Location Table will appear (<i>See Sec. 3.3</i>).</zoom> |                        | Y    |
| Del      | Delete - If this SKU is no longer stocked at the specified warehouse location,<br>enter a "Y" - Yes. This flag is used by FLEXX Transfer Order and FLEXX<br>Inventory Control - Warehouse to Warehouse transfer to prevent SKU's from<br>being transferred to a warehouse that no longer stocks them.                                                                                                    | *                      | N    |

| Field                 | Entry                                                                                                    | Default             | Reqd |
|-----------------------|----------------------------------------------------------------------------------------------------|---------------------|------|
| Status                | This field indicates the current status of the SKU inventory. The status is<br>updated by the stock ordering process in FLEXX Purchase Order and whenever<br>the inventory levels are changed. Status can be one of the following:                                                                                                    |                     |      |
|                       | • n - Normal. SKU Inventory will have a status of "n" when there is stock on hand that exceeds the minimum stock level as defined on the SKU Master.                                                                                                    |                     |      |
|                       | • c - Below minimum. SKU Inventory can have a status of "c" when the total stock of this SKU less the number of SKU's committed to orders for the specified warehouse is less than the Minimum stock level defined on the SKU Master, but greater than zero.                                                                                                    |                     |      |
|                       | • a - Out of Stock, Orders Pending. SKU Inventory can have a status of "a" when the total stock of this SKU less the number of SKU's committed to orders for the specified warehouse, is less than zero.                                                                                                    |                     |      |
|                       | • b - Out of Stock. SKU Inventory will have a status of "b" when there is no stock on hand and stock levels are not negative.                                                                                                    |                     |      |
| On Hand               | This field contains the amount of the SKU currently in stock at the specific warehouse. Stock levels are increased when goods are received through the FLEXX Purchase Order receiving process and the Warehouse transfer process. <i>(See Sec. 9.1)</i> Stock levels are decreased during the Order Release process in FLEXX Order Processing and the Invoice generation routines of FLEXX Repair Warranty & Time Billing. | System<br>Generated | Y    |
|                       | This value can be manually adjusted. FLEXX will then automatically generate the required Inventory Movement records that will be used by the Generate GL Tran. function to post the corresponding inventory value change.                                                                                                    |                     |      |
| On Order              | This field contains the current amount of the SKU on order (in FLEXX Purchase Order) for the specific warehouse. This amount is increased during the FLEXX Purchase Order process and reduced when the stock is received. To review specific Purchase Orders see the Purchase Order Review form in FLEXX Purchase Order.                                                                                                   | System<br>Generated | Y    |
| Committed             | Shows the quantity of the SKU committed to sales orders in FLEXX. The quantity is increased when the order is placed and reduced when the stock is released to the order. If goods are back-ordered the committed quantity remains allocated for the amount of the back-order.                                                                                                    | System<br>Generated | Y    |
| In-Transit            | Contains the SKU quantity being transferred into the warehouse. The quantity is increased during the release process of a transfer order created in FLEXX Order Processing. It is reduced during the transfer order receiving process.                                                                                                    | System<br>Generated | Y    |
| Warehouse<br>Freeze ? | When the Generate Stock Count Records routine is run, all inventory is frozen<br>for the selected warehouse(s). The flag is turned on and stock can have no<br>movement. Once the Stock Counting Process has been completed (Post Stock<br>Count Adjustment is run), flags are turned off and inventory can now be released<br>and shipped.                                                                                |                     |      |
|                       | The flag can also be set and reset manually to freeze or unfreeze the SKU.                                                                                                    |                     |      |
| Freeze Date           | The date the entry was set to Freeze status.                                                                                                    | System<br>Generated |      |
| Totals                | The totals of each of the quantity columns.                                                                                                    | System<br>Generated |      |

| Field                         | Entry                                                                                                    | Default             | Reqd   |
|-------------------------------|----------------------------------------------------------------------------------------------------|---------------------|--------|
| Inventory<br>Cost:<br>Average | This is the average cost of the SKU for the particular warehouse selected. This value is updated by FLEXX when goods are received through FLEXX Purchase Order. For average cost based costing, this value is used for posting Cost of Goods Sold. Where LIFO/FIFO costing is used, this field is for reference only. If FLEXX Purchase Order is not being used, a user defined value may be entered for costing purposes. This Average Cost figure will also be updated when the Landed Cost Maintenance routine is run (See Sec. 11). | System<br>Generated | Y      |
|                               | This value can be manually adjusted. FLEXX will then automatically generate the required Inventory Movement records that will be used by the Generate GL Tran. function to post the corresponding inventory cost change.                                                                                                    |                     |        |
| Last                          | This field stores the most recent cost of the SKU. This cost is set by the PO receiving and voucher transfer process in FLEXX Purchase Order. Inter warehouse transfers of stock do not affect this value. This field is also updated when the Landed Cost Maintenance routine is run. <i>(See Sec. 11).</i>                                                                                                    | System<br>Generated | Y      |
| LIFO/FIFO                     | This field controls the cost handling of the SKU for the specific warehouse. This field is initially loaded from the SKU Master Attributes Tab but can be manually changed. Under normal operations this field should always match the setting of the LIFO/FIFO field on the Attributes form. This field will have a setting of "L" - LIFO or "A" - Average for Weighted Average Costing or Standard Costing.                                                                                                    | Attributes          | Y      |
| Min Qty                       | The minimum quantity of the SKU to be stocked at the selected warehouse.<br>Used in the Stock Ordering Process in FLEXX Purchase Order to determine a<br>suggested order quantity of the SKU.                                                                                                    | 0.0                 | N      |
| Max Qty                       | The maximum quantity of the SKU to be stocked at the selected warehouse.<br>Used in the Stock Ordering Process in FLEXX Purchase Order to determine a<br>suggested order quantity of the SKU.                                                                                                    | 0.0                 | N      |
| Reorder Pt                    | Not currently used by FLEXX other than a user reference field. Can also be used for reporting purposes.                                                                                                    | 0.0                 | N      |
| On Order<br>Review            | Press this button to display the Purchase Order Review form listing all currently O still on order, and not received.                                                                                                    | pen PO's where this | SKU is |
| Committed<br>Review           | Future enhancement                                                                                                    |                     |        |
| In Transit<br>Review          | Future enhancement                                                                                                    |                     |        |
| Serial No.                    | Enter the current Serial Number for this SKU. This field is only used for serialized SKU's which have a Serial Type Attribute set to "in". (See Sec. 3.1). The value entered here will be incremented for every SKU sold through FLEXX Order Processing. This serial number is assigned during the Product Release process and is displayed in the Shipment Detail records.                                                                                                    |                     | N      |
| Serial No.<br>Max             | Enter the Maximum Serial Number value for this SKU. Once the previous field's value reaches this maximum, the value will no longer be incremented.                                                                                                    |                     | N      |
| ABC Class                     | This field is updated with the ABC class assigned to the SKU as a result of running the ABC Classification routine by warehouse (See Sec. 12.0).                                                                                                    | 0                   | N      |
| Cost Cat.                     | Not currently used by FLEXX. Can be used as reference to categorize SKU's by cost.                                                                                                    |                     | N      |

## 3.3 Inventory Location Table

#### Description

The Inventory Location Table is used to define multiple bin locations for each SKU by warehouse. The primary bin location is identified as such and appears on the Inventory Table. Subsequent bin locations can be stored here and are used in FLEXX Order Processing on the stock picking reports.

# **Note:** The Location table is not used for maintaining inventory levels. It is only used to define multiple bin locations that a SKU can be located at within that warehouse.

#### Select

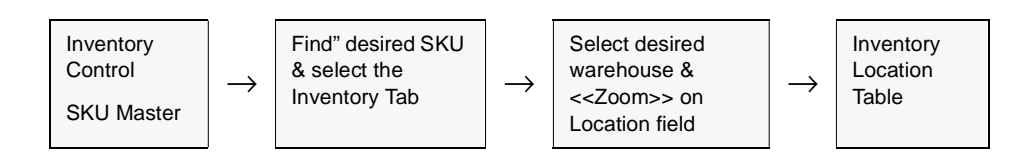

The Inventory Location Table appears in Update mode.

| Inventory Lo               | cation Table            | - 0                                       |
|----------------------------|-------------------------|-------------------------------------------|
| m <u>E</u> dik <u>D</u> ak | abase Becord Fjeld Help |                                           |
| 15 F                       |                         | (   4   A   A   A   A   A   A   A   A   A |
|                            |                         |                                           |
|                            |                         |                                           |
| Sku Code                   | ws-200 Company lucker   | Whee one                                  |
|                            |                         |                                           |
| Location                   | Description             | Primary                                   |
| a16b025                    | Primary Stock Bin       | Y A                                       |
| a27b077                    | Pallet shelf            | N                                         |
|                            |                         |                                           |
|                            |                         |                                           |
|                            |                         |                                           |
|                            |                         |                                           |
|                            |                         |                                           |
|                            |                         |                                           |
|                            |                         |                                           |
|                            |                         |                                           |

#### **Fields**

The following fields appear on the form.

| Field       | Entry                                                                                                    | Default         | Reqd |
|-------------|----------------------------------------------------------------------------------------------------|-----------------|------|
| SKU Code    | Identifies the SKU occupying the bin location.                                                                                                    | SKU Master      | Y    |
| Company     | The Company Code for the SKU.                                                                                                    | SKU Master      | Y    |
| Whse        | The Warehouse in which the bin is located.                                                                                                    | Inventory Table | Y    |
| Location    | The bin location of the specified warehouse where the SKU is stored.                                                                                               |                 | Y    |
| Description | Description of the bin location.                                                                                                    |                 | Ν    |
| Primary     | If this bin is the primary location for the SKU the flag is set to "Y" - Yes. All other bin locations are set to "N" - No. There can only be one Primary location. | Y               | Y    |

Once all of the inventory locations have been entered and updated, press <<<Pre>Previous Form>> to return to the SKU Inventory Table. Now select the Pricing Tab to enter/view the following information.

## 3.4 SKU Price Table

#### Description

The SKU Price Table provides the source for the selling price of a SKU. The selling price may be separately defined by product, warehouse, order type, quantity break and customer. Discount eligibility is also specified for each price defined and is calculated based on the defined price and the Customer Discount Table discount rates. A minimum price can also be defined which will then be used to set the minimum price allowable for that SKU on that order.

The SKU price is calculated based upon the following hierachy:

FLEXX will attempt to use a price defined:

- $\Delta$  1. by warehouse, and customer,
- $\Delta$  2. by warehouse and price type,
- $\Delta$  3. by price type and customer,
- $\Delta$  4. by price type only,
- $\Delta$  5. by null warehouse, null customer, and null price type.
- $\Delta$  In each case, the customer Currency code is also used to find a match. If the customer's currency is not found, FLEXX will use the Foreign Exchange Table values to convert the effective price to the customer's currency.

Within this hierarchy any price quoted must be consistent with the effective date of the price record and the quantity being ordered. If FLEXX determines that more than one price is possible, the one chosen is that for the greatest price break point.

It must be noted that without careful definition of the pricing matrix, anomalies are possible. The first is that if a customer has a matching entry in the matrix, that price will be quoted even if it is more than a price for the customer's pricing group or even the normal price for the SKU. In general therefore prices should decrease as one goes through the hierarchy. The second is that the quantity break point is higher in the hierarchy than the date. A one year old unit price for greater than ten of the item will be chosen over a two day old unit price for nine even if it is more expensive. Therefore, if a special price is being added as an incentive it should be compared to any existing price for a higher break point to check that a conflict will not be generated. This is not an issue if the price is being added at the same break point as an existing price; the new will override the old.

The Pricing Table can also be used to determine amounts to be credited to customers when SKU's are returned. If returns are handled through FLEXX Order Processing, the return process will look to the SKU price table for credit amounts for negative quantities.

The price table values can be entered manually or they can be updated as a result of running the Price Update Maintenance routine. (*See Sec. 11*).

#### Select

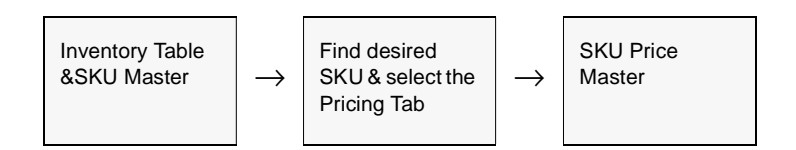

The SKU Price Table appears in Update mode.

|           |            | _      | 1  |            |                |         | -          |          |              |       | _        |
|-----------|------------|--------|----|------------|----------------|---------|------------|----------|--------------|-------|----------|
| SKU CWS   | 1-200      |        |    | Cedar Wood | d Spindle 200m | wn      |            |          | Company      | tucke | ·        |
| tock Lev  | el         |        |    | 121        | 5.75 Standa    | rd Cost | 52.5       |          |              | Ter   | t 🔽      |
|           |            |        |    |            | Avera          | e Cost  | 29,198343  |          |              |       |          |
|           |            |        |    |            |                |         |            |          |              |       |          |
|           | Brising 1  | Vande  |    | Attributer | I secondaria   |         | Rhow F     | anaa l   | Additional 1 | enau  | . Income |
| wentory   | Pricing    | venio  | ** | Attributes | Miscellaneo    | oos     | SHIDING IS | annon    | Additional   | anow  | , and g  |
| Pff. Date | Expire Dat | e Type |    | When (     | Customer       | Ofv     | Price      | HOM      | Min. Price   | Alle  | ow Dis   |
| 01.01.01  | 09/01/05   | d      |    |            | harry          | 1.0     | 100.0      | EA       | 0            | 0 0   | -        |
| 01.01.02  |            | 0      | -  |            |                | 1.0     | 50.0       | EA       | 0            | 0     |          |
| 01.01.03  |            | d      | T  |            |                | 1.0     | 85.0       | EA       | 300          | 0     |          |
| 01.01.03  |            | -      | T  |            | *****          | 1.0     | 135.0      | EA       | 0            | 0     |          |
| 01.01.04  |            | d      | -  |            | rentico        | 1.0     | 500.0      | BOX      | 0            | 0 0   |          |
| 01.01/04  |            | d      | 1  |            | renco          | 1.0     | 90.0       | EA       | 0            | οr    |          |
| 06/08/04  |            | 6      | -  | nain       |                | 1.0     | 88.0       | EA       | 1 0          |       | 7        |
| 08/01/04  |            | 6      | -  |            |                | 1.0     | 200.0      | EA       | 0            |       | 1        |
|           |            | 0      | -  |            |                | 1.0     | 109.95     | EA       | 0            |       | 7        |
| 01/01/05  |            |        | _  |            |                |         |            | <u> </u> |              | - 2   |          |
| 01/01/05  | <u> </u>   |        |    |            |                |         |            |          |              |       |          |

#### **Fields**

The following fields appear on the form

| Field       | Entry                                                                                                    | Default         | Reqd |
|-------------|----------------------------------------------------------------------------------------------------|-----------------|------|
| Eff. Date   | The earliest date the price will be effective.                                                                                                    | Session Default | Y    |
| Expiry Date | The last date the price will be effective. If no expiry date is entered, FLEXX will fill the field will null values and assume the price is effective forever.                                                                                                    | null            | Ν    |
| Туре        | The price type. This code is used to match against the Price Type code specified for each Customer defined in the Customer Master Table (See Getting Started Manual) thus allowing customers to be grouped into pricing categories.<br>Any alphanumeric value can be used with the following exceptions: | d               | Y    |

| Field            | Entry                                                                                                    | Default                | Reqd |
|------------------|----------------------------------------------------------------------------------------------------|------------------------|------|
| Type Contd.      | • r - Repair Fee - is predefined to be used with FLEXX Repair & Warranty, to set the price for the In-house Repair Fees to be charged to the warranty vendor.                                                                                                    |                        | N    |
|                  | • o - Option - is predefined as an Option Price used to price the SKU when sold as an option on another SKU via FLEXX OP module.                                                                                                    |                        |      |
|                  | • p - Promotion Pricing - is used in eCommerce to set special Promotional prices.                                                                                                    |                        |      |
| Whse             | The warehouse the price entry applies to. This field can be left blank (null) if the pricing applies to all warehouses.                                                                                                    |                        | N    |
| Customer         | The Customer code. This field should be left blank for price entries that apply to all customers. For customer specific pricing, enter the appropriate customer code.                                                                                                    |                        | N    |
| Qty              | This field is used to establish quantity/price break points. FLEXX will only select prices which are marked with a lower quantity than the amount ordered. If the quantities of SKU's being used are less than one, i.e. 0.5, then enter a quantity of -1.00 and assign the appropriate price. If FLEXX Order Processing is being used to handle product returns it will be necessary to enter negative quantity values. Returns are entered in Order Processing as negative values. Therefore, it is necessary to enter negative quantity here to obtain dollar amounts to be used on the resulting credit memo. | 1.0                    | Y    |
|                  | Note that a SKU defined to be used as a Labor item in WO must be defined with a 0.0 Qty value.                                                                                                    |                        |      |
| Price            | The selling price in this unit of measure.                                                                                                    | 0.0                    | Y    |
| UOM              | The Unit of Measure that the specified price is applicable to. This UOM is either the Stocking or Selling UOM as defined on the Attributes form.                                                                                                    | SKU Master             | Y    |
| Min. Price       | The Minimum Price that OP will use when selling this item. This is not the minimum price per item, but the minimum price per order entry of this item.                                                                                                    | 0.00                   | N    |
| Allow Disc.      | Check this box if the SKU is eligible for price discounts. The default for this field can be specified in the Application Control Table, "Allow Disc" parameter.                                                                                                    | Application<br>Control | N    |
| Description      | The Price description. This will default to the description assigned on the Price Type table, but can be changed as desired.                                                                                                    | Price Type<br>Table    | Y    |
| Currency         | The currency the product is sold in. This will default to the Company local currency and can be changed to any other predefined Currency code. The item will then be sold for the defined price in that currency.                                                                                                    | Company Table          | Y    |
| UOM<br>Category  | The Selling Unit of Measure Category. This is used in conjunction with the Unit of Measure Table to define the Selling to Stocking UOM conversion factors.                                                                                                    | inv                    | Y    |
| Order<br>Updated | The date the price record was last updated.                                                                                                    | Session Default        |      |
| Order Type       | Used to categorize SKU prices by different types of sales orders. Can be:                                                                                                    | rg                     | Y    |
|                  | • "rg" - Regular sales order                                                                                                    |                        |      |
|                  | • "sb" - Subscription order (refer to Subscription manual for more detail).                                                                                                    |                        |      |

## 3.5 SKU Vendor Table

#### Description

The SKU Vendor Table is used to specify preferred vendors for each of the SKU's. This table is used by FLEXX Purchasing/Receiving for SKU ordering and receiving and by FLEXX Order Processing for Factory Direct ordering. Upon entry of this form, the message prompt "Cannot select application control parameter overhead" may appear. This parameter is used for landed cost purposes to add an overhead cost component to the costs of acquiring a SKU. If landed costing is not being performed or no overhead cost allocation is needed, just press OK and continue. *Please refer to the FLEXX Implementation Guide, topic Application Control for more detail on the "overhead" parameter.* 

#### Select

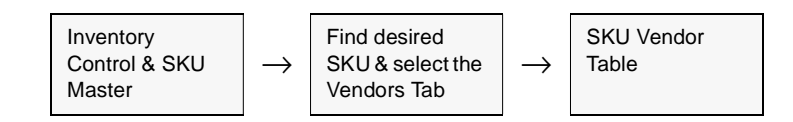

| on Edit Datab              | ase Beco | of Eini       | ld Help          |              |        |         |                  |            |  |
|----------------------------|----------|---------------|------------------|--------------|--------|---------|------------------|------------|--|
| 9 PET TEL 1                |          | 2 1/2<br>[23] |                  |              |        | al      |                  |            |  |
| ILZ :                      | 5 94     | <u> </u>      |                  |              |        | 1       |                  |            |  |
| SKU cws-200 Company lucker |          |               |                  |              |        |         |                  |            |  |
| stock Level                |          |               | 106.0 \$         | tandard Cost |        | 42.4    |                  | Test Y     |  |
|                            |          |               | A                | werage Cost  | 33.8   | 34816   |                  |            |  |
|                            |          |               |                  |              |        |         |                  |            |  |
| nventory Pric              | ing Vend | lors          | Attributes Misce | llaneous     |        | Show Ed | ition Additional | Show Image |  |
| Vendor Code                | Date     | Cur           | Vendor Part Numb | er Class     | Rank   | Buy UOM | Pur. Price       |            |  |
| acme                       | 10/19/04 | USD           | ac-ows200        |              | 1      | EA.     | 42.4             | -          |  |
| centri                     | 06/01/04 | CDN           | cw-200-123       |              | 2      | EA.     | 60.0             |            |  |
| harry                      | 05/01/04 | USD           | ha-cws200        |              | 3      | EA.     | 50.0             |            |  |
|                            |          | _             |                  |              |        |         |                  | -          |  |
| - Pallet Config            |          | M             |                  |              |        |         |                  | _          |  |
| Case                       | 0 Cor    | nv. Fec       | tor 1.0          | Volume       | 0      | 0 600   |                  | 1.0        |  |
| Layers                     | 0 Sto    | ek UOf        | A EA             | Weight       | 2      | 5 Local | Cost 4:          | 2.4        |  |
|                            | SUC      | M Pur         | Price 42.4       | Total Landed | Cost   |         | 4:               | 2.4        |  |
|                            | -        | _             |                  | _            |        |         |                  |            |  |
| Ba                         | nk 🖹 🔳   | Insur         | N 🚬 RMD N        | 🔳 Duty 🎽 🔳   | Freigl | ut Y 💌  | Brok. Y 📩 M      | isc. N 💌   |  |
| Est. Factor                | 0.0      |               | 0.0              | 0.0          |        | 0.0     | 0.0              | 0.0        |  |
| Actual Cost                | 0.0      |               | 0.0              | 0.0 0.0      |        | 0.0     | 0.0              | 0.0        |  |
| Notes .                    |          |               |                  |              |        |         |                  |            |  |

The SKU Vendor Table appears in Update mode.

# **Notes** For purposes of Landed Cost (*See Sec. 11*) and Price Update processing (*See Sec. 12*), leave the Pur. Price field set to a value of 0.00 at initial vendor code entry. This field is automatically updated as a result of receiving of Purchase Orders. For SKU's to appear on the Price Update form, there must exist a difference between the Vendor Price set here and the cost entered on the Purchase Order. To achieve this result, leave the Vendor Price here set to 0.00.

#### Fields

The following fields appear on the form.

| Field                 | Entry                                                                                                    | Default                          | Reqd |
|-----------------------|----------------------------------------------------------------------------------------------------|----------------------------------|------|
| Vendor Code           | The code assigned to the specific vendor sourcing the items. FLEXX Inventory Control shares the same Vendor Master Table as does FLEXX Accounts Payable.                                                                                                    |                                  | Y    |
| Date                  | The earliest date that the Vendor price is effective.                                                                                                    | Session Default                  | Y    |
| Currency              | The currency the items purchased will be billed in. Usually the currency of the Vendor.                                                                                                    | Vendor Master<br>Table           | Y    |
| Vendor Part<br>Number | The Vendor's corresponding part number.                                                                                                    |                                  | N    |
| Class                 | An end user defined SKU classification, for reference use only.                                                                                                    |                                  | Ν    |
| Rank                  | The Vendor ranking. Each vendor can be ranked to indicate preferred<br>purchasing decisions. FLEXX Purchase Order also uses this ranking to<br>determine which Vendor to use when auto generating Purchase Orders,<br>specifically in the Stock Ordering Process of Purchasing and Factory Direct<br>orders in Order Processing. |                                  | Y    |
| Buy UOM               | Buying Unit of Measure. During Purchase Order entry, the SKU can be purchased using the Buying or Stocking Unit of Measure.                                                                                                    | SKU Stocking<br>UOM (Attributes) | Y    |
| Pur. Price            | Latest Purchase Price in Buying UoM; used to default on FLEXX Purchase<br>Orders. This field is automatically updated as a result of the creation and<br>receiving of Purchase Orders unless the Purchase Orders are marked as<br>"Special Priced" (SP flag) orders (See FLEXX Purchasing & Receiving Manual).                   |                                  | Y    |
| Pallet Config         | Number of Cases (in Buying Unit of Measure) that forms a layer in a Pallet.                                                                                                    |                                  | Ν    |
| Case<br>Layers        | Number of Layers in a pallet. These values are used in the Purchase Order process to determine the number of pallets ordered.                                                                                                    |                                  |      |
| UOM                   |                                                                                                    |                                  |      |
| Conv. Factor          | Conversion Factor is used to convert the Purchase Price in Buying UoM to purchase price in Stocking UoM. It is also used to convert the buying units to stocking units.                                                                                                    | 1                                | Y    |
| Stock UOM             | Stocking Unit of Measure for the SKU set up on the SKU Attributes form (See Sec. 3.1).                                                                                                    | System<br>Generated              | Y    |

| Field                                                         | Entry                                                                                                    | Default             | Reqd |
|---------------------------------------------------------------|----------------------------------------------------------------------------------------------------|---------------------|------|
| SUOM Pur.<br>Price                                            | The latest Purchase Price in Stocking UOM, used to default on FLEXX Purchase Orders. For purposes of Landed Costs (See Sec. 10) and Price Update (See Sec. 11) leave the SUOM Purchase Price field set to a value of 0.00 upon initial entry of a vendor. This field is automatically updated as a result of the creation and receiving of Purchase Orders. For SKU's to appear on the Price Update form, there must exist a difference between the SUOM Purchase Price set here and the cost entered on the Purchase Order. To achieve this result, leave the SUOM Purchase Price here set to 0.00. If buying Unit of Measure is used in the Purchase Order, the cost will be converted to stocking unit of measure using the conversion factor. |                     | Y    |
| Volume                                                        | Volume of SKU per Buying Unit of Measure in units defined in Application Control (See FLEXX Implementation Guide).                                                                                                    |                     | Ν    |
| Weight                                                        | Weight of SKU per Buying Unit of Measure in units defined in Application Control (See FLEXX Implementation Guide). It is used in the Purchase Order system to determine the weight of PO. It is also used in the Landed Cost Routine if the landed costs are allocated by weight (defined in Application Control).                                                                                                    |                     | Ν    |
| EOQ                                                           | End User determined Economic Order Quantity. Not currently used by FLEXX.                                                                                                    |                     | Ν    |
| Local Cost                                                    | If the vendor currency is different from that of the company, the value displayed will use the Exchange Rate Table to recalculate the Local Cost amount and reflect it in the home currency. If the currencies are the same, Local Cost will be the same as Purchase Price.                                                                                                    | Vendor Price        | Y    |
| Total Landed<br>Cost                                          | The value shown is Local Cost adjusted by the Landed Cost Factors, computed by taking the last local cost amount and multiplying it by the sum of one plus the value of the landed cost component factors and any Overhead Percentage as defined in Application Control (See FLEXX Implementation Guide),                                                                                                    | System<br>Generated | Y    |
| Bank<br>Insurance<br>RMD<br>Duty<br>Freight<br>Brok.<br>Misc. | Upon initial set up of the SKU, the actual landed cost component amounts may<br>not be known. To overcome this difficulty, it is possible to enter estimate factor<br>amounts for any of the landed cost components that are applicable. These<br>estimate factors are added together with the overhead component defined in<br>Application Control. This sum is then added to a value of 1. This total figure is<br>then multiplied by the vendor price to determine the true landed cost. Once the<br>real landed cost component amounts are known, entered in FLEXX Accounts<br>Payable and the Landed Cost Routine is run ( <i>See Sec. 10</i> ) the Estimate Factors<br>and the Actual Cost per unit fields are updated.                     | Ν                   | Ζ    |
|                                                               | The hags have the following meanings.                                                                                                    |                     |      |
|                                                               | 'Y' - allowed - will use Landed Cost voucher if generated                                                                                                    |                     |      |
|                                                               | 'N' - not applicable.                                                                                                    |                     |      |
| Notes                                                         | End user-defined field to display any additional notes about the SKU Vendor definitions. Not used by FLEXX.                                                                                                    |                     | N    |

After saving all SKU Master entries, press the Additional button to select additional tables to enter/view serial number information, substitute numbers, LIFO/FIFO information, GL Account numbers, Bill of Material information, etc.

# 3.6 Edition SKU's

#### Description

SKU's can be defined to have an unlimited number of editions or versions. Each edition shows dates available, cut off dates, and inventory levels showing on hand, available, on order, committed and available.

The Edition flag must be selected on the Attributes Tab on the SKU Master. This enables the Edition Cycle fields. The Unit field selects the unit being used (i.e. month, day, week or year). The quantity is the intervals between cycles and the times field is the number of times to repeat the cycle; e.g. the SKU below would have a new edition every 3 months for 4 times.

| SKU Master<br>xm Edit Database E<br>4 5 1/2 20 | ecord Fjeld Help       |               |                           |                      |
|------------------------------------------------|------------------------|---------------|---------------------------|----------------------|
| SKU nop-usa                                    | Map Of The USA         |               |                           | Company lucker       |
| Stock Level                                    | 1.0                    | Standard Cost | 0.0                       | Text N               |
| Current Edition Stor                           | k Level 1.0            | Average Cost  | 1.0                       |                      |
| Inventory   Pricing   1                        | /endors Attributes Mi  | scellaneous   | Show Edition A            | dditional Show Image |
| Logical Ord                                    | ier 🔽 Tangible         | Invoice       | LIFO/TIFO                 | Domestic Sale        |
| Critical Sel                                   | Pickable               | Serialize     | Edition 🔽                 | RWEquipment          |
| Fact. PO 🖓 Bac                                 | korder 🖓 Inventory     | ✓ Delete □    | Divergence                | www.epiacement.j     |
| Pallet Config.                                 | Edition Cycles         | Volume        | Units                     |                      |
| Cases 0                                        | Interval               | Height        | 0.0 Category              | iw 💌                 |
| Layers 0                                       | Units Qty              | Width         | 0.0 Stock U0              | M Type EA            |
| Container                                      |                        | Length        | 0.0 Sellico E             | Type EA              |
| Туре                                           | Recurring Times        | Volume        | 0.0 Stock Un              | its 0.0              |
| Size 0.0                                       | 1 12                   |               | Quantity                  |                      |
|                                                | Internet in the second |               | Max.                      | 0                    |
| Dept. Size                                     | Proc. Time             | 0 Serial Type | Max.<br>Min.<br>Safata La | 0                    |

The SKU Miscellaneous form has manually entered fields that show the current edition in use and the due date of the next edition.

| 🗐 SKU Master                         |                        |                                  | ٦×   |
|--------------------------------------|------------------------|----------------------------------|------|
| Eom Edit Database Becord Fjeld Help  |                        |                                  |      |
| 49% @ MA BC R                        |                        | 1                                |      |
|                                      |                        |                                  | _    |
| SKU map-usa Map Of The USA           |                        | Company Tucker                   |      |
| Stock Level 31.                      | 0 Standard Cost        | 0.0 Text N                       | -    |
| Current Edition Stock Level 30J      | Average Cost 0.3       | 54839                            |      |
|                                      |                        |                                  |      |
| Inventory Pricing Vendors Attributes | fiscellaneous          | Show Edition Additional Show Ima | ge   |
| SKU GL Cd SA Sale Type Sole          | GL Acet. Segment Value |                                  | ī    |
|                                      | -                      | 13                               |      |
|                                      | Mare-Ho-               | ADC CLASS 15                     |      |
|                                      | t Ed Code 02.05        | ecommerce Attributes             |      |
| Variation of Correct                 | 1 Due Date 200101      | Biologia State                   |      |
| VAT Code (3510 - Mest E              | a Due Date  03/01/05   | Display MER hame                 |      |
| Ber Code                             |                        | Sale Analysis 🔹                  |      |
| Hear Dafinad Cialde                  | SKU Category           | Default Warehous                 | 18 - |
| Task 20 Ist                          | Category call          | Sales wareha                     | 5    |
| First lise 1977                      | Sub Category 1100      | Purchasing                       | - H  |
| Tariff Class 173                     | Sub Category2 a1       |                                  |      |
| Hem Type N                           | SKU Attribute1         | Locator                          | - 11 |
| Cycle Group A2                       | SKU Attribute2         | Entry Date 06/11/99              |      |
|                                      |                        | child and look hoo               | -1   |

Pressing the Show Edition button on the SKU master presents the Edition table which shows all editions of this SKU, their status, effective date and the date the edition became current
#### Select

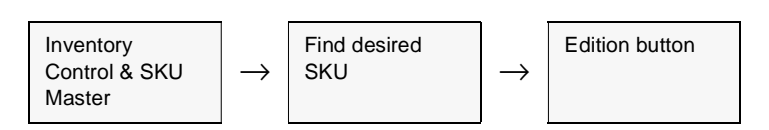

Appears in Find mode. To add new edition press clear to add.

| Editions                |                                                                                                    |                   | _ 0 2   |
|-------------------------|----------------------------------------------------------------------------------------------------|-------------------|---------|
| om Edit Database Ber    | cord Fjeld <u>H</u> elp                                                                                         |                   |         |
| 991 @ 0                 |                                                                                                    |                   | F FF F1 |
| C                       | un la unitera della della della della della della della della della della della della della della della della d | au casta lassusas |         |
| Compar                  | where a                                                                                                    | en cone lust-ces  |         |
| Edition Stat            | us Edition Dat                                                                                                  | e Current Date    |         |
| 1 a                     | • 01/01/00                                                                                                    | 01/10/00          | · ·     |
| 2 a                     | • 02/01/00                                                                                                    | 02/22/00          |         |
| 3 n                     | • 03/01/00                                                                                                    | 03/10/00          |         |
|                         | -                                                                                                    |                   | _       |
|                         | -                                                                                                    |                   | *       |
| Editions I towartoov I  |                                                                                                    |                   |         |
| contone [internery]     |                                                                                                    |                   |         |
| Cut-off Date 02/29/     | Length 0                                                                                                    | 0                 |         |
| Revision Dt.            | width 0.                                                                                                    | 0                 |         |
| Product Dt              | Height 0.                                                                                                    | 0                 |         |
| Prev Edition            | Weight 0.                                                                                                    | 0                 |         |
| Standing Order Not      | fication Date                                                                                                   |                   |         |
| User Defined Fie        | lds                                                                                                    |                   |         |
| User 1                  | Use                                                                                                    | 12                | _       |
|                         |                                                                                                    |                   |         |
| Comment                 |                                                                                                    |                   |         |
| 10101010101010101010101 |                                                                                                    |                   |         |

#### Fields

| Field    | Entry                                                                                                    | Default         | Reqd |
|----------|----------------------------------------------------------------------------------------------------|-----------------|------|
| Company  | The company code                                                                                                    | Session Default | Y    |
| SKU Code | The SKU code of those editions                                                                                                    | SKU Master      | Y    |
| Edition  | All the editions for this SKU                                                                                                    |                 | Y    |
| Status   | <ul> <li>Status of the edition</li> <li>a - active order can be created for this edition.</li> <li>o - obsolete. Status of an edition can be manually changed to obsolete making it not possible to order this edition.</li> <li>n - new.</li> </ul> | a               | Y    |

| Field        | Entry                                                          | Default         | Reqd |
|--------------|----------------------------------------------------------------|-----------------|------|
| Edition Date | The date the edition becomes Session default effective/active. | Session Default | Y    |
| Current Date | The date this edition becomes the current edition.             |                 | Y    |

Press add/update to save this record and select editions tab.

| : Editions                                                                                                    |                                               |                                                                       |              | _ 🗆 X |
|----------------------------------------------------------------------------------------------------|-----------------------------------------------|-----------------------------------------------------------------------|--------------|-------|
| Earn Edit Databas                                                                                                    | e Becord F                                    | Fjeld <u>H</u> elp                                                    |              |       |
| 99/ 8                                                                                                    | 101                                           |                                                                       |              | • • 1 |
| 0                                                                                                    | ampany buci                                   | SKU Cod                                                               | e map-usa    |       |
| Edition                                                                                                    | Status                                        | Edition Date                                                          | Current Date | _     |
| 1                                                                                                    | a [                                           | 01.01.00                                                              | 01/10/00     | -     |
| 2                                                                                                    | a 3                                           | 02/01/00                                                              | 02/22/00     |       |
| 3                                                                                                    | 0                                             | 03/01/00                                                              | 03/10/00     |       |
|                                                                                                    | 1                                             | -                                                                     |              |       |
|                                                                                                    |                                               | -                                                                     |              | -     |
| Editions Invento<br>Cut-off Date<br>Revision Dt.<br>Product Dt<br>Prev Edition<br>Standing Ord<br>User Define<br>User 1 | ory<br>02/29/00<br>er Notificatio<br>d Fields | Length 0.0<br>Width 0.0<br>Height 0.0<br>weight 0.0<br>In Date User 2 |              |       |
|                                                                                                    |                                               |                                                                       |              |       |

| Field                                  | Entry                                                                                          | Default | Reqd |
|----------------------------------------|------------------------------------------------------------------------------------------------|---------|------|
| Cut off Date                           | The date the edition is no longer to be used                                                   |         | Ν    |
| Revision<br>Date                       | The date edition should be revised and a new one created.                                      |         | Ν    |
| Product Date                           | User definable date                                                                            |         | Ν    |
| Previous<br>Edition                    | The Edition in use before this one being created                                               |         | Ν    |
| Length,<br>Width,<br>Height,<br>Weight | Dimensions and weight of edition. Used in shipping to aid in packing and best shipping method. |         | Ν    |
| User Defined<br>fields 1&2             | Two user defined field that can be labeled according to application control variables.         |         | Ν    |

|                                                                 |                                                                 | M M    |                                                    |                                                            |                                                      |                                                                 | <u> </u> |
|-----------------------------------------------------------------|-----------------------------------------------------------------|--------|----------------------------------------------------|------------------------------------------------------------|------------------------------------------------------|-----------------------------------------------------------------|----------|
|                                                                 | Compa                                                           | ny Juc | :ker                                               | SKU Code                                                   | s map-usa                                            | _                                                               |          |
| dition                                                          | Sta                                                             | tus    | Editio                                             | n Date                                                     | Current Da                                           | de .                                                            |          |
|                                                                 | a                                                               |        | <ul> <li>01.01</li> </ul>                          | .00                                                        | 01/10/00                                             |                                                                 |          |
| 2                                                               | â                                                               |        | • 02.01                                            | .00                                                        | 02/22/00                                             |                                                                 | Г        |
| 1                                                               | n                                                               |        | <ul> <li>03.01</li> </ul>                          | /00                                                        | 03/10/00                                             |                                                                 |          |
|                                                                 |                                                                 |        | -                                                  |                                                            |                                                      |                                                                 | 17       |
|                                                                 |                                                                 |        |                                                    |                                                            |                                                      |                                                                 |          |
| ditions li                                                      | nventory                                                        | -      | -                                                  |                                                            |                                                      |                                                                 | -        |
| ditions h                                                       | nwentory                                                        | 0n 0   | vrder (                                            | Committed                                                  | In-Transit                                           | Qty Available                                                   | <br>,    |
| ditions In<br>Mhse (                                            | on Hand                                                         | 0n 0   | rder 0.0                                           | Committed                                                  | In-Transit                                           | Qty Available                                                   |          |
| ditions In<br>Mise of<br>acros                                  | 0n Hand                                                         | 0n 0   | rder                                               | Committed<br>0.0<br>0.0                                    | In-Transit<br>0.0<br>0.0                             | Oty Available                                                   | •        |
| ditions in<br>Affise (<br>acme<br>centri<br>herry               | 0n Hand<br>100.0                                                | On 0   | rder 0.0                                           | Committed<br>0.0<br>0.0                                    | In-Trensit<br>0.0<br>0.0                             | Oty Available                                                   |          |
| ditions In<br>Affise (<br>acme<br>centri<br>herry<br>htestw     | On Hand<br>0.1<br>0.1<br>0.1<br>0.1<br>0.1<br>0.1               | On 0   | rder 0.0<br>0.0<br>0.0                             | Committed<br>0.0<br>0.0<br>0.0<br>0.0                      | In-Transit<br>0.0<br>0.0<br>0.0<br>0.0               | 01y Available<br>0.0<br>0.0<br>0.0<br>0.0                       | -        |
| ditions h<br>acme<br>centri<br>herry<br>htestw<br>huiwh         | On Hand<br>0.1<br>0.1<br>0.1<br>0.1<br>0.1<br>0.1<br>0.1<br>0.1 |        | rder 0.0<br>0.0<br>0.0<br>0.0<br>0.0               | Committed<br>0.0<br>0.0<br>0.0<br>0.0<br>0.0               | In-Transit<br>0.0<br>0.0<br>0.0<br>0.0<br>0.0        | 01y Available<br>0.0<br>0.0<br>0.0<br>0.0<br>0.0                | •        |
| ditions h<br>acme<br>centri<br>herry<br>htestw<br>huiwh<br>main | On Hand<br>0.1 100.1<br>0.1<br>0.1<br>0.1<br>0.1<br>0.1<br>90.1 |        | rder 0.0<br>0.0<br>0.0<br>0.0<br>0.0<br>0.0<br>0.0 | Committed<br>0.0<br>0.0<br>0.0<br>0.0<br>0.0<br>0.0<br>0.0 | In-Transit<br>0.0<br>0.0<br>0.0<br>0.0<br>0.0<br>0.0 | 01y Available<br>0.0<br>0.0<br>0.0<br>0.0<br>0.0<br>0.0<br>90.0 |          |

Press the Inventory Tab to view the following information:

| Field                 | Entry                                                                           | Default | Reqd |
|-----------------------|---------------------------------------------------------------------------------|---------|------|
| Warehouse             | The warehouses for the SKU as on inventory tab of the SKU.                      |         | Y    |
| On Hand               | The quantity in the warehouse at that moment.                                   |         | Y    |
| On Order              | Shows any current orders for the edition.                                       |         | Y    |
| Committed             | Shows quantity of this edition committed in sales orders, but not released.     |         |      |
| In Transit            | Shows any of this edition that is in transit between warehouses.                |         | Y    |
| Quantity<br>Available | Shows the On Hand minus the committed totaling the quantity available for sale. |         |      |

### 3.7 Serial Number Information Table

#### Description

The Serial Number Information Table is used to record specific serial numbers for SKU's defined as serialized on the Attributes form. The serial number record is created and updated in the following ways:

- $\Delta$  PO Receiving when a serialized SKU, with Serial Type of "se" only, is <u>received</u> in FLEXX Purchase Order.
- $\Delta$  Warehouse Transfer 'adjustment' procedure will update the entry if the adjustment is for a serialized SKU.
- $\Delta$  Manual entry serial numbers can also be entered manually as required. FLEXX will only allow the number of serial numbers to be entered to match the On Hand quantity for the SKU on the Inventory table.
- $\Delta$  OP Sale once a serial number has been assigned to a SKU the status of the serial number is marked "u" unavailable at time of <u>shipping</u>.
- $\Delta$  WO or RW Sale once a serial number has been assigned to a SKU the status of the serial number is marked "u" unavailable at time of <u>invoicing</u>.
- $\Delta$  Stock Counting will update the entry if the stock count adjustment is for a serialized SKU.

Serial numbers cannot be deleted from this table. You must use the Warehouse Transfer 'adjust' procedure to delete the SKU with the desired serial number(s) selected.

This table is not used for recording serial numbers for serialized SKU's of type "in". Their serial numbers are FLEXX assigned at time of order shipping.

Further, this table displays only the <u>current</u> status of the defined serial numbers. No historical records are kept in this table. To see the historical data for serial numbers, you will need to display the Serial Number Review form (*See Sec. 9.3*).

#### Select

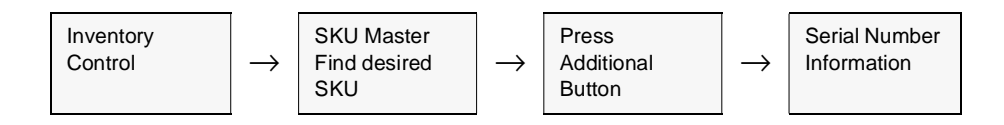

|                                                                                     |                                     |        |                                                                                                    |                                        |              | Corr        | pany Jucker |    |
|-------------------------------------------------------------------------------------|-------------------------------------|--------|----------------------------------------------------------------------------------------------------|----------------------------------------|--------------|-------------|-------------|----|
| Serial Number                                                                       | SKU Code                            | Whee   | Location                                                                                                    | Vendor                                 | Sta          | tus         | Serial Cost |    |
| 01080301                                                                            | sku-ser                             | main   |                                                                                                    | acme                                   | u            | -           | 10.00       | Ŀ  |
| 01080302                                                                            | sku-ser                             | main   |                                                                                                    | acme                                   | a            | -           | 10.00       | L  |
| 01080304                                                                            | sku-ser                             | main   | Distantine and                                                                                                    | acree                                  | u            |             | 10.00       |    |
| 01080305                                                                            | sku-ser                             | main   | DIGITIZATION CONTRACTOR OF CONTRACTOR OF CON | acree                                  | u            | *           | 10.00       |    |
| 0108303                                                                             | sku-ser                             | main   | EAGTERATEAUTEAU                                                                                                    | acree                                  | 0            | Ŧ           | 10.00       |    |
| 081 201                                                                             | sku-ser                             | centri | Entertainentertertert                                                                                                    | acree                                  | a            | <b>*</b>    | 1.00        |    |
| 081401                                                                              | sku-ser                             | main   | EALER EALER EALER                                                                                                    | acree                                  | 0            | <b>[T</b> ] | 10.00       |    |
| 081402                                                                              | sku-ser                             | main   |                                                                                                    | acree                                  | u            | 1           | 10.00       |    |
| 082001-se                                                                           | sku-ser                             | main   | *******                                                                                                    | acree                                  | u            |             | 1.00        | l, |
| _                                                                                   |                                     |        |                                                                                                    |                                        |              |             |             |    |
| Description                                                                         | 08/03 <b>PO #</b> 2                 | 248    | -<br>- 54                                                                                                    | le                                     |              |             |             |    |
| Description                                                                         | .08.03 P0 # 2                       | 248    | - Selv                                                                                                    | le                                     | 0            | p           |             | Ī  |
| escription murchase Date of<br>Source Source Method<br>Purchase Ord/Se              | 08.03 P0 # 2                        | 249    |                                                                                                    | le<br>: Method<br>ler/Seq#             | م<br>٦       | p           | 6060 2      | -  |
| Description Purchase Date Of<br>Source Method<br>Purchase Ord/Se<br>Purchase Ord/Se | 08.03 P0 # 2<br>purchase<br>g# 2240 | 248    | Salv<br>Salv<br>Ord                                                                                                    | le<br>: Method<br>ler/Seq#<br>BOM Seri | م<br>۲<br>۱۳ | 0           | 6060 2      | [  |

The Serial Number Information appears in Update mode.

#### **Fields**

| Field            | Entry                                                                                                    | Default             | Reqd |
|------------------|----------------------------------------------------------------------------------------------------|---------------------|------|
| Company          | The company code.                                                                                                    | Session Default     | Y    |
| Serial<br>Number | The serial number assigned to the specific SKU. This table is generally updated through the FLEXX Purchasing Module. |                     | Y    |
| SKU Code         | The SKU for which serial numbers are being tracked.                                                                  | SKU Master          | Y    |
| Whse             | The warehouse the specific SKU is currently stored in.                                                               |                     | Y    |
| Location         | The bin location for the specific SKU.                                                                               |                     | Ν    |
| Vendor           | The vendor code for the vendor who supplied the SKU item.                                                            | System<br>Generated | Y    |

| Field            | Entry                                                                                                    | Default                 | Reqd       |  |  |  |  |
|------------------|----------------------------------------------------------------------------------------------------|-------------------------|------------|--|--|--|--|
| Status           | Indicates the status of the serialized SKU. Only SKU serial numbers marked as<br>"a" and "ra" can be selected by other FLEXX modules. Status can be:                     | а                       | Y          |  |  |  |  |
|                  | • a - Available                                                                                                    |                         |            |  |  |  |  |
|                  | <ul> <li>c - Committed - entered into a sales order, repair order, or TB work order. Will<br/>be marked "u" after OP Release, or TB or RW Invoice generation.</li> </ul> |                         |            |  |  |  |  |
|                  | • u - Unavailable                                                                                                    |                         |            |  |  |  |  |
|                  | • ra - Replaced/Available - previously sold and since returned.                                                                                                    |                         |            |  |  |  |  |
| Serial Cost      | The purchase cost of the serialized SKU from FLEXX Purchase Order. This will normally be the purchase price of the SKU, but can be changed as required.                  | System<br>Generated     | Y          |  |  |  |  |
| Description      | Any description you wish to add about the serial number                                                                                                    |                         |            |  |  |  |  |
| Purchase<br>Date | The date the SKU serial number was received in FLEXX Purchase Order.                                                                                                    | FLEXX<br>Purchase Order | Y          |  |  |  |  |
| PO Number        | The PO number in the FLEXX Purchasing/Receiving module that was originally used to acquire the serialized item.                                                          | FLEXX<br>Purchase Order | N          |  |  |  |  |
| Source           | The Method and Transaction number of the source record of the serial number, ca                                                                                          | in be:                  |            |  |  |  |  |
| Method and       | return - Returned from OP - returned in a Return sales order                                                                                                    |                         |            |  |  |  |  |
| Number           | whxfer - Warehouse Transfer - transferred from another warehouse                                                                                                    |                         |            |  |  |  |  |
|                  | bombld - BOM Build process of Serialized BOM                                                                                                    |                         |            |  |  |  |  |
|                  | <ul> <li>bomunbld - BOM Unbuild process of Serialized BOM</li> </ul>                                                                                                    |                         |            |  |  |  |  |
|                  | purchase - purchased through FLEXX Purchasing                                                                                                    |                         |            |  |  |  |  |
|                  | <ul> <li>stkcnt - Stock Count Process - status changed from stock count posting</li> </ul>                                                                               |                         |            |  |  |  |  |
|                  | manual - manually entered                                                                                                    |                         |            |  |  |  |  |
|                  | trorder - Transfer Order                                                                                                    |                         |            |  |  |  |  |
|                  | The transaction number will also be identified by the type of transaction, and zooming on the record will display the source transaction.                                |                         |            |  |  |  |  |
| Sale Method      | The Method and Transaction number of the transaction through which the serial n                                                                                          | umber is disposed o     | f; can be: |  |  |  |  |
| and Number       | • op - Order Processing sale                                                                                                    |                         |            |  |  |  |  |
|                  | • wo - Work Order (Time Billing)                                                                                                    |                         |            |  |  |  |  |
|                  | • rw - Repair/Warranty repair order                                                                                                    |                         |            |  |  |  |  |
|                  | poreturn - returned to vendor through Purchase Order                                                                                                    |                         |            |  |  |  |  |
|                  | stkcnt - Stock Count Process - status changed from stock count posting                                                                                                   |                         |            |  |  |  |  |
|                  | <ul> <li>icadjust - Inventory Control inventory adjustment</li> </ul>                                                                                                    |                         |            |  |  |  |  |
|                  | whxfer - Warehouse Transfer - transferred to another warehouse                                                                                                    |                         |            |  |  |  |  |
|                  | bombld - BOM Build process of Serialized BOM                                                                                                    |                         |            |  |  |  |  |
|                  | bomunbld - BOM Unbuild process of Serialized BOM                                                                                                    |                         |            |  |  |  |  |
|                  | trorder - Transfer Order                                                                                                    |                         |            |  |  |  |  |
|                  | The transaction number will also be identified by the type of transaction, and zoon the source transaction.                                                              | ning on the record wi   | ll display |  |  |  |  |

| Field                       | Entry                                                                                                    | Default             | Reqd       |
|-----------------------------|----------------------------------------------------------------------------------------------------|---------------------|------------|
| Rapid Entry                 | Check this box if rapid entry is to be used for manually entering new serial numbers.                                                    |                     | Ν          |
| BOM Serial #                | If the serial entry is part of a <b>serialized BOM</b> , this field will contain the serial number of the 'parent' BOM SKU.              |                     |            |
| BOM Build #                 | If the serial entry is part of a <b>serialized BOM</b> , this field will contain the BOM build process transaction number.               |                     |            |
| BOM Serial<br>Detail button | This button will be active if the serial entry is a serialized BOM. Press the button to that make up the BOM parent.                     | display the compone | nt details |
| No. of<br>records<br>added  | When manually entering serial numbers, this field displays the number of records only have a value at the time of making manual entries. | that have been adde | d. It will |

#### Notes:

- $\Delta$  Serial Numbers are defined unique to each vendor. This means that a duplicate value can exist in the table only if it is assigned to a different vendor code. Otherwise a duplicate is not allowed.
- $\Delta$  The number of serial numbers for a SKU and a particular warehouse needs to match the On Hand quantity of that SKU in that warehouse, and only that number of S/N values can be entered.
- $\Delta$  Once entered and saved, the S/N cannot be manually deleted. The Warehouse Transfer form (*See Sec. 9.1*) must be used to enter a negative adjustment of that SKU and the selected S/N. This is designed to maintain the S/N to SKU relationship.

# 3.8 Inventory LIFO/FIFO Table

#### Description

The Inventory LIFO/FIFO Table is used when SKU's are costed by either the LIFO or FIFO methods (by setting the LIFO/FIFO flag as either L or F on the SKU Master). Each purchase of product at a different rate is stored in the table and as the SKU is sold the appropriate units are removed.

#### Select

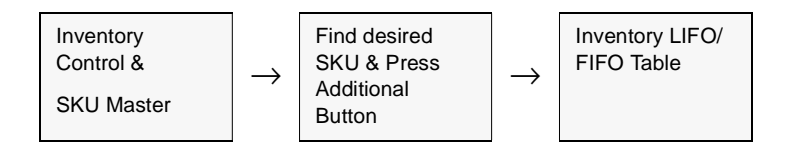

#### The Inventory LIFO/FIFO Table appears in Update mode.

| 🗐 Inventory LIFO/FIF | 0 Table  | :        |          |          |              |           | _ 🗆     |
|----------------------|----------|----------|----------|----------|--------------|-----------|---------|
| Eorm Edit Database   | Becord   | Fjeld He | lφ       |          |              |           |         |
| 49\$ M               |          |          | Z        | 14 44 4  | • •• •I      |           |         |
|                      |          |          |          |          | Company      | riken     |         |
| SKU Code             | Whse     | Seq      | Date     | Cost     | Quantity Per | nding     | Edition |
| cws-101              | linda2   | 3        | 07/23/97 | 0.068    | 1.00         | N         | 11      |
| cws-101              | main     | 2        | 07/23/97 | 0.068    | 53.00        | N         | 1       |
|                      |          |          |          |          |              |           |         |
|                      |          |          |          |          |              |           |         |
|                      | <u> </u> |          |          | <u> </u> |              | $\square$ | _       |
|                      | <u> </u> |          |          | <u> </u> |              | $\vdash$  | _       |
|                      | <u> </u> |          |          |          |              | $\vdash$  | _       |
|                      | -        |          |          |          |              | $\vdash$  | _       |
|                      | -        |          |          |          |              | H         |         |
| 1                    |          | 1        |          | 1        | 1            | -         | _       |

# FLEXX<sup>®</sup> - Inventory Control 3.0 Working with SKU Master Tables

| Field    | Entry                                                                                                    | Default             | Reqd |
|----------|----------------------------------------------------------------------------------------------------|---------------------|------|
| Company  | The Company that owns the SKU.                                                                                                    | SKU Master          | Y    |
| SKU Code | The SKU for which the LIFO/FIFO pools are being tracked.                                                                                                    | SKU Master          | Y    |
| Whse     | The warehouse the specific SKU is currently stored in.                                                                                                    |                     | Y    |
| Seq      | Sequence number to indicate the order the LIFO/FIFO pools appear. Number must be unique.                                                                                                    |                     | Y    |
| Date     | The date the LIFO/FIFO pool was received. This date determines the order in which the records are removed from the LIFO/FIFO pools. For FIFO costing the lowest date is selected while LIFO uses the latest date.                    | System<br>Generated | Y    |
| Cost     | The cost for the quantity of the stock in inventory. This cost is updated through<br>the FLEXX Purchase Order module. The cost is also loaded during stock returns<br>and transfers with the originating location's cost.            | System<br>Generated | Y    |
| Quantity | The quantity of the stock received at the cost defined for this SKU. This value is increased as stock is added and decreased as stock is released. It cannot become negative. Once the quantity reaches zero, the record is removed. | System<br>Generated | Y    |
| Pending  | The pending flag indicates that the quantity specified in the LIFO/FIFO pool is still in transit and not yet received at the designated warehouse. Once the stock has been received this field will contain a value of "N".          |                     | Ν    |
| Edition  | The edition of the LIFO/FIFO pools being tracked                                                                                                    |                     | Ν    |

# 3.9 SKU Substitute Numbers

#### Description

The SKU Substitute Numbers Table allows you to specify substitute SKU's for a SKU item. An unlimited number of substitute SKU Codes can be associated with each SKU. All substitute SKU's must already exist in the SKU Master.

This table is used by Order Processing when ordering a SKU that has insufficient quantity on hand for the ordered quantity, and allows for ordering a substitute SKU if defined, or for ordering the same SKU from another warehouse if multiple warehouses are defined.

The table is also used to define Option SKU's that would be ordered as options on the primary SKU.

#### Select

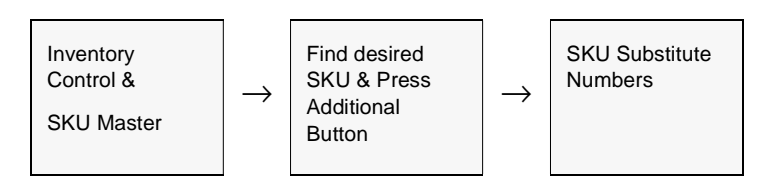

The SKU Substitute Numbers Table appears in Find Mode.

| 🐔 SKU Substitute I                      | Numbers                              |      |           |                      |                | . 🗆 🗙 |
|-----------------------------------------|--------------------------------------|------|-----------|----------------------|----------------|-------|
| <u>Form</u> <u>E</u> dit <u>D</u> ataba | se <u>B</u> ecord Fjeld <u>H</u> elp |      |           |                      |                |       |
| 994 8                                   |                                      |      |           | Þ ÞI                 |                |       |
| SKU Code                                | Sub-SKU Code                         | Type | Effective | Date Note            | Company hucker |       |
| cws-200                                 | ec-cws200                            | VC V | 03/26/01  |                      |                | -     |
| cws-200                                 | C8-CW2200                            | vc • | 03/26/01  |                      |                | - 10  |
| cws-200                                 | cw-200-123                           | VC · | 05/07/03  |                      |                | - 10  |
| cws-200                                 | cws-220                              | al 💌 | 09/01/00  | Replacement if Out o | rf Stock       | - 10  |
| cws-200                                 | cws-250                              | op 💌 | 03/16/00  | Option               |                | _     |
| cws-200                                 | ha-cws200                            | VC . | 06.01.04  |                      |                |       |
|                                         |                                      |      |           |                      |                |       |
|                                         |                                      |      | J         |                      |                |       |
|                                         |                                      |      |           |                      |                |       |
|                                         |                                      |      |           |                      |                | -     |
| Vendor Code                             |                                      |      |           |                      |                |       |

# FLEXX<sup>®</sup> - Inventory Control 3.0 Working with SKU Master Tables

#### Fields

| Field             | Entry                                                                                                    | Default             | Reqd |
|-------------------|----------------------------------------------------------------------------------------------------|---------------------|------|
| Company           | The company having ownership of the SKU.                                                                                                    | SKU Master          | Y    |
| SKU Code          | The original SKU code for which substitute/alternate numbers will be entered.                                                                            | SKU Master          | Y    |
| Sub-SKU<br>Code   | The SKU codes of the substitute/alternate SKU's that can be used in place of or with the original SKU.                                                   |                     | Y    |
| Туре              | The type of alternate or substitute number the Sub-SKU Code represents.<br>Codes can be:                                                                 |                     | Ν    |
|                   | <ul> <li>ad - Add-On Product; when SKU is ordered (OP), FLEXX will automatically add<br/>one of the "ad" defined SKU to the order.</li> </ul>            |                     |      |
|                   | <ul> <li>am - Add-On Product, Matching quantity; similar to "ad" but will automatically<br/>add a matching order quantity of the ordered SKU.</li> </ul> |                     |      |
|                   | • al - Alternate Product                                                                                                    |                     |      |
|                   | <ul> <li>op - Optional Items; at order entry, will allow the "op" defined SKU's to be<br/>selected to be ordered with the ordered SKU.</li> </ul>        |                     |      |
|                   | • rp - Replacement item.                                                                                                    |                     |      |
|                   | • uc - User defined alternate.                                                                                                    |                     |      |
|                   | • up - Updated Product; similar to "al" but identified specifically as Updated.                                                                          |                     |      |
|                   | <ul> <li>vc - Vendor Part Number; all vendor part numbers defined on the SKU Vendor<br/>form will be recorded with this code.</li> </ul>                 |                     |      |
| Effective<br>Date | The effective date of the replacement SKU                                                                                                    |                     | Y    |
| Note              | Any notes re; the use of the substitute item.                                                                                                    |                     | N    |
| Vendor Code       | This field will display the code of the vendor that the selected sub-code applies to.                                                                    | SKU Vendor<br>Table |      |

# 3.10 SKU General Ledger Accounts

#### Description

This table defines the GL accounts to be used with SKU's for purposes of recording Sales, Cost of Goods Sold, Inventory movement and other expenses. The General Ledger division and accounts specified are used by the Generate GL Transaction routines in FLEXX Order Processing, Time Billing and Repair Warranty.

#### Select

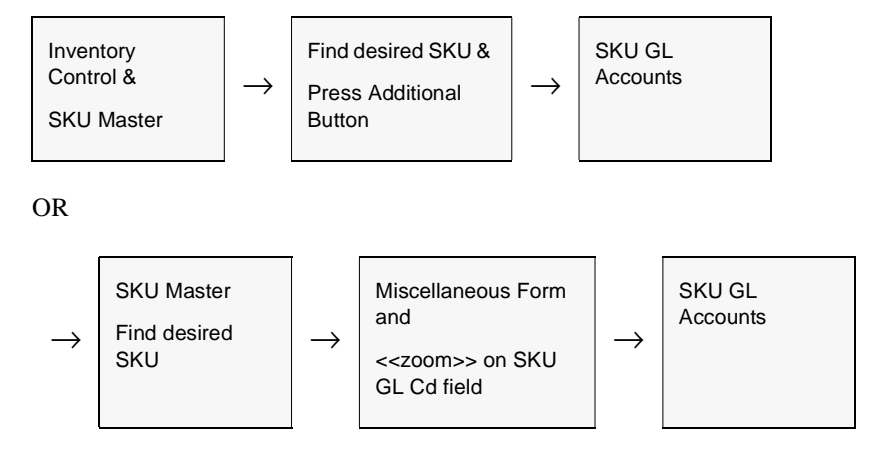

The SKU GL Accounts form appears in Update mode.

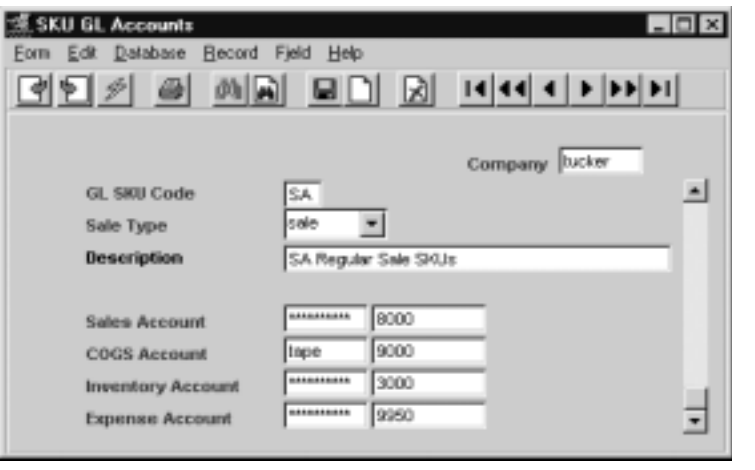

#### Notes

FLEXX will allow null values in the Division fields. If at transaction entry FLEXX detects the division field is a null, it will use the division value of the transaction header.

# FLEXX<sup>®</sup> - Inventory Control 3.0 Working with SKU Master Tables

#### Fields

| Field            | Entry                                                                                                    | Default         | Reqd |
|------------------|----------------------------------------------------------------------------------------------------|-----------------|------|
| Company          | The Company Code.                                                                                                    | Session Default | Y    |
| GL SKU<br>Code   | User defined GL SKU Code value.                                                                                                    |                 | Y    |
| Sale Type        | The sale type of the SKU to be used in conjunction with the GL Account<br>numbers defined below. This value corresponds to the Sale Type code defined<br>on the SKU Miscellaneous form. The sale type can be any user-defined value as<br>required. Predefined values are:                                                                                                    | sale            | Y    |
|                  | • prom - Promotion                                                                                                    |                 |      |
|                  | • sale - Regular Sale                                                                                                    |                 |      |
|                  | • samp - Samples                                                                                                    |                 |      |
|                  | <ul> <li>cond - condemn - If defined, will be used on Warehouse Transfer 'condemn'<br/>operation.</li> </ul>                                                                                                    |                 |      |
|                  | <ul> <li>adj - adjustment - If defined, will be used on Warehouse Transfer 'adjust'<br/>operation.</li> </ul>                                                                                                    |                 |      |
|                  | <ul> <li>trfr - transfer - If defined, will be used on Warehouse Transfer 'transfer'<br/>operation.</li> </ul>                                                                                                    |                 |      |
|                  | <ul> <li>bld - BOM build - If defined, will be used on Warehouse Transfer 'build'<br/>operation.</li> </ul>                                                                                                    |                 |      |
|                  | Note: Types "adj", "bld", "cond" and "trfr" must not be deleted or<br>changed since they are used by the FLEXX Warehouse to<br>Warehouse Transfer process.                                                                                                    |                 |      |
|                  | This functionality allows a SKU to be assigned one GL SKU Code but make use of multiple sale types. So if a SKU is sold as a "sale" item the GL account numbers used can differ from those used if the same SKU is sold as a "promotion" or "sample" item.                                                                                                    |                 |      |
| Description      | User defined description to further identify the SKU GL Code.                                                                                                    |                 | Ν    |
| Sales<br>Account | The GL Division and Account number to record sale of SKU's that are defined<br>with this SKU GL Code. This GL sales account will end up on the resulting<br>invoice in FLEXX Accounts Receivable. It overrides any sales account default<br>specified in the Customer Additional Information. (See FLEXX Accounts<br>Receivable module). This sales amount and the corresponding receivable is<br>transferred to FLEXX General Ledger when the GL Transaction Generation<br>(Invoices) routine is used in FLEXX Accounts Receivable.                 |                 | Y    |
| COGS<br>Account  | The GL Division and Account number to record the cost of any sale of SKU's that are defined with this SKU GL Code. This cost is transferred to the FLEXX General Ledger when the Generate GL Transactions (Inventory Movement) routine is used in FLEXX Order Processing. If FLEXX Time Billing is being used the costs of the SKU items used on the time billing are expensed using the GL Division and Account specified. These costs are transferred to FLEXX General Ledger when the Generate GL Transactions from Time Billing Routine is used. |                 | Y    |

| Field                                                        | Entry                                                                                                    | Default                  | Reqd                    |
|--------------------------------------------------------------|----------------------------------------------------------------------------------------------------|--------------------------|-------------------------|
| Inventory<br>Account                                         | The GL Division and Account number to record the movement of inventory either through purchases or sales. The inventory movement record costs are transferred to the FLEXX General Ledger when the Generate GL Transactions (Inventory Movement) routine is used in FLEXX Order Processing. If FLEXX Time Billing is being used this division and account forms the credit entry for inventoried SKU items. These costs are transferred to FLEXX General Ledger when the Generate GL Transactions from Time Billing is used. |                          | Y                       |
| Expense<br>Account                                           | The GL Division and Account Number to record the credit side of a FLEXX transaction where the SKU Item used is a non-inventory item. The costs are transferred to FLEXX General Ledger when the Generate GL Transactions routine is used.                                                                                                    |                          | Y                       |
| Note:<br>The Division of<br>user is logged<br>be defined for | code can be left to a null value on all the account definitions. FLEXX will then use the de<br>d on to) as the GL account division to post the value to. However, be aware that the acc<br>r all possible Divisions. Otherwise GL posting could potentially fail.                                                                                                    | efault division (the div | vision the<br>nust then |

# 3.11 SKU Container Charges

#### Description

The SKU Container Maintenance form is used to define the container and environmental charges attributed to 'Containerized' SKU's. The charges are specified based on container type, province/state and the maximum size of SKU/container. Each 'containerized' SKU will have a container type and container size defined that will be used with the customer's ship to province/state code to determine the container and environmental charge during order entry.

Use the container maintenance form to:

- $\Delta$  Add, modify and delete container and environmental charges for each company
- $\Delta$  Assign GL Accounts to each container type and environmental rate.

#### Select

| Inventory    | → SKU Attributes | $\rightarrow$ | < <zoom>&gt; on</zoom> |
|--------------|------------------|---------------|------------------------|
| Control Menu | Tab              |               | Container Type         |

The Container Maintenance form appears in Find Mode. To add a new container charge, press <<<Clear to Add>>.

| Containe        | r Maintena       | ice .          |           |                |                |              | - 0      |
|-----------------|------------------|----------------|-----------|----------------|----------------|--------------|----------|
| om <u>E</u> dit | <u>D</u> atabase | Becord Fjeld   | Help      |                |                |              |          |
| ৰাহাঃ           | 1 3              | MA I           |           | 14 44          | 4 + ++ +       | 1            |          |
|                 |                  |                |           |                |                |              |          |
|                 |                  |                |           |                |                | Company 1    | ucker    |
| com [           |                  | Group          | Desc.     | Revour laikile |                |              |          |
| or note 1       | L AND LA         |                | para e    | one permana    |                |              |          |
| Cont.Type       | e State          | Rate Type      | Mex. Size | R              | nte 🛛          | Environmen   | tal Rate |
| c25             | PVA.             | V              | -         | 25.0 0         | .05            | 0.05         | -        |
| c25             | P%A              | V              | -         | 65.0 0         | 25             | 0.25         |          |
| c25             | P%A              | V              | -         | 129.0 0        | 5              | 0.5          |          |
|                 |                  |                | -         |                |                |              |          |
|                 |                  |                |           |                |                |              |          |
|                 |                  |                | *         |                |                |              |          |
| ·               |                  |                |           | i i            |                |              | _        |
| Cont. Desc      | s, Recyc         | iable Cano <25 | 50Z.@0.05 |                |                | T            | icet N   |
| Credit Acc      | ount lace        | 5200           | Enviro    | nmental        | Credit Account | tape Stop    |          |
|                 | and hope         | 1.4400         |           |                |                | lister laure |          |

#### Fields

| Field                                          | Description                                                                                                    | Default         | Reqd |
|------------------------------------------------|----------------------------------------------------------------------------------------------------|-----------------|------|
| Company                                        | This field associates container charge with a specific company.                                                                                                    | Session Default | Y    |
| Group                                          | Container group.                                                                                                    |                 | N    |
| Group Desc.                                    | Description of container group. This description prints on the container charge reports.                                                                                                    |                 | N    |
| Cont. Type                                     | Container Type                                                                                                    |                 | Y    |
| State                                          | Province/State Code for which the container charge is being defined.                                                                                                    |                 | Y    |
| Rate Type                                      | Enter 'V' for volume based rate, i.e. price is per litre, or<br>Enter 'U' for Unit based rate, i.e. price is per dozen.                                                                                                   | u               | Y    |
| Max. Size                                      | Maximum Size range for the charge. i.e. If charge is for container size between 0 and 500 Litres then enter 500. Enter 999999 for infinite value. i.e. If charge is for container size over 500 Litres then enter 999999. |                 | Y    |
| Rate                                           | Actual Container charge amount in dollars i.e.05                                                                                                    |                 | Y    |
| Environmental<br>Rate                          | Amount in dollars for environmental charge                                                                                                    |                 |      |
| Cont. Desc                                     | Container type's description. This description prints on the container charge reports.                                                                                                    |                 | Y    |
| Text                                           | Text Flag                                                                                                    |                 | N    |
|                                                | <ul> <li>Y - If there is underlying text</li> <li>N - If not.</li> </ul>                                                                                                    |                 |      |
| Credit<br>Account<br>Division                  | The division the charges are credited to.                                                                                                    |                 | Y    |
| Credit<br>Account #                            | The account the container charges are credited to                                                                                                    |                 | Y    |
| Environmental<br>Credit<br>Account<br>Division | If there is an environmental charge, the division this charge is credited to.                                                                                                    |                 | N    |
| Environmental<br>Credit<br>Account #           | If there is an environmental charge, the account it is credited to.                                                                                                    |                 | N    |

#### **Procedure**

Container and Environmental charges are generated on the Order Detail based on the specific SKU code and customer Ship To Province/ State Code. Additionally, the following Application Control variables need to be set:

| Application | Туре       | Description          | Value         | Company |
|-------------|------------|----------------------|---------------|---------|
| ic          | EnvironFee | Environmental<br>Fee | Y (N default) | default |

Set *EnvironFee* Value to Y if Environmental Fee is to be added.

| Application | Туре      | Description      | Value         | Company |
|-------------|-----------|------------------|---------------|---------|
| ор          | container | Container Charge | Y (N default) | default |

Set container value to Y if Container Charges are to be added.

The SKU Master, Attributes form, Container fields Type and Size are used to specify the type and size of the specific SKU container which must first be defined in the Container Maintenance Table, as shown in the following example:

Assume Order Ship To location is WA;

SKU Code *pepsi* is defined as Container Type "c25" and Size 14.0.

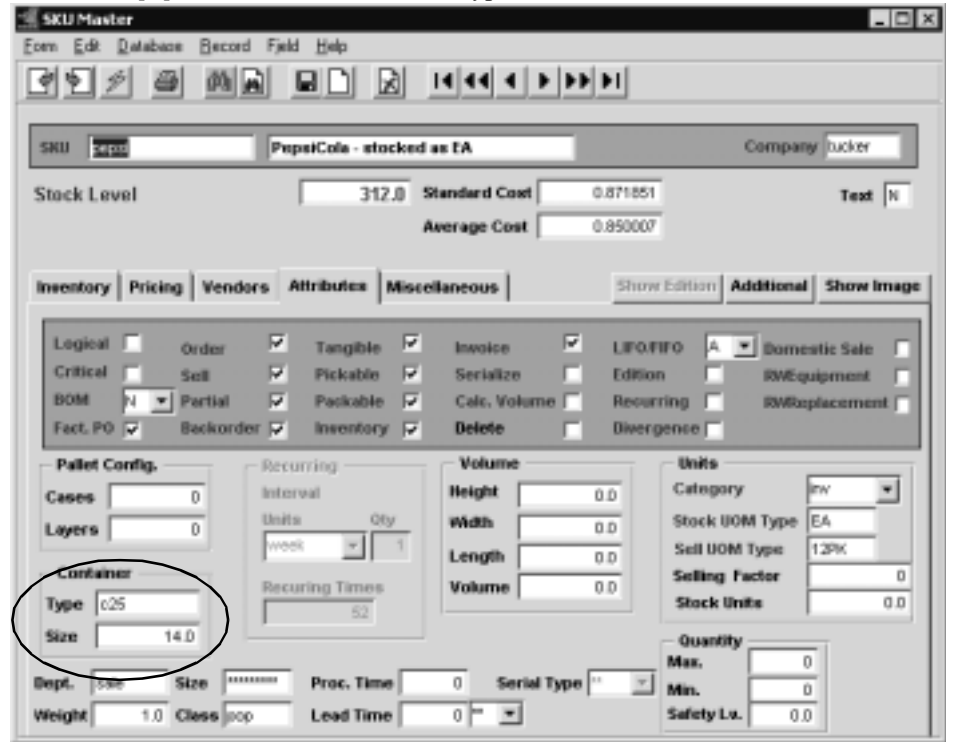

| 🗏 Order Detail        |                   |                           |         |                 |                   |                          |
|-----------------------|-------------------|---------------------------|---------|-----------------|-------------------|--------------------------|
| Eorn Edit Database    | Becord Field Help | 1                         |         |                 |                   |                          |
| 491 🗃                 |                   |                           | P9 91   |                 |                   |                          |
| Part Sumber           | Sell UOM Quantity | Description               |         | Sell Unit Price | Extended Price    | Status Tat Sell<br>Price |
| pepai                 | EA 💌 1.0          | PepsiCole - stocked as EA |         | 2.85            | 2.85              | N N N                    |
|                       |                   |                           |         |                 |                   |                          |
|                       |                   |                           |         |                 |                   |                          |
|                       |                   |                           |         |                 |                   |                          |
|                       | Ī                 |                           |         |                 |                   |                          |
|                       |                   |                           |         |                 |                   |                          |
|                       | -                 |                           |         |                 |                   |                          |
|                       | -                 |                           |         |                 |                   |                          |
| Edition               | Date Cutoff       | Job<br>Code               |         | Order Discount  | 0.0               | Text                     |
| Stock Level           | 41.0 Edition      | Resource                  | *****   | Order Total     | 2.96              |                          |
| Shipping Pricing      | 1                 | Total<br>Weight           | 0.0     | 5               | erial Number   SK | U Subst. Notes           |
| Price                 | Type Discounts    | Whole Order               | Stockin | g Qty. 1.0      | Dept 2            | ala                      |
| d                     | <u> </u>          |                           | Stock U | OM EA           | SelesRop          | 239                      |
| Seq 1                 | 2.50              | 2.85 2.85                 | Tex     | Y               | Analysis "        | I                        |
| Group<br>Level 1 Cont | ainer Charge      | D.05 Total D.05           | Corren  | ay USD          |                   |                          |
| Ent                   | onmental Charge   | 0.05 Total 0.05           | Inneice |                 | Original Order    |                          |
| Repid Entry           | Equip Windy       | Ouercide Price Order      | Betu    | In View Return  | n                 |                          |

Order Detail form of SKU ojuice:

Notice the Container Charge and Environmental Charge at the bottom of the Order Detail form, an amount of 0.050 for each has been generated.

This requires the Container Maintenance Table (next page) to have an entry for code *cans*, with Max Size to include the size specified on the SKU Master *Size* field (i.e. 14.0) and the location WA as the following display indicates.

|           |       |           |                |            |    | Company  | tucker     |
|-----------|-------|-----------|----------------|------------|----|----------|------------|
| roup [cor | 12    | Group     | Desc. Cans - I | Recyclable | _  |          |            |
| Cont.Type | State | Rate Type | Max. Size      | Ra         | le | Environm | ental Rate |
| c.25      | PNA.  | V         | •              | 25.0 0/    | 05 | 0.05     |            |
| c25       | PNA   | V         | •              | 65.0 0.    | 25 | 0.25     |            |
| c25       | riik. | V.        | -              | 129.0 0.   | 5  | 0.5      |            |
|           |       |           | -              |            |    |          |            |
|           |       |           | -              |            |    |          |            |
|           |       |           |                |            |    |          |            |

You use this same table to define additional containers and rates;

e.g. c25 WA V 65.0 0.25

meaning, for containers with max size larger than 65oz., the charge is 0.25/SKU.

#### WARNING:

At Invoice Generation of this order, the Container/Environmental parameters are normally not reported until the Invoice Generation function is run. So, if you experience failures during Invoicing of 'Containerized' SKU's you should first ensure the Container Maintenance Table is correctly defined.

# 3.12 SKU Text

#### Description

For a SKU selected using the SKU Master form, use the Text to:

- $\Delta$  Add unlimited comments about the SKU. Enter as many lines as you want, then press << Add/Update>>
- Δ View Comments
- $\Delta$  Update comments. Change as many lines as you want, then press <<Add/Update>>
- $\Delta$  Delete comments.

#### Select

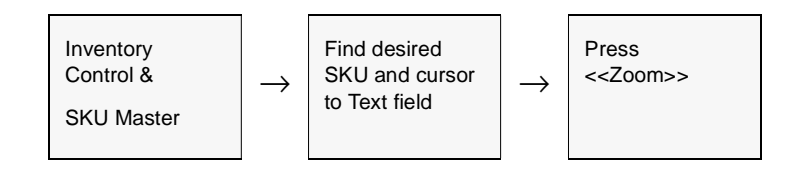

#### The SKU Text form appears in Update mode.

| Eom Edit Do | tabare Becord Field Help   |       |
|-------------|----------------------------|-------|
| Keyword     | Text                       |       |
| catalogue   | Cedar wood 2 non-inventory | -     |
| inv         | This is SKU inv line 1     |       |
| inv         | SKU inv line2              | 100   |
| pack        | SKU 'pack' text            |       |
| pick        | SKU 'pick' text            | - 100 |
|             |                            |       |
|             |                            |       |
|             |                            | _ []] |
|             |                            | -111  |
|             | 1                          | -     |
|             |                            |       |

# **Notes** If the description field on the SKU Master (See Sec.3.1) is not long enough to handle the full description, it is possible to use the SKU Text form to address this need. To have the extended SKU description appear on FLEXX Order Processing, Quotation, Purchase Order and Accounts Payable detail lines use the keyword "inv". When a SKU with an extended description is entered, the detail text flag of an order/quote will be set to Y - Yes.

#### **Fields**

| Field   | Entry                                                                                                    | Default | Reqd |
|---------|----------------------------------------------------------------------------------------------------|---------|------|
| Keyword | A word indicating the type of comment. Example: <b>Notes</b> or <b>Info</b> .<br>Should the SKU description that appears on the SKU Master ( <i>See Sec. 3.0</i> ) not<br>be long enough, the SKU Text can be used as well. To have this extended SKU<br>description appear on picking and packing slips in FLEXX Order Processing use<br>the keyword "inv". When FLEXX detects keywords of "inv" the text flags on PO<br>detail, Order Detail and Quotations Detail are set to Y - Yes. The underlying text<br>is comprised of the extended SKU description.<br><i>See the FLEXX Implementation Guide, Text Messages description for more</i><br><i>detail.</i> |         | Y    |
| Text    | The comment.                                                                                                    |         | Ν    |

# 3.13 SKU Category Master Table

#### Description

The SKU Category Master Table is used to define different categories to be assigned to SKU's. These can be used as selection parameters on various FLEXX functions as well as reports.

This table is also used to define Job Costing categories. These category values are required when the Job Costing function of Project Management is being used (i.e. Application Control variable *install* for application jc = Y).

These categories are also used by the FLEXX Catalogue Listing Output routine. When used for that purpose, they have a more specific meaning as to their assigned value (*See Sec. 23.0*).

#### Select

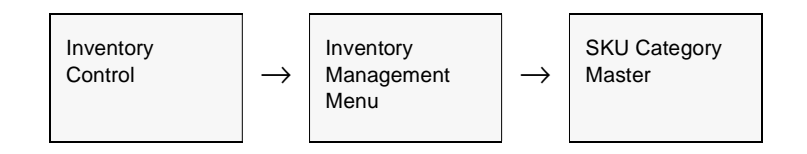

#### The SKU Category Master form appears in Find mode.

| 🗐 SKU Ca | tegory Masl        | er     |                      |          | - 🗆 🗵         |
|----------|--------------------|--------|----------------------|----------|---------------|
| Eorn Ed  | t <u>D</u> atabase | Record | i Fjeld <u>H</u> elp |          |               |
| 99       | 4 8                | da i   |                      |          |               |
|          |                    |        |                      | Category | / Туре        |
| Catego   | ny cws0            |        |                      | (€ SKU   | C Job Costing |
| Descrip  | tion OWS           | SKUs   |                      |          |               |
| Acct. Se | egment Valu        | •      | *********            | •        | Text N        |
|          |                    |        | L.                   |          | _             |
|          | Attribute          | 1      | a1                   |          | _             |
|          |                    | 2      | 0.2                  |          |               |
|          |                    | 3      | a3                   |          |               |
|          |                    | 4      | a4                   |          |               |
|          |                    | 6      | a6                   |          |               |
|          |                    | 6      | a6                   |          |               |
|          |                    | 7      | a7                   |          |               |
|          |                    | 8      | 68                   |          |               |
|          |                    | 9      | 69                   |          |               |
|          |                    | 10     | a10                  |          |               |
|          |                    |        |                      |          |               |

# FLEXX<sup>®</sup> - Inventory Control 3.0 Working with SKU Master Tables

| Field                     | Entry                                                                                                    | Default | Reqd |
|---------------------------|----------------------------------------------------------------------------------------------------|---------|------|
| Category                  | Any user-defined category code (maximum 15 characters).                                                                   |         | Y    |
| Category<br>Type          | Set the flag for the type of categorization the table is used for.                                                        | SKU     | Y    |
| SKU                       | •SKU - The only valid value for SKU categorization.                                                                       |         |      |
| Job Costing               | <ul> <li>Job Costing - Used as Job Costing categorization (See the Project<br/>Management Manual for details).</li> </ul> |         |      |
| Description               | A user defined description for the category defined.                                                                      |         | Ν    |
| Acct.<br>Segment<br>Value | This field is not currently used but will implemented in a future FLEXX release.                                          |         |      |
| Text                      | Text Flag; $\mathbf{Y}$ - If there is underlying text, $\mathbf{N}$ - If not. Zoom to display Text table.                 |         | Ν    |
| Attributes                | 10 attributes fields to allow the user to enter any additional subcategories as desired. Can be up to 20 characters long. |         | Ν    |

# 3.14 SKU Image

#### Description

The SKU image is stored in the FLEXX Image Master table. This table can store images in the following formats:

- $\Delta$  JPEG or JPG
- $\Delta$  BMP
- $\Delta$  GIF
- $\Delta$  PDF
- $\Delta$  MS Word
- $\Delta$  MS Excel
- $\Delta$  Text

Once the image has been stored, FLEXX will use the system default internet browser to display the image. This requires the following Application Control definition to be set up to define the system WEB Server to FLEXX:

| Application | Туре      | Description         | Value       | Company |
|-------------|-----------|---------------------|-------------|---------|
| ic          | webserver | Internet WEB Server | server name | default |

#### Select

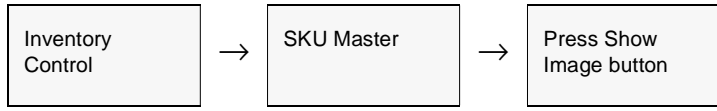

The Flexx Image Master form is displayed in Update mode.

| Earne Bat  | Debetage Second Paid       | (Jelp      |                     | - 0 ×    |
|------------|----------------------------|------------|---------------------|----------|
| <u>عاد</u> |                            |            | 14 44 4 5 55 51     |          |
|            | Company [                  | ucker      | type in Vie         | e kraige |
| Inepet     | SNU Cede                   | Film Type  | Description         |          |
| 1 5        | we-200                     | pag .      | Cedar Wood Spindled | R        |
|            |                            |            | 븨                   |          |
| $\mapsto$  |                            | -          |                     |          |
|            | -                          |            | -                   | - r      |
| Hotosc Tro | n herybookic/temp/coder.jp | 2          |                     | 2        |
| Loarbow    | Image Stored at            | 1 <b> </b> |                     | 1        |

# FLEXX<sup>®</sup> - Inventory Control 3.0 Working with SKU Master Tables

#### **Fields**

The following fields appear on the form.

| Field                    | Entry                                                                                                    | Default                | Reqd    |
|--------------------------|----------------------------------------------------------------------------------------------------|------------------------|---------|
| Company                  | The company code of the SKU.                                                                                                    | Session Default        | Y       |
| Туре                     | The type of image stored. Can be:<br>• sku - image is a SKU<br>• msds - image is an MSDS document.                                                                                                    |                        | Y       |
| View Image<br>button     | Press this button to display the image that has been previously stored. If there is inactive (unlit).                                                                                                    | no image, this button  | will be |
| Image #                  | The image sequence number. This value will be set by the system and cannot be changed.                                                                                                    | System<br>Generated    | Y       |
| SKU Code                 | The SKU code associated with the image.                                                                                                    | SKU Master             | Y       |
| File Type                | The type of image file stored. Can be:<br>• jpeg - file with extension of .jpg or .jpeg or .bmp<br>• gif - file with extension .gif<br>• pdf - file with extension .pdf<br>• word - MS Word file with extension .doc<br>• excel - MS Excel file with extension .xls<br>• text - file with extension .txt |                        | Y       |
| Description              | A description of the image. This will default to the SKU description but can be changed to any desired value.                                                                                                    | SKU Master             | Y       |
| Notes:                   | Any user-defined notes to further describe the stored image.                                                                                                    |                        | N       |
| Load New<br>Image button | Press this button to load a new image. This button will only be lit when there is a Stored at: field.                                                                                                    | value entered into the | e Image |
| Image Stored at:         | Use this field to enter the complete system path where the image file is located (e.g. c:\images\cws-200.jpg).                                                                                                    |                        | Y       |

#### Procedure

To store a new image:

- $\Delta$  Press <<Clear to Add>>,
- $\Delta$  enter the File Type and Description, and any additional notes as desired,
- $\Delta$  Press << Add/Update>>
- $\Delta$  Enter the file path of the image file in the Image Stored at: field,
- $\Delta$  Press Load New Image button.

To view the image, press the View Image button. This will cause the system to open an Internet Browser screen and display the image there. It can then be printed, saved, or emailed as desired.

# 4.0 SKU Search Screen

#### Description

The SKU Search Screen is provided in FLEXX to improve SKU searching. The screen is accessed whenever the user does a zoom from any SKU code field in all FLEXX modules. With this process, rather than going directly to the SKU Master for all searches, the Search Screen allows the user to perform preliminary searches that may be adequate for the information required.

The SKU Search Screen will initially display the selected SKU with all associated defined substitute/alternate codes, identified by the Type field value.

#### Select

| < <zoom>&gt; on any<br/>SKU code field</zoom> | $\rightarrow$ | SKU Search<br>Screen |  |
|-----------------------------------------------|---------------|----------------------|--|
|-----------------------------------------------|---------------|----------------------|--|

The SKU Search Screen is displayed in Update Mode.

| SKU Search                                |                                        |                      | _ 🗆 🗵         |
|-------------------------------------------|----------------------------------------|----------------------|---------------|
| om <u>E</u> dit <u>D</u> atabase <u>F</u> | Jecord Field <u>H</u> elp              |                      |               |
| 49/ 8                                     |                                        |                      |               |
| Additional Searches                       |                                        |                      |               |
| Alternate SKU Co                          | de Company Lucker                      |                      |               |
| User Defined Alt                          | ernate Code                            |                      |               |
| Vendor Part Num                           | nber                                   |                      |               |
| Display Deleted S                         | KUs Warehouse main                     |                      |               |
|                                           |                                        |                      |               |
| Vendor Part Number                        | SKU Description                        | SKU Code             | Type Deleted? |
| ac-cws200                                 | Cedar Wood Spindle 200mm               | cws-200              |               |
| cws-200                                   | Cedar Wood Spindle 200mm               | cw2-200              |               |
| cws-220                                   | Cedar Wood Spindle 200mm               | cws-200              |               |
| cws-250                                   | Cedar Wood Spindle 200mm               | cws-200              | op 💌 🗖        |
|                                           |                                        |                      |               |
|                                           |                                        |                      | •             |
|                                           |                                        |                      |               |
|                                           | 1                                      |                      | • • •         |
|                                           | 1                                      |                      |               |
|                                           |                                        |                      | <u> </u>      |
|                                           |                                        |                      |               |
| Sell UOM Type  EA                         | On Hand 16.0 Current Ed                | Order                | BOMNY         |
| ist Price                                 | 88.0 USD Bar Code cws200               | Sell                 | 🔽 Inventory 🔽 |
| SKU Master Alternat                       | e SKU's   Inventory Movement   Invento | ary Overview History | Price Lookup  |
|                                           |                                        |                      |               |

#### **Fields**

| Field                             | Entry                                                                                                    | Default         | Reqd |
|-----------------------------------|----------------------------------------------------------------------------------------------------|-----------------|------|
| Company                           | The company code.                                                                                                    | Session Default | Y    |
| Warehouse                         | The warehouse the SKU is located in.                                                                                                    |                 | N    |
| Additional                        | Searches                                                                                                    |                 |      |
| Display<br>Records of<br>Type     | The following flags can be selected as desired to display only those types of substitute SKU records.                                                       |                 |      |
| Alternate<br>SKU Code             | Display only Alternate (Type "al") SKU's.                                                                                                    |                 |      |
| User Defined<br>Alternate<br>Code | Display only user defined alternate SKU's.                                                                                                    |                 |      |
| Vendor Part<br>Number             | Display only Vendor Code alternate SKU's.                                                                                                    |                 |      |
| Vendor Part<br>Number             | This field will display all defined Vendor, Alternate or Substitute numbers for the selected SKU, The column heading will change as the field type changes; |                 |      |
| Sub-SKU<br>Code                   |                                                                                                    |                 |      |
| Alternate<br>SKU Code             |                                                                                                    |                 |      |
| SKU<br>Description                | The SKU description as defined on the SKU Master.                                                                                                    | SKU Master      |      |
| SKU Code                          | The selected SKU code from the < <zoom>&gt; field.</zoom>                                                                                                   | Zoom field      | Y    |
| Туре                              | The Type field identifies the type of number the additional values represent:                                                                               |                 |      |
|                                   | They can be:                                                                                                    |                 |      |
|                                   | • ad - Add-on SKU                                                                                                    |                 |      |
|                                   | • al - Alternate SKU                                                                                                    |                 |      |
|                                   | am - Add-on with matching quantity                                                                                                    |                 |      |
|                                   | • rp - Replacement SKU                                                                                                    |                 |      |
|                                   | • up - Update SKU code                                                                                                    |                 |      |
|                                   | • vc - Vendor Part Number                                                                                                    |                 |      |
|                                   | (See Sec. 3.9 for more details on the Substitute SKU definitions)                                                                                           |                 |      |
| Sell UOM                          | The selling UoM as defined on the SKU Attributes form.                                                                                                    | SKU Master      | Y    |
| On Hand                           | The current On Hand quantity for the specified warehouse.                                                                                                   | SKU Master      |      |
| Current<br>Edition                | If this is an Edition SKU, this value will be the value defined as the SKU's current edition (SKU Master Miscellaneous form)                                | SKU Master      |      |

| Field                 | Entry                                                                                                    | Default                       | Reqd       |
|-----------------------|----------------------------------------------------------------------------------------------------|-------------------------------|------------|
| List Price            | The effective selling price of the SKU.                                                                                                    | SKU Master                    |            |
| Bar Code              | The defined bar code                                                                                                    | SKU Master                    |            |
| Flags:                | These Flags are copied from the SKU Attributes Form.                                                                                                    | SKU Master                    |            |
| Order                 | Can be entered on FLEXX PO.                                                                                                    |                               |            |
| Sell                  | Can be sold via OP and Work Orders.                                                                                                    |                               |            |
| Bom                   | SKU is a BOM.                                                                                                    |                               |            |
| Inventory             | SKU is an inventory item.                                                                                                    |                               |            |
| Buttons               |                                                                                                    |                               |            |
| SKU Master            | Press this button to display the SKU Master form.                                                                                                    |                               |            |
| Alternate<br>SKU's    | Press this button to display the SKU Substitute Numbers table. This table shows a numbers this SKU has been defined with. (See Sec. 3.9 for more information) | Ill the different alternation | ate        |
| Inventory<br>Movement | Press this button to display the Inventory Movement Review screen. (See Sec. 9.2                                                                              | 2)                            |            |
| Inventory<br>Overview | Press this button to display the Inventory Period table (See Sec. 9.4).                                                                                       |                               |            |
| History               | Press this button to display the Customer Order Review form (See Order Processi this form)                                                                    | ng Manual for more o          | details on |
| Price<br>Lookup       | Press this button to display the SKU Price Lookup screen (See Sec. 5.0)                                                                                       |                               |            |

# 5.0 SKU Price Lookup Function

#### Description

The SKU Price Lookup function is used to perform a price lookup of selected SKU's for a particular customer. FLEXX will use the effective price for the specified customer Price Type, and display prices for all warehouses and quantity price breaks defined on the SKU Pricing table.

The SKU Price Lookup screen can be accessed in one of three ways:

 $\Delta$  Select the SKU Price Lookup entry on the Order Processing menu;

 $\Delta$  From the SKU Search screen, by pressing the Price Lookup button (see Sec. 4);

 $\Delta$  From the Customer Search screen by pressing the Price Lookup button (see Getting Started manual, Customer Search Screen description).

#### Select

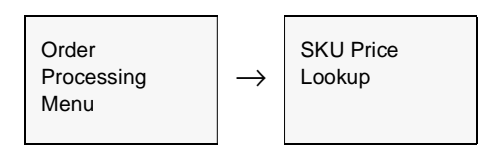

#### The SKU Price Lookup screen appears in Update mode.

| Sele<br>Rer | etion Cr | teria<br>unniv inc |           |            |      |             |                |             |               |            |
|-------------|----------|--------------------|-----------|------------|------|-------------|----------------|-------------|---------------|------------|
| Com         | pany C   | ustomer<br>Inco    | - 990 00  | ndre<br>10 | -    | Nater<br>15 | Type Price Typ | Custoniay   | strieve Price | Shew Wrage |
| MON         | aty      | When               | DK. DI    | Lupity II  | Prie |             | Price          | Disc. Price | Meánem Price  |            |
| EA;         | 1        | .0                 | 0201-03   |            | -    |             |                | 80.75       | 8.8           | -          |
| EA,         | 1        | 10                 | 01406.603 | *******    | 4    |             | 10.0           | 60.0        | 0.0           | -          |
| EA .        | 1        | .0                 | 01/01/12  |            | 0    | - 23        | 50.0           | 80.0        | 0.0           |            |
| EA          |          |                    | 03/01/03  |            | Ł    | -           | 25.D           | 25.0        | 0.0           |            |
|             |          |                    |           |            |      | 1           |                | 8           | S             |            |
|             | L        | _                  |           |            |      | -           |                | 1           |               |            |
| ·           | _        | _                  | _         |            |      | 1           |                | 1           |               |            |
|             |          | _                  |           | -          | _    | 1           |                |             |               |            |
| _           |          |                    |           |            |      | 0.00        |                |             |               |            |
|             | <u> </u> | _                  |           |            | -    | -           |                |             |               | 1000       |

#### Fields

| Field                                                                | Entry                                                                                                    | Default            | Reqd |
|----------------------------------------------------------------------|----------------------------------------------------------------------------------------------------|--------------------|------|
| Company                                                              | The company code.                                                                                                    | Session Default    | Y    |
| Customer                                                             | The customer code to use for the price lookup.                                                                                                    | %                  | Y    |
| SKU Code                                                             | The SKU code to find the price for.                                                                                                    | %                  | Y    |
| Order Type                                                           | Specify the Order Type code; can be either "rg" (regular) or "sb" (subscription) as defined for the SKU on the Pricing table.                                                                                           | rg                 | Y    |
| Price Type                                                           | Enter the Price Type to retrieve. This will default to the customer setting but can be changed to any valid value as well as % to show all defined price types.                                                         | Customer<br>Master | Y    |
| Retrieve<br>Price                                                    | Press this button to display the currently effective prices for this customer.                                                                                                    |                    |      |
| Show Image                                                           | Press this button to display the image for this item (See Sec. 3.14).                                                                                                    |                    |      |
| The following fields are display only and cannot be entered/changed. |                                                                                                    |                    |      |
| UOM                                                                  | The Unit of Measure for this price.                                                                                                    | SKU Master         |      |
| Qty                                                                  | The quantity this price is effective for.                                                                                                    |                    |      |
| Eff. Date                                                            | The effective data of the displayed price.                                                                                                    |                    |      |
| Expiry Date                                                          | The expiry date of this price.                                                                                                    |                    |      |
| Price                                                                | The List price of the SKU.                                                                                                    | 1                  |      |
| Disc. Price                                                          | The customer's effective price for this SKU. This price is calculated for this customer, and includes any available "line" discounts, but not the Whole Order (volume) discount.                                        |                    |      |
| Minimum<br>Price                                                     | The minimum price for this SKU as defined on the Pricing table.                                                                                                    |                    |      |
| History                                                              | story         Press the History button to display a complete price history of the selected SKU for the specified customer.           FLEXX will display the Customer Order Review screen (See Order Processing manual). |                    | mer. |

# 6.0 SKU Price Generation from Existing Price

| Description | The SKU Price Generation from Existing Price routine allows price increases in SKU's by Percentage, Flat rate or Fixed rates. SKU's to be repriced can be selected by SKU code, Class or Category.                                  |
|-------------|----------------------------------------------------------------------------------------------------|
| Note        | If SKU price is changed due to the landed cost factors, you should use the Price Update process described in Sec. 17.0. Use the Generate New SKU Price Records process if a price change is required for a SKU or a group of SKU's. |

#### Select

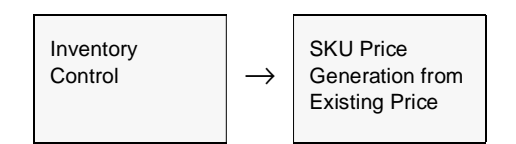

The SKU Price Generation screen appears in Update mode.

| 🛒 SKU Price Generation from Existing Price 📃 🛛 🗶                                                                  |                                                                                                    |  |
|----------------------------------------------------------------------------------------------------|----------------------------------------------------------------------------------------------------|--|
| Eom Edit Fjeld Help                                                                                               |                                                                                                    |  |
| 99 / B                                                                                                    |                                                                                                    |  |
| Selection Criteria<br>Company hacker<br>SRU Code %<br>SRU Category %<br>Cut Off Date 05:07:07<br>Or der Type rg T | Generation Criteria           Effective Date         06/07/07           Expiry Date         07/01/07           Percentage Increase         10.0           Note:         To include prices for negative quantities, net Quantity Range beginning with desired negative quantity. |  |
| Tariff Class                                                                                                    | Start idle                                                                                                    |  |
| Quantity Range 0 To 225225                                                                                        | Pixed                                                                                                    |  |

# FLEXX<sup>®</sup> - Inventory Control 6.0 SKU Price Generation from Existing

#### Fields

| Field                                                  | Entry                                                                                                    | Default         | Reqd |
|--------------------------------------------------------|----------------------------------------------------------------------------------------------------|-----------------|------|
| Company                                                | The company code.                                                                                                    | Session Default | Y    |
| SKU Code                                               | The SKU code you wish to change.                                                                                                    | %               | Y    |
| SKU Class                                              | Can increase price based on a SKU classification defined on SKU Attributes.                                                                                                    | %               | N    |
| SKU<br>Category                                        | Can group SKU by category's as defined in the SKU Category Master and shown on each SKU on the Miscellaneous Tab.                                                                                                    | %               | N    |
| Cut off Date                                           | The cut off date for SKU's selected. Any SKU pricing created after this date will not be affected.                                                                                                    | Session Default | Y    |
| Price Type                                             | The pricing type as defined in the SKU Price table type and shown on the SKU pricing tab.                                                                                                    | %               | N    |
| User Field 3:                                          | Product type from the SKU User Attribute Field 3 on the SKU Master Miscellaneous Tab                                                                                                    | %               | N    |
| Options                                                | <ul> <li>Percentage - increase/decrease all selected SKU's by a specified percentage</li> <li>Flat - change price by a flat amount (value of 1 increases price by \$1.00)</li> <li>Fixed - sets prices of all selected SKU's to the specified value.</li> </ul> | Percentage      | Y    |
| Qty. Range                                             | Can set pricing for certain quantity ranges (i.e. Can have a 10% increase on SKU's with 1-10 quantity pricing). To include negative quantity prices, specify the starting negative value.                                                                       | 0 to 99999      |      |
| Effective<br>Date                                      | The date you want the price to be in effect from.                                                                                                    | Session Default | Y    |
| Expiry Date                                            | Sets the Expiry Date on the SKU Price Table.                                                                                                    |                 |      |
| Percentage<br>Increase/Flat<br>Amount/<br>Fixed Amount | Based on the option selected.                                                                                                    | 0.00            |      |
|                                                        | Enter a percentage for percentage increase, and dollar amount for Flat or Fixed amount.                                                                                                    |                 |      |
|                                                        | Flat will increase the price by that amount, Fixed will set that value as the new SKU price.                                                                                                    |                 |      |

# 7.0 SKU Price Generation from Avg. Cost

#### Description

The SKU Price Generation from Average Cost function allows the user to generate new price records for any of the defined SKU's according to the selection parameters, based on the average cost of the SKU. The Selection parameters allow selecting SKU's either in groups or individually. The Generation parameters are used to specify the values that are to be entered for each price record. These are described below in more detail.

#### Select

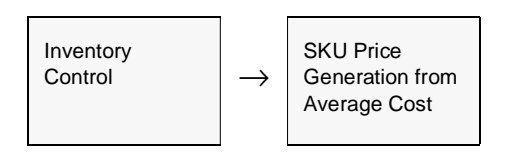

The SKU Price Generation screen appears in Update mode.

| 🗏 SKU Price Generation from Average Cost                                                                                                    | _ ( ) ×                                                                                                    |
|----------------------------------------------------------------------------------------------------|----------------------------------------------------------------------------------------------------|
| <u>Form Edit Fjeld H</u> elp                                                                                                    |                                                                                                    |
| 99/ 8                                                                                                    |                                                                                                    |
| Selection Criteria         Company       lucker         SKU Code       %         SKU Class       Cw2         SKU Class       Cw2         SKU Category       %         Vendor Code       scre         Vendor Code       scre         Vendor Code       scre         Price Type       d         Price Disc. Flag       %         Price UOM Cat.       %         Price UOM       %         Avg. Cost Range       0       To         Sug. Cost Whee       noin | Generation Criteria Effective Date  Effective Date  Capiny Date  Options  Price Margin  Castemer  Ofy  Ofy  Ofy  Ofy  Ofy  Castemer  Ofy  Ofy  Castemer  Ofy  Off  Dom SELLUOM  Min. Price  Of  Carrency  USD  Carrency  USD  Carrency  Carrency  USD  Carrency  Carrency  Carrence Carre |
|                                                                                                    |                                                                                                    |
|                                                                                                    |                                                                                                    |

# FLEXX<sup>®</sup> - Inventory Control 7.0 SKU Price Generation from Avg. Cost

#### Fields

| Field               | Entry                                                                                                    | Default                                            | Reqd |
|---------------------|----------------------------------------------------------------------------------------------------|----------------------------------------------------|------|
| Selection Crite     | eria                                                                                                    |                                                    |      |
| Company             | The company code.                                                                                                    | Session Default                                    | Y    |
| SKU Code            | The SKU code you wish to change, can be % for all, or specific SKU code.                                                                                                    | %                                                  | Y    |
| SKU Class           | Can increase price based on a SKU classification defined on SKU Attributes.                                                                                                    | %                                                  | N    |
| SKU<br>Category     | Can group SKU's by Category codes as specified for each SKU on the Miscellaneous Tab.                                                                                                    | %                                                  | N    |
| Vendor Code         | Can group SKU's by vendor code as defined on the SKU Vendor table; will then only select SKU's that are defined with that vendor code on the SKU Vendor table.                                                          | %                                                  | Ν    |
| Vendor<br>Group     | Can group SKU's by vendor Group code as defined on the Vendor Master; will then only select SKU's that are defined with vendors in that group.                                                                          | %                                                  | N    |
| Price Type          | Can select SKU's by specific Price Type code as defined on the SKU Price table.                                                                                                    | %                                                  | N    |
| Price Disc.<br>Flag | Can select SKU's by their Allow Discount flag setting on the SKU Price table;<br>can be:<br>•% - all (both Y or N)<br>•Y - Allow Disc flag is checked<br>•N -Allow Disc flag is not checked                             | %                                                  | Ν    |
| Price UOM<br>Cat.   | Can select SKU's by the specific pricing UOM category code (e,g, inv)                                                                                                    | % (or the Default<br>specified on<br>Master Table) | N    |
| Price UOM           | Can select SKU's by the specific pricing UOM code (e.g. EACH)                                                                                                    | %                                                  | N    |
| Avg Cost<br>Range   | Can select SKU's by their Average Cost range.                                                                                                    | 0 to 999999                                        | Y    |
| Avg Cost<br>Whse    | Can select SKU's by the specific warehouse where the above cost range exists.<br>If left %, the above cost range will be over all warehouses, including those with<br>zero inventory and therefore a zero average cost. | %                                                  | N    |
| Generation Criteria |                                                                                                    |                                                    |      |
| Effective<br>Date   | The starting date you want the price to take effect.                                                                                                    | Session Default                                    | Y    |
| Expiry Date         | Sets the Expiry Date on the SKU Price Table; defaults to null (no) expiry date.                                                                                                    | null                                               | N    |
| Options             | <ul> <li>Percentage - increase/decrease all selected SKU's by a specified <u>Markup</u> percentage above Average cost.</li> <li>Elat - change price by a set amount over Average cost (value of 1 increases)</li> </ul> | Percentage                                         | Y    |
|                     | <ul> <li>price by \$1.00)</li> <li>Fixed - sets prices of all selected SKU's to the specified value.</li> </ul>                                                                                                    |                                                    |      |

# FLEXX<sup>®</sup> - Inventory Control 7.0 SKU Price Generation from Avg. Cost

| Field                                    | Entry                                                                                                    | Default | Reqd |
|------------------------------------------|----------------------------------------------------------------------------------------------------|---------|------|
| Percentage                               | Based on the option selected.                                                                                                    | 0.00    | Y    |
| Increase/Flat<br>Amount/<br>Fixed Amount | Enter a percentage for percentage increase, and dollar amount for Flat or Fixed amount.                                                                                                    |         |      |
|                                          | Flat will increase the price by that amount, Fixed will set that value as the new SKU price.                                                                                                    |         |      |
| Price Margin                             | If Price Margin is used as part of the Price Update Maintenance routine (See Sec. 17.0) enter the new Margin value to be generated in the Price Margin table for each SKU being priced.                                                                                                    | 0.00    | N    |
| Price Type                               | Specify the Price Type code for the new record. Can be the same as an eisting type or a new code. This allows the generation of entirely new prices to be generated with new Type codes.                                                                                                    |         | Y    |
| Whse                                     | New prices can be generated for a specific warehouse.                                                                                                    | %       | N    |
| Customer                                 | New prices can be generated for a specific for a specific customer.                                                                                                    | %       | N    |
| Qty                                      | New prices can be generated for a specific pricing quantity value; set this to 0.00 if all positive sell quantities are priced.                                                                                                    |         | Y    |
| UOM<br>Category                          | Specify the UOM Category code the new prices are for. The default will be "inv" and the default can be changed by changing the Default flag setting on the associated Master Types table.                                                                                                    | inv     | Y    |
| UOM                                      | Specify the UOM the new prices are for ; can be:<br>•a specific UOM code (e.g. EACH), or<br>•STKUOM - the defined Stocking UOM (from Attributes definition)<br>•SELLUOM - the defined Selling UOM (from Attributes definition)<br>If UOM specified is other than the Stock UOM, convert the sell UOM using the<br>UOM Conversion table and calculate new price based on the number of units. |         | Y    |
| Min. Price                               | Specify the Minimum price for all SKU's. This value will be entered on all new price records                                                                                                    | 0.0     | N    |
| Allow Disc.                              | Set the Allow Disc. flag on all new price records; can be:                                                                                                    |         | Y    |
|                                          | Y - Yes, price is discountable                                                                                                    |         |      |
|                                          | N - No, price is not discountable                                                                                                    |         |      |
| Currency                                 | Specify the currency code for the new prices; can be any of the predefined currency codes.                                                                                                    |         |      |
| Order Type                               | Specify the Order Type code for the new prices as defined on the SKU Price table (e.g. rg)                                                                                                    | rg      | Y    |
| Description                              | Specify any desired description for the new price records.                                                                                                    |         | N    |

# FLEXX<sup>®</sup> - Inventory Control 7.0 SKU Price Generation from Avg. Cost

| Generate New       | Following is a brief description of how the new prices are calculated.                                                                                                    |
|--------------------|----------------------------------------------------------------------------------------------------|
| rices<br>Algorithm | If Avg. Cost Whse is specified and                                                                                                    |
| Algontinin         | $\Delta$ Avg Cost greater than 0, use % Increase on whse Avg Cost value to create price record;                                                                                                    |
|                    | $\Delta$ If Avg Cost = 0, use Last Cost to create price record;                                                                                                    |
|                    | $\Delta$ If Avg Cost = 0 and Last Cost = 0, define new price record = 0.00                                                                                                    |
|                    | If Avg. Cost Whse not specified, use SKU Avg Cost - over all warehouses;                                                                                                    |
|                    | $\Delta$ If Avg Cost = 0, use the latest purchase price, which will be the latest Total Landed Cost value from the SKU Vendor scren (last dated vendor adjusted cost). Note that if this value is zero (not yet defined), the generated new price will be 0.00. |
|                    | If the SKU is Non-Inventory (no warehouse defined, and Avg Cost & Last Cost $= 0$ ),                                                                                                    |
|                    | $\Delta$ Use Standard Cost value (Standard Cost gets updated on PO Receive); or                                                                                                    |
|                    | $\Delta$ If Standard Cost = 0, define new price record = 0.00                                                                                                    |
|                    | If a price record already exists for the specified new Price Type, create a new price record; do not delete or overwrite old records. They can be purged later if required ( <i>See Sec. 8.0</i> ).                                                             |
|                    | If a foreign currency is specified, use the effective rate from Exchange Table to calculate new price.                                                                                                    |
|                    | If UOM specified is other than Stock UOM, convert the sell UOM using the UOM Conversion table and calculate new price based on the number of units.                                                                                                    |
|                    | If Price Margin is used, create a new Price Margin record according to the specified value in the Price Margin field;                                                                                                    |
|                    | $\Delta$ If an existing record for same SKU and Price Type, set it to status "i". It can be purged later at the same time old SKU prices are purged ( <i>See Sec. 8.0</i> ).                                                                                    |
|                    | All of the above also apply for Flat or Fixed options; only the generated price value will be calculated differently;                                                                                                    |
|                    | $\Delta$ Flat – adds the specified flat amount to the Average Cost;                                                                                                    |
|                    | $\Delta$ Fixed – sets the new price value to a fixed amount.                                                                                                    |
|                    |                                                                                                    |
|                    |                                                                                                    |
|                    |                                                                                                    |
|                    |                                                                                                    |
# 8.0 Purge SKU Price Records

#### Description

The Purge SKU Price Records function can be used to purge (delete) pricing records from the SKU Price table based on the selection criteria entered. In conjunction with the price record, any associated Price Margin record can also be deleted.

#### Select

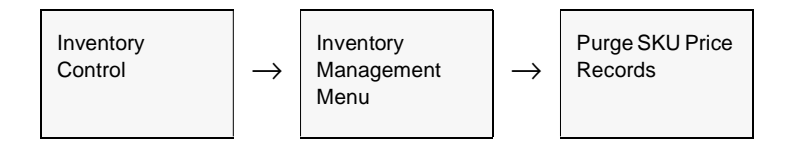

The Purge SKU Price Records screen is displayed in Update mode.

| 🖉 Purge SKU Price Records 📃 🗖 🗈                        |
|--------------------------------------------------------|
| Eom Edit Fjeld Help                                    |
| 49/ 8                                                  |
| Selection Criteria                                     |
| Company Jucker                                         |
| SRU Code %                                             |
| SRU Class cwt                                          |
| Effective Date 01.01/07 To 05.01/07                    |
| Expiry Date 01.01/07 To 05.01/07 🔽 Include Hull Expiry |
| Warehouse %                                            |
| Customer %                                             |
| Price Type d   Domestic Pricing                        |
| V Purge Corresponding Price Margins                    |
|                                                        |
| idle                                                   |
|                                                        |
|                                                        |
| 1                                                      |

The following fields appear on the form.

| Field                                   | Entry                                                                                               | Default         | Reqd |
|-----------------------------------------|----------------------------------------------------------------------------------------------------|-----------------|------|
| Company                                 | The company code.                                                                                   | Session Default | Y    |
| SKU Code                                | The specific SKU code for which prices are to be deleted. Leave this as % to select all SKU's.      | %               | N    |
| SKU Class                               | The SKU Class for which prices are to be deleted. Leave this as % to select all Classes.            | %               | N    |
| Effective Date                          | The date range for the Effective Date of the prices to be deleted.                                  | Session Default | Y    |
| Expiry Date                             | The date range for the Expiry Date of the prices to be deleted.                                     | Session Default | Y    |
| Include Null<br>Expiry                  | Set this flag to include all null (undefined) expiry date price entries.                            | marked          | N    |
| Warehouse                               | Specify the warehouse for which prices are to be deleted. Leave this as % to select all warehouses. | %               | N    |
| Customer                                | Specify the customer for which prices are to be deleted. Leave this as % to select all customers.   | %               | N    |
| Price Type                              | Specify the Price Type for which prices are to be deleted. Leave this as % to select all customers. | %               | N    |
| Purge<br>Corresponding<br>Price Margins | Check this flag if corresponding Price Margin records are to also be deleted.                       | %               | N    |
| Start button                            | Press the Start button to start the process.                                                        |                 |      |

#### Note:

The only fields that require a value to be entered are the Date fields. All others can be left with a wildcard (%) value. However, be aware that ALL records that meet the selection criteria will be deleted from the price table.

# 9.0 Inventory Movement

#### Description

This section describes how to move SKU's from one warehouse to another. If Intransit tracking is needed, use the Warehouse Transfer process in FLEXX Order Processing (See Order Processing manual, Sec. 5 for detailed information).

This section also details how to review Inventory movement records by warehouse, SKU, type, etc.

## 9.1 Warehouse Transfer/Receive/BOM Build

| <b>Description</b> The Warehouse to Warehouse Transfer routine in Inventory Control has purposes. |                                                                                                    |  |  |  |  |  |  |  |
|---------------------------------------------------------------------------------------------------|----------------------------------------------------------------------------------------------------|--|--|--|--|--|--|--|
|                                                                                                   | <ul> <li>Δ Warehouse transfer - It allows the user to transfer SKU's from one warehouse to another. This routine is meant to be used where the goods spend no time in-transit (i.e. movement between virtual warehouses) or the tracking of in-transit goods is not needed. In situations where in-transit tracking is critical, use the Transfer Order Entry/Maintenance routine in FLEXX Order Processing (See Order Processing manual, Sec. 5 for detailed information).</li> </ul> |  |  |  |  |  |  |  |
|                                                                                                   | $\Delta$ Inventory adjustments - The function is also used for inventory Adjustments<br>and Condemns. Adjustments can either be done manually through this form<br>or through the Stock Counting process described in <i>Sec. 10.0</i> . Note that a<br>BOM SKU cannot be 'adjusted'. The BOM Build routine must be used to<br>make the quantity adjustment.                                                                                                    |  |  |  |  |  |  |  |
|                                                                                                   | DOM Builds - This function is also used to build (assemble) BOM SKU's.<br>Please refer to Sec. 13.0 for full details.                                                                                                    |  |  |  |  |  |  |  |
|                                                                                                   | As a result of running the routine, FLEXX creates an inventory movement record which can be displayed on the Inventory Movement Review form ( <i>See Sec. 9.2</i> ).                                                                                                    |  |  |  |  |  |  |  |
| Note                                                                                              | If a warehouse location for a SKU has the "Del" flag set On ( <i>See Sec 3.2</i> ), FLEXX will not allow a transfer to take place to that warehouse.                                                                                                    |  |  |  |  |  |  |  |
| Select                                                                                            | Inventory<br>Control → Warehouse<br>Transfer/Build                                                                                                    |  |  |  |  |  |  |  |

The Warehouse to Warehouse Transfer form appears in FIND Mode. To transfer SKU's between warehouses, press <<<Clear to Add>>

| ∰ W4                       | 🖉 Warehouse -> Warehouse Transfer/ Build/Receive |            |               |                      |         |          |          |           |         |           |   |
|----------------------------|--------------------------------------------------|------------|---------------|----------------------|---------|----------|----------|-----------|---------|-----------|---|
| Eom                        | om Edit Database Becord Fjeld Help               |            |               |                      |         |          |          |           |         |           |   |
| ₫                          | NON BORNE IN 1444 PPP                            |            |               |                      |         |          |          |           |         |           |   |
| Company Licker Humber 4944 |                                                  |            |               |                      |         |          |          |           |         |           |   |
| Турк                       |                                                  | Ware<br>To | house<br>From | SKU Code             | Edition | Quantity | Date     | Reference | On Hand | Available |   |
| ¢                          | ٣                                                | one        | main          | cws-430              | *****   | 1.0      | 03/13/02 | ******    | 112.0   | 66.0      | - |
| E                          | ٣                                                | one        | main          | sku-ser              | *****   | 1.0      | 03/14/02 | harry     | 0.0     | 0.0       |   |
| E                          | Ŧ                                                | one        | main          | sku-ser              | *****   | 1.0      | 03/14/02 | harry     | 20.0    | 2.0       |   |
| ad                         | Ŧ                                                | one        | one           | sku-ser              | *****   | 0.0      | 03/14/02 | harry     | 0.0     | 0.0       |   |
| od                         | Ŧ                                                | one        | one           | sku-ser              | ****    | -1.0     | 03/14/02 | harry     | 0.0     | 0.0       |   |
| E                          | Ŧ                                                | one        | main          | cws-200              | N       | 1.0      | 03/15/02 | ******    | 0.0     | 0.0       |   |
| ad                         | ٣                                                | one        | one           | cws-200              | N       | -1.0     | 03/15/02 |           | 0.0     | 0.0       |   |
| adi                        | Ŧ                                                | one        | one           | cws-430              | *****   | 1.0      | 03/22/02 | *******   | 0.0     | 0.0       |   |
| 0d                         | ٣                                                | one        | one           | sku-ser              | ****    | 1.0      | 03/27/02 | harry     | 0.0     | 0.0       |   |
| E                          | ٣                                                | wareho     | nain          | cws-430              | *****   | 1.0      | 03/06/02 |           | 0.0     | 0.0       | - |
| Debi                       | Debit Account Credit Account                     |            |               | Description Job Code |         |          | Job Code | -         |         |           |   |
| Ser                        | Serial Humber Details 5.398821 N                 |            |               |                      |         |          |          |           |         |           |   |

#### **Fields**

The following fields appear on the form.

| Field     | Entry                                                                                                    | Default             | Reqd |
|-----------|----------------------------------------------------------------------------------------------------|---------------------|------|
| Company   | The Company Code.                                                                                                    | Session Default     | Y    |
| Number    | A system generated transaction number. Can be used to perform a search.                                                                                                    | System<br>Generated | Y    |
| Туре      | <ul> <li>t - Transfer - to transfer SKU's from one warehouse to another. When this routine is run, the On Hand Inventory will be reduced by the quantity shipped, while the On Hand Inventory of the receiving warehouse is increased.</li> </ul>         | t                   | Y    |
|           | <ul> <li>b - Build - is used to build Bill of Material kits and is further described in Sec.<br/>13.2.</li> </ul>                                                                                                    |                     |      |
|           | <ul> <li>ad - Adjust - to make manual adjustments. Enter the affected warehouse in the<br/>To &amp; From field, the SKU &amp; Edition &amp; Adjustment Quantity (can be positive for<br/>increased inventory or negative to reduce inventory).</li> </ul> |                     |      |
|           | <ul> <li>cd - Condemn - to perform condemns on SKU editions. Enter the affected<br/>warehouse, SKU Code, Edition and Positive Quantity. When add/updated the<br/>result will be made a negative, therefore reducing the inventory.</li> </ul>             |                     |      |
|           | • r - Rental - Not currently used by FLEXX                                                                                                    |                     |      |
| Warehouse | The To (receiving) and From (shipping) warehouse.                                                                                                    |                     | Y    |

| Field             | Entry                                                                                                    | Default               | Reqd      |
|-------------------|----------------------------------------------------------------------------------------------------|-----------------------|-----------|
| SKU Code          | The SKU that is being transferred.                                                                                                    |                       | Y         |
| Edition           | If this is an Edition SKU, this column will be lit, and is used to specify the edition code of the SKU to be used.                                                                                                    |                       | N         |
| Quantity          | The number of units of the SKU to be transferred.                                                                                                    | 1                     | Y         |
| Date              | The date of the transfer.                                                                                                    | Session Default       | Y         |
| Reference         | A reference code field. Can be manually entered to be used for future reference, or will be system generated to identify the transaction.                                                                                                    | System<br>Generated   | N         |
| On Hand           | The Amount on Hand of the SKU and specific edition if applicable                                                                                                    | System<br>Generated   |           |
| Available         | The Quantity Available of the SKU and edition. Equals the On Hand less Committed quantities.                                                                                                    | System<br>Generated   |           |
| Debit<br>Account  | The Debit GL division and account to be used for the transaction.                                                                                                    | GL SKU Code<br>Table  | Y         |
| Credit<br>Account | The Credit GL division and account to be used for the transaction.                                                                                                    | GL SKU Code<br>Table  | Y         |
| Description       | The SKU description as defined on the SKU Master.                                                                                                    | SKU Master            | N         |
| Unit Cost         | This field is updated by FLEXX based upon the SKU's costing method and the cost of the goods entered in FLEXX Purchase Order.                                                                                                    | System<br>Generated   | Y         |
| Printed           | Indicates whether or not the BOM Pick List Report has been run or not. This field only applies to BOM build routines (See Sec. 13.2).                                                                                                    |                       | N         |
| Job Code          | This field is only used for <b>Job Costing</b> purposes (See Flexx Project<br>Management Manual for more details). Enter the job code that will be used to<br>track the Inventory expense by specific Job (used by FLEXX Project<br>Management if installed.) |                       | N         |
| Resource          | Enter the Job Costing Resource code to be used with the specified job (used by FLEXX Project Management (Job Costing) if installed.). Required codes must be defined in the Resource Table (zoom on resource Code).                                           |                       | N         |
| Buttons           |                                                                                                    |                       |           |
| Serial<br>Number  | If the SKU being transferred is serialized, this button is lit. Press the button to sele transferred.                                                                                                    | ct the serial numbers | s to be   |
| Details           | Press the Details button to display the Warehouse to Warehouse Component/Trar be relevant for BOM Build (See Sec. 13.2) and Warehouse Transfer transactions.                                                                                                  | nsfer form. This form | will only |

To initiate the transfer routine press <<<Add/Update>> once the fields have been entered as needed.

# 9.2 Inventory Movement Review

#### Description

The Inventory Movement Review form is a view only screen showing the movement of inventory. It is a historical table and will show the complete history of all SKU's used by FLEXX.

#### Select

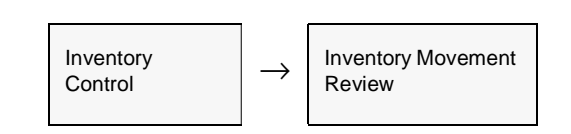

The Inventory Movement Review form appears in Find mode.

|               |             |                   | -                                       | Company    | tucker   | Number   | 11099         |
|---------------|-------------|-------------------|-----------------------------------------|------------|----------|----------|---------------|
| PO Number     | Whse        | SKU Code          | Edition                                 | Quantity   | Туре     | Date     | Result OH Qty |
| 5151          | main        | cws-201           |                                         | 1.0        | pu 💌     | 12/05/05 | 112.0         |
| 5152          | main        | cws-200           | 2.62.02.02.02.02.02.0                   | 1.0        | pu 💌     | 12/06/06 | 88.0          |
|               | main        | cws-200           |                                         | 1.0        | : •      | 12/05/05 | 87.0          |
|               | main        | cws-200           | 2.5.2.5.2.5.5.5.5.5.5.5.5.5.5.5.5.5.5.5 | 1.0        | ad 💌     | 12/05/08 | 88.0          |
|               | main        | cws-200           |                                         | -1.0       | ad 💌     | 12/05/05 | 87.0          |
|               | centri      | cws-200           | 2.5.2.5.2.5.2.5.2.5.2.5.2.5.2.5.        | -1.0       | E 💌      | 12/05/06 | 19.0          |
|               | main        | cws-500           | Scences in concern                      | -1.0       | n 💌      | 11/30/05 | 44.0          |
|               | main        | cws-500           | 1.5.1.5.1.0.5.0.5.1.0.5.0.5.1.0.5.      | -1.0       | n 💌      | 11/30/06 | 43.0          |
|               | main        | cws-200           | State of a line of a state              | -1.0       | n 💌      | 11/30/05 | 87.0          |
|               | main        | cws-201           | 2.60.101.001.001.001                    | -1.0       | n 💌      | 11/30/06 | 111.0         |
|               | main        | cws-500           | MERCENTROPOLICE CONT                    | 1.0        | b 💌      | 11/30/05 | 1.0           |
| escription [  | Cedar Woo   | d Spindle Kit 500 |                                         |            | Time     | 10:38    | ·             |
| lob Code      |             | Resource          | e                                       |            | Printed  | N Use    | rID 15        |
| hit Cost      | 65          | .223115 Average C | ost 6                                   | 5.223115 R | eference | cost_ch  | _             |
|               | P           |                   | SI. Specifics                           |            | - GL A   | Account  |               |
| - Transaction | Specifics - |                   | ore organizations                       |            |          |          |               |

#### The following fields appear

| Field            | Entry                                                                                                    | Default             | Reqd |
|------------------|----------------------------------------------------------------------------------------------------|---------------------|------|
| Company          | The Company Code.                                                                                                    | Session Default     | Y    |
| Number           | The movement transaction number. Can be used for searching.                                                                                                    |                     | Y    |
| PO Number        | The PO Number generated by FLEXX Purchase Order to initally acquire the SKU's. This field will be blank if the Inventory Movement was not PO generated (i.e. sale, transfer, adjustment, etc.).                                                               |                     | N    |
| Whse             | The warehouse where the SKU is currently stored or was transferred from.                                                                                                    |                     | Y    |
| SKU Code         | The SKU Code to be tracked or leave blank to view all SKU's.                                                                                                    |                     | Y    |
| Edition          | The Edition of the SKU code if applicable.                                                                                                    |                     | N    |
| Quantity         | The quantity of the specified SKU involved in the inventory movement .                                                                                                    |                     | Y    |
| Туре             | • <b>b</b> - Build. BOM build using the FLEXX Bill of Materials Build function (See Sec. 13.2).                                                                                                    |                     |      |
|                  | • t - Transfer. Goods transferred from one warehouse to another using the Warehouse to Warehouse transfer routine (See Sec. 9.1).                                                                                                    |                     |      |
|                  | • in - Invoiced. Goods have been invoiced as a result of using the Invoice generation routines in FLEXX (OP, TB, Subscriptions, etc.).                                                                                                    |                     |      |
|                  | • <b>pu</b> - Purchasing/Receiving. Goods that have been acquired through the use of the FLEXX Purchase Order module.                                                                                                    |                     |      |
|                  | • ad - Adjustments                                                                                                    |                     |      |
|                  | • adl - Landed Cost Adjustment - cost adjustment as a result of running Landed Cost on AP vouchers.                                                                                                    |                     |      |
|                  | • <b>adv</b> - PO Transfer to Voucher - cost Adjustment at time PO was transferred to a voucher in AP.                                                                                                    |                     |      |
|                  | • cd - Condemns of Edition SKU's (same as a negative adjustment)                                                                                                    |                     |      |
|                  | • r - Rental - Not currently used by FLEXX.s                                                                                                    |                     |      |
| Date             | The date the inventory movement took place or leave blank to review all dates.                                                                                                    |                     | N    |
| Result OH<br>Qty | The resulting On Hand quantity after the movement transaction completed.                                                                                                    |                     | Y    |
| Description      | Any user desired description entered when performing the Inventory movement function (i.e. Warehouse to Warehouse Transfer - <i>(See Sec. 9.1)</i> ).                                                                                                    |                     | N    |
| Job Code         | This field is only used for <b>Job Costing</b> purposes ( <i>See Flexx Project Management Manual for more details</i> ). Will show the job code that was used to track the Inventory expense by specific Job (used by FLEXX Project Management if installed.) |                     | N    |
| Resource         | The Job Costing Resource code used with the specified job (used by FLEXX Project Management (Job Costing) if installed.).                                                                                                    |                     | N    |
| Unit Cost        | This field is updated by FLEXX based upon the SKU's costing method and the cost of the goods entered in FLEXX Purchase Order.                                                                                                    | System<br>Generated | Y    |

| Field             | Entry                                                                                                    | Default              | Reqd   |
|-------------------|----------------------------------------------------------------------------------------------------|----------------------|--------|
| Average Cost      | The Average Cost of the SKU at the time of the transaction.                                                                                                    | System<br>Generated  | Y      |
| Time              | The time this entry was made (on the date shown in the Date field)                                                                                                    |                      |        |
| Printed           | This field only applies to BOM build routines (See Sec. 13.2). Indicates whether or not the BOM Pick List Report has been run or not.                                 |                      | N      |
| UserID            | The Id of the FLEXX user who made the movement entry                                                                                                    |                      | Y      |
| Reference         | Any reference code entered when performing the original Inventory movement (e.g. cost_ch).                                                                            |                      | N      |
| Shipment #        | The shipment number generated as a result of running the Shipment routine in FLEXX Order Processing.                                                                  |                      | N      |
| Invoice #         | The invoice number generated in FLEXX Accounts Receivable as a result of running the Invoice Generation routine in FLEXX Order Processing.                            | Invoice Entry        | N      |
| Work Order #      | If the inventory was moved as a result of a FLEXX Work Order transaction, the WO number will be displayed here.                                                       |                      |        |
| GL Tran.          | The GL transaction created by running the Generate GL Transactions from the affected module. Will show as a NULL if this procedure has not been run.                  |                      |        |
| GL Period         | The Division and GL Period the transaction was created.                                                                                                    |                      |        |
| GL Post           | Shows "p" if transaction has been posted to the GL; will be "n" for transactions that are not posted. Note that only "ad", "t", "cd" and "b" transactions get posted. | n                    |        |
| Debit<br>Account  | The Division and Account debited in the inventory movement transaction.                                                                                               |                      |        |
| Credit<br>Account | The Division and Account credited in the inventory movement transaction.                                                                                              |                      |        |
| Serial<br>Number  | If the SKU is serialized, this button will be active. Press the button to display the 'r                                                                              | novement' serial nun | nbers. |

#### Note:

This review form is populated with Inventory Movement records that are created as a result of running various processes in FLEXX as summarized in the following table. It will also record all changes made manually to the Inventory table as Type "ad" (adjustment), both On Hand quantity and Average Cost values.

| FLEXX Module                      | Process                    | Туре | Notes                                                                                                    |  |  |  |  |
|-----------------------------------|----------------------------|------|----------------------------------------------------------------------------------------------------|--|--|--|--|
| Inventory Control                 | Warehouse<br>Transfer      | t    | One positive record is created for the receiving warehouse. One negative record is created for the shipping warehouse.                               |  |  |  |  |
|                                   | Bill of Material<br>Build  | b    | Multiple records can be created. One positive representing the BOM parent and multiple negative ones for the child components.                       |  |  |  |  |
|                                   | Warehouse<br>Adjustment    | ad   | Either a positive or negative record is created for the warehouse depending whether the adjustment is an inventory increase or decrease              |  |  |  |  |
|                                   | Warehouse<br>Condemn       | cd   | One negative record is created for the warehouse                                                                                                    |  |  |  |  |
| Order Processing                  | Invoice<br>Generation      | in   | One negative record is created for the shipping warehouse.                                                                                           |  |  |  |  |
|                                   | Transfer Order<br>Shipping | t    | One positive record is created for the receiving warehouse.<br>One negative record is created for the shipping warehouse.                            |  |  |  |  |
| Purchasing                        | PO Receiving               | pu   | One positive record is created for the receiving warehouse.                                                                                          |  |  |  |  |
|                                   | PO Transfer to<br>Voucher  | adv  | One positive and one negative record is created for the SKU if there was a cost change difference between the PO Receiving and the Voucher transfer. |  |  |  |  |
| Time/Billing, Repair/<br>Warranty | WO Invoice<br>Generation   | in   | One negative record is created for the shipping warehouse.                                                                                           |  |  |  |  |

## 9.3 Serial Number Review

#### Description

The Serial Number Review form is a view only screen showing the movement of serial numbers. It is a historical table and will show the complete history of all serial numbers processed by FLEXX.

#### Select

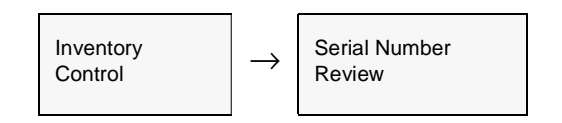

#### Or

Press the Serial Number button on the Inventory Movement Review form.

The Review form appears in Find mode. Enter the search parameters and press <<<Clear to Find>> to display the desired information.

| 10                 | ierial N       | mberi  | Revi  | ew.              |                  |      |                |           |          |      |          |     |          | _15 |   |
|--------------------|----------------|--------|-------|------------------|------------------|------|----------------|-----------|----------|------|----------|-----|----------|-----|---|
| Eon                | n <u>E</u> dit | Datab  | ase   | <u>Record</u> Fj | eld <u>H</u> elp |      |                |           |          |      |          |     |          |     |   |
|                    | 19             | 1      | 5     | é a              |                  |      | 14 44 4 1      | • •• •I   | J        |      |          |     |          |     |   |
|                    |                |        |       |                  |                  |      | Corr           | pany huck | er       |      | SKU sku- | ser |          |     |   |
| Inventory Movement |                |        |       |                  |                  |      |                |           |          |      |          |     |          |     |   |
| N                  | umber          | Date   |       | Serial #         |                  | Whee | Location       | Vendor    | Stat     | bus  | Source   |     | Sale     |     |   |
|                    | 6254           | 09/16/ | 02    | 20020808         | 503              | main | ************** | acine     | u.       |      | ******   | ٠   | poreturn | *   | - |
|                    | 6236           | 09/13/ | 02    | 091300           |                  | main |                | acitie    | u.       | •    |          | •   | poreturn | •   |   |
|                    | 6235           | 09/13/ | 02    | 091310           |                  | main |                | acrte     | n        | -    | purchase | -   |          | -   |   |
|                    | 6235           | 09/13/ | 02    | 091309           |                  | main | *******        | acme      | <b>a</b> |      | purchase | -   | *******  | -   |   |
|                    | 6235           | 09/13/ | 02    | 091308           |                  | main |                | acrne     | 0        |      | purchase |     | *******  |     |   |
|                    | 6234           | 09/13/ | 02    | 091306           |                  | main |                | acrite    | u        | ×    | ******   | ×   | poreturn | ۳   |   |
|                    | 6233           | 09/13/ | 02    | 091305           |                  | main |                | acine     | u        | •    | ******   | •   | poreturn | •   |   |
|                    | 6232           | 09/13/ | 02    | 091304           |                  | main |                | acitie    | u        | •    |          | -   | poreturn | -   |   |
|                    | 6230           | 09/13/ | 02    | 091303           |                  | main |                | acme      | u        | -    | ******   | -   | poreturn | -   | * |
|                    | 6229           | 09/13/ | 02    | 091306           |                  | main |                | acme      | 6        |      | purchase |     |          | ٠   | - |
|                    | 6229           | 09/13/ | 02    | 091305           |                  | main |                | acine     | 0        | ٠    | purchase | ٠   |          | ۳   |   |
|                    |                |        |       |                  |                  |      |                |           |          |      |          |     |          |     |   |
| Des                | cription       |        | 1234  | 5                |                  |      |                |           |          |      |          |     |          |     |   |
| See                | ree Ord        | er#    | ••••• |                  | ******           |      |                | 6         | IOM 1    | Seri | al # [   |     |          |     |   |
| Pur                | chase (        | rder#  |       | 2195             | 5558             |      |                | E         | IOM      | Buid | #        |     |          | 0   |   |

The following fields appear.

| Field                           | Entry                                                                                                    | Default         | Reqd |
|---------------------------------|----------------------------------------------------------------------------------------------------|-----------------|------|
| Company                         | The Company Code.                                                                                                    | Session Default | Y    |
| SKU                             | The SKU code of the serialized SKU to be tracked.                                                                                                    |                 | Y    |
| Inventory<br>Movement<br>Number | The inventory movement (See Sec. 9.2) number and date of the transaction that the serial number was processed. This number can also be used on the Inventory Movement Review form to search the record that created this entry. |                 | Y    |
| Date                            |                                                                                                    |                 |      |
| Serial #                        | The serial number of the SKU.                                                                                                    |                 | Y    |
| Whse                            | The warehouse where the SKU/serial number was located when the transaction was performed.                                                                                                    |                 | Y    |
| Location                        | The warehouse bin/shelf location code.                                                                                                    |                 | N    |
| Vendor                          | The vendor code assigned to the SKU/serial number.                                                                                                    |                 | Y    |
| Status                          | Indicates the status of the serialized SKU. Status can be:                                                                                                    |                 |      |
|                                 | • a - Available                                                                                                    |                 |      |
|                                 | • c - Committed - entered into a sales order, repair order, or TB work order.                                                                                                    |                 |      |
|                                 | • u - Unavailable                                                                                                    |                 |      |
|                                 | • ra - Replaced/Available - previously sold and since returned.                                                                                                    |                 |      |
| Source                          | The Method of the source record of the serial number, can be:                                                                                                    |                 | N    |
|                                 | • return - Returned from OP - returned in a Return sales order                                                                                                    |                 |      |
|                                 | whxfer - Warehouse Transfer - transferred from another warehouse                                                                                                    |                 |      |
|                                 | bombld - BOM Build process of Serialized BOM                                                                                                    |                 |      |
|                                 | <ul> <li>bomunbld - BOM Unbuild process of Serialized BOM</li> </ul>                                                                                                    |                 |      |
|                                 | <ul> <li>purchase - purchased through FLEXX Purchasing</li> </ul>                                                                                                    |                 |      |
|                                 | <ul> <li>stkcnt - Stock Count Process - status changed from stock count posting</li> </ul>                                                                                                    |                 |      |
|                                 | manual - manually entered                                                                                                    |                 |      |
|                                 | trorder - Transfer Order                                                                                                    |                 |      |

| Field             | Entry                                                                                                    | Default | Reqd |
|-------------------|----------------------------------------------------------------------------------------------------|---------|------|
| Sale              | The Method of the transaction through which the serial number is disposed of; can be:                                                                                         |         | Ν    |
|                   | • op - Order Processing sale                                                                                                    |         |      |
|                   | • wo - Work Order (Time Billing)                                                                                                    |         |      |
|                   | • rw - Repair/Warranty repair order                                                                                                    |         |      |
|                   | poreturn - returned to vendor through Purchase Order                                                                                                    |         |      |
|                   | stkcnt - Stock Count Process - status changed from stock count posting                                                                                                    |         |      |
|                   | <ul> <li>icadjust - Inventory Control inventory adjustment</li> </ul>                                                                                                    |         |      |
|                   | whxfer - Warehouse Transfer - transferred to another warehouse                                                                                                    |         |      |
|                   | bombld - BOM Build process of Serialized BOM                                                                                                    |         |      |
|                   | <ul> <li>bomunbld - BOM Unbuild process of Serialized BOM</li> </ul>                                                                                                    |         |      |
|                   | • trorder - Transfer Order                                                                                                    |         |      |
| Description       | Any description entered when performing the original Inventory movement                                                                                                    |         | Ν    |
| Source Order<br># | These two fields will have different labels depending on the 'source' and 'sale' process that created the entry in this table. The fields can be < <zoom'ed>&gt; to</zoom'ed> |         | Ν    |
| Sale Order #      | display the transaction.                                                                                                    |         |      |
| BOM Serial #      | If the serial entry is part of a <b>serialized BOM</b> , this field will contain the serial number of the 'parent' BOM SKU.                                                   |         |      |
| BOM Build #       | If the serial entry is part of a <b>serialized BOM</b> , this field will contain the BOM build process transaction number.                                                    |         |      |

### 9.4 Inventory Period Balance Process

#### Description

The Inventory Period Balance Process is used to load the Inventory Period Table based on the dates for the selected GL Period(s). It selects all inventory movement records and accumulates by SKU, edition and warehouse the count and cost of items 'turned' (purchased, invoiced (sold), transferred, adjusted, condemned and BOM's built). The process produces data that is used by the Inventory Value and Turns Report to produce a report showing the average turns for the selected items over the specified periods. The Balance process can be run over a range of periods as desired.

If transfers are to be excluded from the Balance Process (and subsequently from the turns report), the following Application Control setting can be defined. Transfers are by default normally included.

| Application | Туре     | Description                                            | Value               | Company |
|-------------|----------|--------------------------------------------------------|---------------------|---------|
| ic          | transfer | Include "transfers" in Inventory<br>Turns Calculation? | Y (default) or<br>N | Default |

#### Select

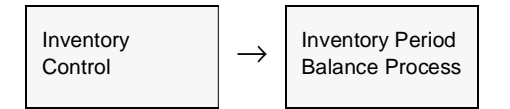

| 🖼 Inventory Period Balance Process 📃 🗖 🗙     |
|----------------------------------------------|
| <u>F</u> orm <u>E</u> dit Field <u>H</u> elp |
| C 7 1 5                                      |
| Selection Criteria                           |
| Company tucker                               |
| Starting GL Period 200601                    |
| Ending GL Period 200604                      |
| Start Idle                                   |

The following fields appear on the form.

| Field              | Entry                                       | Default         | Reqd |
|--------------------|---------------------------------------------|-----------------|------|
| Company            | The company code                            | Session Default |      |
| Starting GL Period | The GL Period you wish to start the Balance | Session Default | Y    |
| Ending GL Period   | The GL Period you wish to end the Balance   | Session Default | Y    |
| Start              | Press start to run the process              |                 |      |

The Inventory Period Table can only be viewed from the SKU Master after selecting a specific SKU code. It will show all the turns records for each of the GL Periods the Turns Process has been run against. This is a view only table for inquiry purposes and cannot be changed.

#### Select

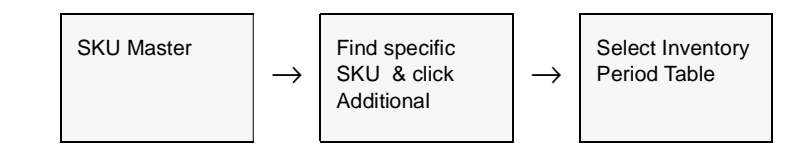

| 抓 Invento                            | ry Period  |           |                 |                     |                     |                   |                   |                      | -                         |   |
|--------------------------------------|------------|-----------|-----------------|---------------------|---------------------|-------------------|-------------------|----------------------|---------------------------|---|
| Earn Edit Dekabase Becord Fjeld Help |            |           |                 |                     |                     |                   |                   |                      |                           |   |
| 99                                   | % <b>ð</b> | M 📄       |                 |                     | •••                 | •• •1             |                   |                      |                           |   |
|                                      |            |           |                 |                     | Compo               | angr tucker       | SKU C             | ode cws-200          | )                         | 1 |
| Edition                              | Whee       | GL Period | Sale<br>OtviAmt | Purchase<br>Otv/Amt | Transfer<br>Otv:Amt | Adjust<br>Otv:Amt | Build<br>Otv:Arnt | Condemned<br>Otv/Amt | Average Inv<br>Qty/ Value |   |
|                                      | main       | 200604    | 0.0             | 0.0                 | 0.0                 | -905.0            | -3.0              | 0.0                  | 1090.2                    |   |
|                                      | On Hand    | 530.50    | 0.00            | 0.00                | 0.00                | 258.32            | 384.48            | 0.00                 | 128.161453                |   |
| >ceresore and                        | main       | 200603    | -1.0            | 25.0                | 0.0                 | 0.0               | 0.0               | 0.0                  | 496.822581                |   |
|                                      |            | 1518.50   | 2000.00         | 17750.00            | 0.00                | 876.24            | 0.00              | 0.00                 | 60.378554                 |   |
| 240844848048040                      | main       | 200602    | -16.0           | 15.0                | -9.0                | -1.0              | 0.0               | 0.0                  | 489.392857                |   |
|                                      |            | 1494.50   | 612.58          | 262.50              | 293.00              | 505.50            | 0.00              | 0.00                 | 53.258509                 |   |
| ******                               | main       | 200601    | -1.0            | 0.0                 | 0.0                 | -236.0            | 0.0               | 0.0                  | 506.854839                |   |
|                                      |            | 1505.50   | 58.31           | 0.00                | 0.00                | 68.16             | 0.00              | 0.00                 | 29.315283                 |   |
|                                      | main       | 200509    | 0.0             | 0.0                 | 0.0                 | 0.0               | 0.0               | 0.0                  | 1506.5                    |   |
|                                      |            | 1506.50   | 58.31           | 0.00                | 0.00                | 0.00              | 0.00              | 0.00                 | 29.156563                 |   |
| SCHOOLSON                            | main       | 200507    | -5.0            | 0.0                 | 0.0                 | 0.0               | 0.0               | 0.0                  | 509.629032                |   |
|                                      |            | 1506.50   | 145.78          | 0.00                | 0.00                | 0.00              | 0.00              | 0.00                 | 29.156563                 |   |
| DODOGRA BOARDOO                      | main       | 200506    | -10.0           | 10.0                | 0.0                 | 0.0               | 0.0               | 0.0                  | 509.866667                |   |
|                                      |            | 1511.50   | 282.87          | 52.50               | 0.00                | 0.00              | 0.00              | 0.00                 | 28.039302                 |   |
|                                      | main       | 200505    | -1.0            | 0.0                 | 0.0                 | 100.0             | 0.0               | 0.0                  | 428.596774                |   |
|                                      |            | 1511.50   | 27.91           | 0.00                | 0.00                | 55.83             | 0.00              | 0.00                 | 27.91489                  | - |

# 9.5 Inventory Log of Quantity Changes

#### Description

The Inventory Log of Quantity Changes process is used to track inventory quantity changes as a SKU is handled by any of the FLEXX Distribution modules. It is more of an analytical tool, and is especially useful to track quantities that appear to be changing incorrectly. It is under the control of Application Control setting as described below.

The process will display each FLEXX function that caused the quantity change, and which inventory quantity value was affected and by how much.

To enable the process, the following Application Control setting is required:

| Application | Туре      | Description                     | Value | Company |
|-------------|-----------|---------------------------------|-------|---------|
| ic          | invtrylog | Inventory Log of Qty<br>Changes | Y     | Default |

Select

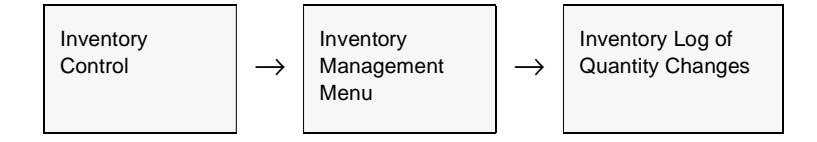

#### Note:

This table can become very large in a short period of time. So it is highly recommended to regularly clear the table using the purge process described in the next section (*See Sec. 9.6*).

Also, since the function may have an effect on system performance especially once the table becomes unusually large, it is recommended to disable the function when not required (set the Application Control variable *invtrylog* to N).

| 🚿 Inventory Log of Qu                    | 🚿 Inventory Log of Quantity Changes 🛛 🛛 🗖 |                |         |            |               |           |             |          |   |
|------------------------------------------|-------------------------------------------|----------------|---------|------------|---------------|-----------|-------------|----------|---|
| Eom Edit Database                        | Becord I                                  | Fjeld <u>H</u> | jelp    |            |               |           |             |          |   |
| 994 8                                    |                                           |                |         | 14 44 4    | +   + +   +   |           |             |          |   |
| *Cedar Wood Spindle 200mm Company Tucker |                                           |                |         |            |               |           |             |          |   |
| SKU Code                                 | Whse                                      | Туре           | Txn     | Orig. Cost | New Avg. Cost | Orig. Qty | Chg.Qty     | New Qty. |   |
| cws-200                                  | centr1                                    | СМ 🕒           | in 💌    | 25.316295  | 25.316295     | 5.0       | 1.0         | 6.0      | - |
| cws-200                                  | centr1                                    | СМ .           | in 💌    | 25.316295  | 25.316295     | 6.0       | 1.0         | 7.0      |   |
| cws-200                                  | centrl                                    | СМ             | in 💌    | 25.316295  | 25.316295     | 7.0       | 1.0         | 0.8      |   |
| cws-200                                  | centrl                                    | он 🔹           | in 💌    | 25.316295  | 25.316295     | 41.0      | -1.0        | 40.0     |   |
| cws-200                                  | centr1                                    | СМ 💌           | in 💌    | 25.316295  | 25.316295     | 8.0       | -1.0        | 7.0      |   |
| cws-200                                  | centri                                    | СМ 🕒           | in 💌    | 25.316295  | 25.316295     | 7.0       | 1.0         | 8.0      |   |
| cws-200                                  | centr1                                    | он 💽           | ln 💌    | 25.316295  | 25.316295     | 40.0      | 1.0         | 41.0     |   |
| cws-200                                  | centrl                                    | CM 💽           | in 💌    | 25.316295  | 25.316295     | 0.0       | 1.0         | 9.0      |   |
| cws-200                                  | centri                                    | СМ 💽           | in 💌    | 25.316295  | 25.316295     | 9.0       | 1.0         | 10.0     |   |
| cws-200                                  | centrl                                    | СМ 🕒           | in 💌    | 25.316295  | 25.316295     | 10.0      | 1.0         | 11.0     |   |
| cws-200                                  | centri                                    | СМ 🕒           | in 💌    | 25.316295  | 25.316295     | 11.0      | -2.0        | 9.0      |   |
| cws-200                                  | centr1                                    | СМ 💽           | in 💌    | 25.316295  | 25.316295     | 9.0       | 2.0         | 11.0     |   |
| cws-200                                  | centrl                                    | СМ 💽           | in 💌    | 25.316295  | 25.316295     | 11.0      | -2.0        | 9.0      |   |
| cws-200                                  | centri                                    | СМ 💽           | in 💌    | 25.316295  | 25.316295     | 9.0       | -1.0        | 0.8      |   |
| cws-200                                  | centrl                                    | СМ 💌           | in 💌    | 25.316295  | 25.316295     | 8.0       | 1.0         | 9.0      | - |
| Run Date 03/08/                          | 15                                        |                | Edition | 1.5        |               | Source Pr | rogram ordd | et       |   |
| Time (08.55                              |                                           |                | UserID  | ho         |               |           |             |          |   |

The following screen appears in FIND mode.

#### Fields

The following fields appear on the form

| Field    | Entry                                                             | Default         | Reqd |
|----------|-------------------------------------------------------------------|-----------------|------|
| Company  | The company code.                                                 | Session Default | Y    |
| SKU Code | The specific SKU code. Enter the code for which to list the data. |                 |      |
| Whse     | The warehouse code.                                               |                 |      |
| Туре     | The movement type codes, as follows:                              |                 |      |
|          | • CM - Committed quantity changed                                 |                 |      |
|          | • NG - A negative quantity was used in the above program.         |                 |      |
|          | • OH - On Hand quantity was changed.                              |                 |      |
|          | • OO - On Order quantity was changed                              |                 |      |
|          | • TR - In-Transit quantity was changed                            |                 |      |

| Field               | Entry                                                                                                    | Default | Reqd |
|---------------------|----------------------------------------------------------------------------------------------------|---------|------|
| Txn                 | The FLEXX transaction that produced the change. Can be the following values:                                                                                                    |         |      |
|                     | • ad - Inventory Adjustment                                                                                                    |         |      |
|                     | • b - Build - BOM build function                                                                                                    |         |      |
|                     | • cd - Condemn                                                                                                    |         |      |
|                     | • in - Invoiced sales order from Order Processing                                                                                                    |         |      |
|                     | • pu - Purchased - SKU Received from Purchasing/Receiving                                                                                                    |         |      |
|                     | • t - Transfer - Warehouse to warehouse transfer function                                                                                                    |         |      |
| Orig. Cost          | The original Average Cost of the SKU, before the transaction was performed.                                                                                                    |         |      |
| New Avg.<br>Cost    | The new Average Cost after the transaction has completed.                                                                                                    |         |      |
| Orig. Qty           | This field will show the original quantity of the Type field; e.g. if type is OO, the original quantity of the On Order value.                                                                                                    |         |      |
| Chg Qty             | This value will show the quantity change amount that was processed.                                                                                                    |         |      |
| New Qty             | New Qty will show the resulting new value of the Type field after the quantity was changed.                                                                                                    |         |      |
| Run Date            | The date the program and transaction were run.                                                                                                    |         |      |
| Time                | The time the quantity change took place.                                                                                                    |         |      |
| Edition             | The edition code if an Edition SKU                                                                                                    |         |      |
| User ID             | The User ID number of the FLEXX user who ran the process.                                                                                                    |         |      |
| Source<br>Program   | The FLEXX routine that performed the quantity change                                                                                                    |         |      |
| Reference<br>Number | The sales order number (from OP), or the Transfer order number (from OP), or the purchase order number (from PO), or the work order number (from WO) that caused the quantity change. If the field is blank, the quantity change was an Adjustment or Condemn. |         |      |

# 9.6 Purge Inventory Log Process

#### Description

The Purge Inventory Log Process is used to clear the Inventory Log of Quantity Changes table. With FLEXX set up to log all quantity changes (via Application Control setting as shown in Sec 6.5), this table will become increasingly larger, and could impact system performance. The Purge Inventory Log Process should be run to clear this table.

#### Select

| Inventory<br>Control                         | $\rightarrow$ | Inventory<br>Management<br>Menu | $\rightarrow$ | Purge Inventory<br>Log Process |
|----------------------------------------------|---------------|---------------------------------|---------------|--------------------------------|
| Earn Edit Field Hell                         | og Proc       |                                 | ×             |                                |
| Selection Criteria<br>Company<br>Cutoff Date | ha<br>[06     | ker<br>100/00                   |               |                                |
| Start Idle                                   |               |                                 |               |                                |

#### **Fields**

The following fields appear on the screen.

| Field       | Entry                                                 | Default                 | Reqd |
|-------------|-------------------------------------------------------|-------------------------|------|
| Company     | The company code.                                     | Session Default         | Y    |
| Cutoff Date | The last date of the records to purge from the table. | Session Default less 99 | Y    |
| Start       | Press start to run the process                        |                         |      |

# **10.0 Stock Count Procedures**

| Description                                | <ul> <li>FLEXX Inventory Control allows physical stock counts to be performed as often as needed. Serialized SKU's are counted at the serial number level. The following description outlines the required procedures. <i>Please refer to the FLEXX Distribution Modules Procedures Guide, topic Stock Counting Process for complete details on the procedures.</i></li> <li>Following is the recommended sequence the Stock Count functions need to be run so as to provide the proper results:</li> </ul> |  |  |  |  |  |
|--------------------------------------------|----------------------------------------------------------------------------------------------------|--|--|--|--|--|
| Step 1:<br>Generate Stock Count<br>Records | <ol> <li>Run the Generate Stock Count Records function. This will generate the <i>Stock Count Table</i> of current inventory levels for the selected entries.</li> <li>To include SKU's with no location codes, check the Include Null Locations have</li> </ol>                                                                                                    |  |  |  |  |  |
|                                            | To show the FLEXX inventory levels on the Stock Count Table, check the <b>Include Actual Quantity</b> box. With the box unchecked, the table will show a zero quantity value for all entries, and the actual physical count value will need to be entered.                                                                                                    |  |  |  |  |  |
|                                            | This process will also set the Warehouse Freeze flags on the SKU Master for all selected SKU's. The 'Freeze' flag is used to freeze inventory during stock counting. The items can still be ordered, but at the Release process, will not be 'released' (put into 's' status), and so cannot be shipped. Once the Stock Count process has been completed in step 6 below, the 'Freeze' flags will be reset to off, and all orders that were 'frozen' can then be released and shipped                       |  |  |  |  |  |
|                                            | Select:                                                                                                    |  |  |  |  |  |
|                                            | $ \begin{array}{ c c c c c } Inventory & \longrightarrow & Stock \ Count & & & \\ Control & & & & \\ \hline Menu & & & & \\ \end{array} \rightarrow & \begin{array}{ c c c c c c c c c c c c c c c c c c c$                                                                                                    |  |  |  |  |  |

| 🖪 Generate Stock Count Records 📃 🔳      | × |
|-----------------------------------------|---|
| Eorm Edit Database Becord Field Help    |   |
| e 1 1 2 2 2 2 2 2 2 2 2 2 2 2 2 2 2 2 2 |   |
|                                         |   |
|                                         |   |
| Selection Criteria                      |   |
| Company Locker                          |   |
| Warehouse X                             |   |
| Location %                              |   |
| Include Hull Locations                  |   |
| SKU Code %                              |   |
| Category %                              |   |
| Initialize Actual Qty ?                 |   |
|                                         |   |
| Stort Idle                              |   |
|                                         |   |
|                                         |   |
|                                         |   |

The following fields appear on the form.

| Field                        | Entry                                                                                                    | Default         | Reqd |
|------------------------------|----------------------------------------------------------------------------------------------------|-----------------|------|
| Company                      | Company code                                                                                              | Session Default | Y    |
| Warehouse                    | The warehouse where the stock count is being taken. Leave % to select all warehouses                      | %               | Y    |
| Location                     | The bin location of the SKU's in the warehouse. Leave % to select all locations.                          | %               | Y    |
| Include Null<br>Locations    | Check to include SKU's with no locations defined                                                          |                 | Ν    |
| SKU Code                     | Can define a specific SKU or leave % to select all                                                        | %               | Y    |
| Category                     | Can select by a specific category or leave % to select all                                                | %               | Y    |
| Initialize<br>Actual Quality | Check if you want the stock count sheets to show the quantities that FLEXX has in the system for each SKU | %               | N    |
| Start                        | Press the Start button to run the process.                                                                |                 |      |

If you need to remove some records from the Stock Count Table, run the Remove Stock Count Records routine with the Status set to *Entered*. Removing Records can be selected by warehouse location, SKU Code, SKU category, or Status code as described in Step 8 (below).

| Step 2:<br>Inventory Stock<br>Count Sheet | 2. Print the <b>Inventory Stock Count Sheet</b> . This report provides a listing of all SKU's by company if needed. This report can also be run by warehouse, bin location, SKU, vendor or by category. The category field can be utilized to do cyclical counts. |  |  |
|-------------------------------------------|----------------------------------------------------------------------------------------------------|--|--|
|                                           | The Stock Count sheet is then given to count takers who fill in the sheets with actual count quantities.                                                                                                    |  |  |
| Step 3:<br>Stock Count Table<br>Update    | <ul><li>3. Enter the actual <i>counted</i> values into the Stock Count Table Update Quantity fields.</li><li>If the FLEXX inventory level values were included, you only need to change those values that are different from the count sheet.</li></ul>           |  |  |

#### Select:

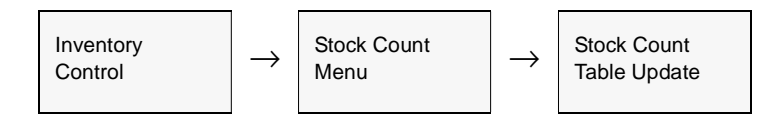

| The Stock Count Table Update form appears in Upda | ite mode |
|---------------------------------------------------|----------|
|---------------------------------------------------|----------|

| xm <u>E</u> dit | Database Bec | ord Fjeld J | lelp    |                                        |                        |              |          |
|-----------------|--------------|-------------|---------|----------------------------------------|------------------------|--------------|----------|
| 91              | 1 <b>3</b> M |             |         |                                        | >> >1                  |              |          |
|                 |              |             |         |                                        |                        | Company buck | er       |
| Vhse            | Location     | Category    | SKU     | Edition                                | Serial Type            | Quantity     | Status   |
| acme            |              | CM8         | cws-200 |                                        |                        | 12.0         | 1 -      |
| centrl          |              | CWS         | cws-200 |                                        | ALL DATE OF THE OWNER. | 624.0        | e 💌      |
| main            |              | CWS         | cws-200 |                                        |                        | 476.0        | 0 💌      |
| one             | 1234         | CWS         | cws-200 |                                        | *******                | 105.0        | e 🔻      |
| acme            |              | CWS         | cws-220 |                                        |                        | 10.0         | 0 🔻      |
| centri          | ******       | CWS         | cws-220 |                                        | *******                | 0.0          | e 💌      |
| main            |              | CWS         | cws-220 |                                        |                        | 217.0        | • •      |
| centri          | a1 5b055     | CW2         | cws-250 |                                        | *******                | 99.0         | e 🔻      |
| main            | a15b055      | CWS         | cws-250 |                                        |                        | 0.0          | 0 🔻      |
| one             | 1234         | CW2         | cws-250 | and the second second second           | ********               | 12.0         | e 💌      |
| warehs          |              | CWS         | cws-250 |                                        |                        | 100.0        | 0 🔻      |
| acme            |              | CWS         | cws-430 | 10.000 (0.000 (0.000 (0.000))          | 50                     | 2.0          | e 💌      |
| hany            |              | CWS         | cws-430 |                                        | se                     | 0.0          | • •      |
| main            | a6 b10       | CWS         | cws-430 | 10.000 × 0.000 × 0.000 × 0.000         | 50                     | 73.0         | e 💌      |
| one             | a6 b10       | CWS         | cws-430 |                                        | se                     | 7.0          | • •      |
| warehs          | a6 b10       | CW8         | cws-430 | 10.00000000000000000000000000000000000 | 3.0                    | 2.0          | e 💌      |
| main            |              | CWS         | cws-500 |                                        | monan                  | 90.0         | • •      |
|                 |              |             |         |                                        |                        | Update Se    | rialized |

The following fields appear on the screen.

| Field                | Entry                                                                                                    | Default         | Reqd |
|----------------------|----------------------------------------------------------------------------------------------------|-----------------|------|
| Company              | The company code.                                                                                                    | Session Default | Y    |
| Whse                 | The warehouse location where the physical stock count is being performed.                                                                                                    |                 | Y    |
| Location             | The primary bin location for each SKU as per the location defined on the SKU Inventory Table (See Sec. 3.2).                                                                   |                 | Y    |
| Category             | The user defined category of the SKU. Can be used to do cycle counts.                                                                                                    |                 | Y    |
| SKU                  | The user defined SKU code.                                                                                                    |                 | Y    |
| Edition              | The Edition code if this is an Edition SKU.                                                                                                    |                 |      |
| Serial Type          | If SKU is Serialized, the Serial Type code; can be "in" or "se".                                                                                                    |                 |      |
| Quantity             | The stock levels of each SKU as per the stock count results. The actual counted values are entered and will be used to adjust the inventory levels if different from original. | 0.00            | Y    |
| Status               | The status of the entry. Can be:                                                                                                    | е               | Y    |
|                      | • e - Entered                                                                                                    |                 |      |
|                      | p - Posted by running the Post Stock Count Adjustment routine.                                                                                                    |                 |      |
| Update<br>Serialized | Press this button to complete the serial number count. This button will only be active for Serialized SKU's.                                                                   |                 |      |

#### Serialized SKU's

On the Stock Count Table Update form, if the SKU is defined as *Serialized* with Type "se" (SKU Master Attributes), the Quantity field will be locked. The quantity update can only be performed by completing the serial count. This is accomplished on the **Serialized SKU Stock Count Update** form. Press the **Update Serialized** button to access the form.

Note that Type "in" serialized SKU's are counted the same as non-serialized SKU's since their serial numbers are not predefined in the Serial Number List table.

| Serialized SKU St<br>m Edit Databas | e Record Field Help                                                                                                    |
|-------------------------------------|----------------------------------------------------------------------------------------------------|
| 49% e                               |                                                                                                    |
| Cor<br>Serial Number                | mpany bucker Whise main SKU sku-ser<br>Adjustment Type Replaced<br>Serial Humber                                                                                                    |
| 114                                 |                                                                                                    |
| 120                                 | R Not Processed C Accept C Replace C Cancel     ■                                                                                                    |
| 122                                 |                                                                                                    |
| 123                                 |                                                                                                    |
| 128                                 |                                                                                                    |
| 2002021505                          |                                                                                                    |
| 2001042601                          | Replace ← Cancel     Concel     Con |
| 2001042603                          | C Not Processed C Accept C Replace C Cancel                                                                                                    |
| 2001121001                          | Not Processed C Accept C Replace C Cancel                                                                                                    |
| 2002022001                          |                                                                                                    |
| 2002022002                          |                                                                                                    |
| 119                                 | Replace C Cancel     Most Processed C Accept C Replace C Cancel     Most Processed C Accept C Replace C Cancel     Most Processed C Accept C Replace C Cancel     Most Processed C Accept C Replace C Cancel     Most Processed C Accept C Replace C Cancel     Most Processed C Accept C Replace C Cancel     Most Processed C Accept C Replace C Cancel     Most Processed C Accept C Replace C Cancel     Most Processed C Accept C Replace C Cancel     Most Processed C Accept C Replace C Cancel     Most Processed C Accept C Replace C Cancel     Most Processed C Accept C Replace C Cancel     Most Processed C Accept C Replace C Cancel     Most Processed C Accept C Replace C Cancel     Most Processed     Most Processed     Most Proc |
| 112                                 | C Not Processed C Accept C Replace C Cancel                                                                                                    |
| 127                                 |                                                                                                    |
| 2001021502                          | Not Processed C Accept C Replace C Cancel     International Content C Concel     International Content C Concel     International Content C Concel     International Content C Concel     International Content C Concel     International C C Concel     International C C C C C C C C C C C C C C C C C C C                                                                                                    |
| 2001042602                          | Not Processed C Accept C Replace C Cancel                                                                                                    |
| 2001042699                          | Rot Processed C Accept C Replace C Cancel                                                                                                    |
| Add item                            | Accept All                                                                                                    |

This screen will be displayed in Update mode.

This form lists all currently available serial numbers for the selected SKU. One of the following count entries need to be performed:

1. Press the Accept All button to accept all listed serial numbers; or

2. Select the **Accept** flag to mark the highlighted serial number as counted, and press <<Add/Update>>; or

3. Select the **Replace** flag if the highlighted serial number is not counted, but another serial number was counted and will replace it. Enter the replacement serial number value into the **Replaced Serial Number** field, and press Add/Update.

4. Select the **Cancel** flag if the highlighted serial number was not counted.

5. Press **Add Item** if there are more serial numbers counted than listed. This will present the Warehouse Transfer form (*See Sec. 9.1*) and allow the user to enter the additional serial numbers. Note that this function cannot be used for adding Serialized BOM SKU's. They can only be added by performing another BOM Build process (*See Sec. 13.2*).

These steps are required to process the serialized SKU count. On pressing <<Previous Form>>, FLEXX will automatically update the Stock Count Table **Quantity** field with the results of these entries. If the process has not been completed, that is, if any entries still show *Not Processed*, FLEXX will display prompt message "Warning. Some serial numbers are NOT processed. Continue?" FLEXX will also not complete the subsequent Stock Count Posting process (Step 6) until all serial numbers have been processed.

Step 4: Inventory Stock Count Variance Report

4. Print the **Inventory Stock Count Variance Report**. This report compares by warehouse and SKU, the inventory levels as determined by FLEXX and the actual inventory numbers entered into the Stock Count Table as a result of a physical inventory count. Review the reported variances and recount if necessary.

Step 5: Inventory Stock Count Posting and Audit Report

5. Once the variances have been reviewed and all appears correct, run the **Inventory Stock Count Posting and Audit Report**. Running this report shows the adjustment FLEXX will make after the Post Stock Count Adjustment is run. If the numbers are correct proceed to Step 6.

Step 6: Post Stock Count Adjustment

6. Run the **Post Stock Count Adjustment** routine to post any adjustments to the SKU Inventory table. This process also resets the warehouse Freeze Flags allowing the affected SKU's to be released and shipped. Ensure you mark the Include Null box if you had counted SKU's with null location codes.

| sunt Adjustment 📰 🖾                  |
|--------------------------------------|
| sase <u>Record</u> Fjeld <u>Help</u> |
|                                      |
|                                      |
| Criteria                             |
| er riken                             |
| ase 📉                                |
| 8                                    |
| ide Null Locations                   |
| le 💫                                 |
| y 📉                                  |
| art Idie                             |
|                                      |
|                                      |
| ase %                                |

Step 7: Generate GL Transactions

Step 8: Remove Stock Count Records 7. After running the Post Stock Count Adjustment routine, adjustments can now be posted to the GL using the **Generate GL Transaction (Inventory Movement)** Routine from the Inventory Control menu. (*See Sec. 6.4*)

8. Once the Stock Count process is complete and all reports have been run as required, you can clear the Stock Count Update Table of all posted entries by running the Remove Stock Count Records routine.

| Selection Criteria<br>Company | bucker           |
|-------------------------------|------------------|
| Warehouse                     | *                |
| Location                      | %                |
| Include N                     | ull Location     |
| SKU Code                      | %                |
| Category                      | %                |
| Status                        | Posted C Entered |
| Start                         | Little           |

Ensure you mark the Include Null box if you had counted SKU's with null location codes.

Select the Status code:

- Posted clear only entries in "p" status;
- Entered clear only entries in "e" status.

This completes the FLEXX Stock Counting Process.

# 11.0 Generate GL Transaction (Inventory Movement)

#### Description

The Generate GL Transactions routine in Inventory Control is used to generate a journal entry in FLEXX GL of only the inventory adjustments. This journal entry is generated using the GL SKU Inventory account as defined for each SKU in the SKU GL Code table (*See Sec. 3.10*). If the SKU GL Code entry for the SKU has been defined with an "adj" value for Sale Type, that entry will be used for the GL transaction to be generated.

This process needs to be run whenever an inventory adjustment is made, either on an individual SKU entry or at Stock Counting when stock adjustments have been entered through the Stock Count Table (*See Sec. 10.0*).

#### Note

The transactions that FLEXX will post with this routine are those recorded as Type "ad" (adjustment) and "t" (transfer) on the Inventory Movement Review Table (*See Sec. 9.2*). Be aware that for transfers (Type "t"), although they are posted, there will be no dollar value posted since the transfer is performed at the same SKU cost value for both the 'to' and 'from' warehouses. So, only the "ad" transaction will result in an actual cost value being posted to the associated GL accounts.

#### Select

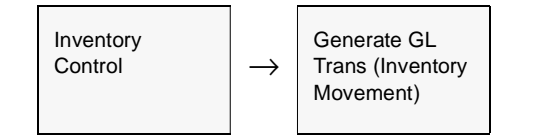

| Generate GL Transactions | from Inventory Movement |
|--------------------------|-------------------------|
| Eorm Edit Fjeld Help     |                         |
| 41/ 8                    |                         |
|                          |                         |
| Selection Criteria       |                         |
| Company                  | hucker                  |
| Division                 | tape                    |
| GL Period                | 200007                  |
| Generation Criteria      |                         |
| GL Trans Date            | 07/28/00                |
| Batch #                  | 111111111111            |
| G4. Trans Desc.          | Inventory Adjustments   |
|                          |                         |
| Start Idle               | G4. Transaction         |
|                          |                         |
| -                        |                         |

The Generate GL Transactions from Inventory Movement screen appears in update mode.

#### Fields

The following fields appear on the form

| Field             | Entry                                                                                                    | Default             | Reqd |
|-------------------|----------------------------------------------------------------------------------------------------|---------------------|------|
| Company           | The Company Code for which a journal entry and costs will be generated.                                                                                                    | Session Default     | Y    |
| Division          | The Division Code for which a journal entry will be generated.                                                                                                    | Session Default     | Y    |
| GL Period         | The GL Period that will be used on the resulting journal entry in FLEXX General Ledger. This period field is also used as selection criteria to determine which Movement entries will be selected. | Session Default     | Y    |
| GL Trans<br>Date  | The date that will appear on the resulting journal entry in FLEXX General Ledger.                                                                                                    | Session Default     | Y    |
| Batch #           | If using batch control, the batch number to appear on the resulting journal entry in FLEXX General Ledger.                                                                                         |                     | N    |
| GL Trans<br>Desc  | End-user description to appear on the resulting journal entry in FLEXX General Ledger.                                                                                                    |                     | N    |
| Start             | Press this button to start the GL transaction generation.                                                                                                    |                     |      |
| GL<br>Transaction | The FLEXX General Ledger transaction number generated as a result of running this process.                                                                                                    | System<br>Generated |      |

# **12.0 ABC Classification**

#### Description

The ABC Classification function provided in FLEXX is based upon Gordon Graham's\* 13 category system of inventory classification. This system allows SKU's to be classified in general and by warehouse, based upon annual sales revenue of each SKU (quantity sold times internal cost) tracked by FLEXX Order Processing. If FLEXX Order Processing is not being used, FLEXX ABC Classification will not operate.

Classes 1 & 2 represent SKU's with highest annual value while classes 11 and 12 represent the lowest. This classification system allows you to determine which SKU items deserve more attention than others and which ones should be dropped from inventory.

**Note:** Since the ABC Classification is based on sales revenue, the Invoice generation routine in FLEXX Order Processing must first be used before the Classification routine is run.

The various default ABC Classifications are set up and defined through the use of the Application Control Table (*See FLEXX Implementation Guide, Sec. 3*). The table should be set up as follows, where the percentage values are defined for the 12 different classification levels as required. Note that the thirteenth level is not defined but is set when running the Classification process as described below.

| Application | <u>Type</u> | <b>Description</b>               | <u>Value</u>                                                                                                    | <u>Company</u> |
|-------------|-------------|----------------------------------|----------------------------------------------------------------------------------------------------|----------------|
| ic          | abcpcnt     | ABC Classification<br>Percentage | 7.5       7.5         10.0       10.0         8.0       8.0         8.0       8.0         8.0       8.0         8.0       9.0 | default        |

These classification levels can also be entered manually if required to be different than set up in the Application Control table.

#### **Notes**

If the process fails with a conflict id, <<zoom>> on the Process ID field (box next to Start button), determine if the conflicting process ('r' status) should still be running, Force it to completion if not, and rerun the process (*see Administration Guide, sec 4.1 for details*).

\* GORDON GRAHAM, DISTRIBUTION INVENTORY MANAGEMENT FOR THE 1990's.

#### Select

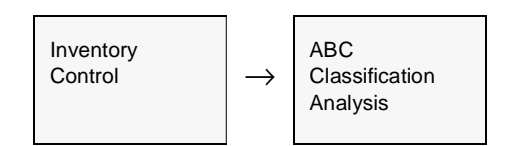

#### The ABC Classification Analysis form appears in Update mode.

| If Data Warehouse is being used then t<br>should only be used against warehouse<br>Selection Criteria    | his toutine<br>d data<br>Update Critteria                                                                                                    |
|----------------------------------------------------------------------------------------------------|----------------------------------------------------------------------------------------------------|
| Company Code riken<br>Division Code Gre<br>Warehouse %<br>Starting Date 01.01/98<br>Ending Date 12/01/98 | Class Percent       1     7.50       2     7.50       3     10.00       4     10.00       5     0.00       6     8.00       7     8.00       8     8.00       10     0.00       9     8.00       10     0.00       11     8.00       12     9.00       100.00 |
| Idle                                                                                                    |                                                                                                    |

# **FLEXX®** - Inventory Control

#### 12.0 ABC Classification

#### **Fields**

The following fields appear on the form.

| Field                                   | Entry                                                                                                    | Default             | Reqd |
|-----------------------------------------|----------------------------------------------------------------------------------------------------|---------------------|------|
| Selection                               | Criteria                                                                                                    |                     |      |
| Company                                 | The Company code of the company whose inventory is to be classified.                                                                                                    | Session Default     | Y    |
| Division                                | The Division code.                                                                                                    | Session Default     | Y    |
| Warehouse                               | The Warehouse whose stock is to be classified or use the wild card to select all warehouses. The ABC Classification can be determined for each SKU, regardless of warehouse and/or can be determined by warehouse. To classify only by SKU, leave the warehouse selection to be a "wild card". When the ABC Classification routine is run using a wild card, FLEXX will determine the class of the SKU and this classification will appear on the SKU Master only. <i>(See Sec. 3.1).</i> To classify by warehouse, enter each warehouse. If there are three warehouses, the routine will need to run three times. When the ABC Classification routine is run with a warehouse specified, FLEXX will determine the class of the SKU by warehouse and this classification will appear on the SKU Inventory Table only. <i>(See Sec. 3.2).</i> Both methods of running the ABC Classification routine can be used and the classification by warehouse is completely unrelated to the classification by SKU. |                     | Y    |
| Starting Date                           | The start date of the classification period.                                                                                                    |                     | Y    |
| Ending Date                             | The end date of the classification period.                                                                                                    |                     | Y    |
| Update Cri                              | iteria                                                                                                    |                     |      |
| Class<br>Percent<br>Dead Bkpt<br>Amount | FLEXX allows you to classify the inventory into a possible 13 classes. Twelve classes are user defined and the thirteenth is a class to identify "Dead" items.<br>FLEXX allows you to decide where the Dead item breakpoint is by entering a dollar value in the Dead Bkpt Amount field. Any SKU that sell less than this defined dollar value at cost is considered "Dead"                                                                                                    |                     |      |
| Total Percent                           | The total of all the percent values entered                                                                                                    | System<br>Generated | Y    |
| Start                                   | To start the ABC Classification click on this button.                                                                                                    |                     |      |

#### **ABC** Reporting

The ABC Analysis Report (abcclass) can be run to get a report on either all or selected SKU's by their ABC classification. The report shows the Unit Cost, Total Cost, and Total Revenue realized on the sale of each SKU by sales order number.

# 13.0 Bill of Materials

|       | FLEXX Inventory Control allows multi-level Bill of Material "Kits" to be defined<br>and built or disassembled (unbuilt). Each BOM SKU is made up of component<br>parts which are unique SKU's individually defined in the SKU Master table.                                                                                                    |
|-------|----------------------------------------------------------------------------------------------------|
|       | This section describes;                                                                                                    |
|       | $\Delta$ How to define what SKU's are needed to create a BOM, and in what quantities                                                                                                    |
|       | $\Delta$ How to build the BOM once the Bill of Material SKU has been defined                                                                                                    |
|       | $\Delta$ How to disassemble a built kit and return its component parts to Inventory                                                                                                    |
|       | $\Delta$ How to use existing BOM's to create new ones.                                                                                                    |
|       | A BOM can also be serialized, but only as a Serial Type "se". If a BOM is defined<br>to have serialized 'component' SKU's, it will also need to be defined as Serialized<br>with type "se" so that the 'component' serial numbers can be properly attached to<br>a 'parent' BOM SKU. However the following conditions apply to Serialized<br>BOM's: |
|       | $\Delta$ If any of the 'child' SKU's are serialized, the BOM needs to be defined 'explodable' (BOM Type B) to be able to do a return of the serialized 'child'.                                                                                                    |
|       | $\Delta$ If a serialized 'child' SKU of a BOM was returned, and then later the BOM is returned, the BOM will need to be 'unbuilt' and rebuilt with the proper SKU's.                                                                                                    |
| Notes | BOM is not fully supported on Work Orders (Time Billing and Repair/Warranty).<br>Although the BOM SKU can be ordered on a WO, it will not explode, and so<br>returns of 'child' SKU's is not allowed.                                                                                                    |
|       | A Bill of Material "kit" can be defined to be a <b>pre-built inventory item</b> or to be <b>'built on the fly'</b> by FLEXX at order entry.                                                                                                    |
|       | $\Delta$ A pre-built BOM is identified on the SKU Master, Attributes form with the Inventory flag set On and the BOM flag set to B or C.                                                                                                    |
|       | $\Delta$ A 'build on the fly' BOM is identified by setting the Inventory flag off and the BOM flag "B".                                                                                                    |

Both processes require the BOM 'parent' SKU be defined on the SKU BOM Table as follows.

## 13.1 Bill of Material Definition

#### Description

Before a BOM can be built (assembled), a list of component SKU's must first be defined. The 'parent' BOM SKU and each of the component SKU's must each have been entered and defined on the SKU Master (*See Sec. 3.1*). The SKU BOM Entry/Maintenance form is then used to define the items and quantities of all component SKU's required.

#### Select

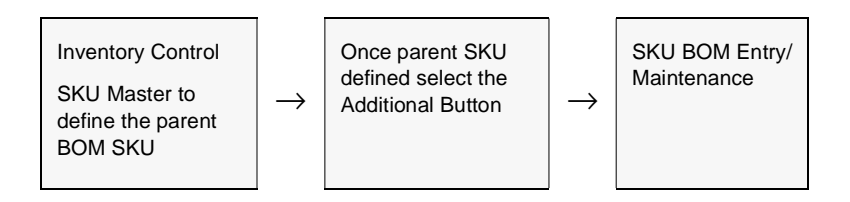

#### The SKU BOM Entry/Maintenance form appears in Update mode.

| 🛒 SKU BOM Entry/Mai | intenance         |               |                | _ 🗆 ×       |
|---------------------|-------------------|---------------|----------------|-------------|
| Eom Edit Database   | Becord Fjeld Help |               |                |             |
| 392 3               |                   | 2 14 44       | 4 6 66         | ▶I          |
|                     |                   |               | Company        | Licker      |
| SKU Code            | Sub-SKU Code      | Multiplier    | Effective Date | Expire Date |
| cws-500             | cws-200           | 1.0           | 01.01.00       |             |
| cws-500             | cws-250           | 1.0           | 01.01.00       |             |
| cws-500             | labor             | 1.0           | 01.01.02       |             |
|                     |                   |               |                |             |
|                     |                   |               |                |             |
|                     |                   |               |                |             |
|                     |                   |               |                |             |
|                     |                   |               |                |             |
|                     |                   |               |                |             |
|                     |                   |               |                |             |
| Inventory Critical  | Explode Tangible  | Pick Pack Inv | vice Serialize | 8           |

The following fields appear on the SKU BOM form.

| Field             | Entry                                                                                                    | Default        | Reqd |
|-------------------|----------------------------------------------------------------------------------------------------|----------------|------|
| Company           | The company that the BOM is being defined for.                                                                                                    | SKU Master     | Y    |
| SKU Code          | The SKU code of the "parent" SKU that this BOM is for.                                                                                                    | SKU Master     | Y    |
| Sub SKU           | The SKU code for this component (i.e a child) of the parent SKU.                                                                                                    |                | Y    |
| Code              | Note: This child SKU must already exist as an SKU in its own right and the parent and child SKU are defined in the same company.                                                                                                    |                |      |
| Multiplier        | The number of units of this "child" SKU required to build a "parent". The multiplier can be any numerical value including fractions (decimal amounts).                                                                                                    |                | Y    |
| Effective<br>Date | The earliest date this Bill of Material is effective. If this date field is left blank then FLEXX will assume that the earliest effective date is negative infinity.                                                                                                    |                | Y    |
| Expire Date       | The last date this Bill of Materials is effective. If this date field is left blank then FLEXX will assume that the expiry date will be the end of time.                                                                                                    |                | Y    |
| Inventory         | Enter "Y" - Yes if the component SKU is kept in inventory. This value defaults from the component SKU Master but can be overridden.                                                                                                    | Sub SKU Master | Y    |
| Critical          | Enter "Y" - Yes if the component SKU is critical to the shipment. This value defaults from the component SKU Master but can be overridden.                                                                                                    | Sub SKU Master | Y    |
| Explode           | Enter "Y" - Yes if this component of the BOM will be broken down further on<br>BOM explosion during order processing. This addresses the situation where a<br>SKU component of a BOM is itself a parent BOM with component SKU parts. If<br>this flag is set to "Y" - Yes, the components of this Sub SKU component will also<br>be broken out and displayed in FLEXX Order Processing. In FLEXX Order<br>Processing the initial Parent SKU is identified as level "O", the SKU sub-<br>components as level "1" and any children of these sub-components as level "2"<br>etc. |                |      |
| Tangible          | Enter "Y" - Yes if the component SKU is a tangible item. This value defaults from the component SKU Master, but can be overridden.                                                                                                    | Sub SKU Master | Y    |
| Pick              | Enter "Y" - Yes if this component SKU is pickable. This value defaults from the components SKU Master but can be overridden.                                                                                                    | Sub SKU Master | Y    |
| Pack              | Enter "Y" - Yes if this component SKU is packable. This value defaults from the component SKU Master, but can be overridden.                                                                                                    | Sub SKU Master | Y    |
| Invoice           | Enter "Y" - Yes if the component SKU should be printed on the invoice. This value defaults from the component SKU Master, but can be overridden.                                                                                                    | Sub SKU Master | Y    |
| Serialize         | Enter "Y" - Yes if the component SKU is a serialized SKU. This SKU can only be Serial Type "se".                                                                                                    | Sub SKU Master | Y    |

## 13.2 BOM Build Routine

#### Description

Once a Bill of Material "kit" has been defined on the SKU Master (*Sec. 13.1*) the BOM Build routine is used to actually assemble the parent "kit" from its component "children". This is required if the BOM is an inventory item (Inventory flag is set on SKU Attributes form). The Warehouse to Warehouse Transfer/Build routine is used to build the BOM as follows.

If the BOM is not an inventory item (Inventory flag unchecked on SKU Attributes), FLEXX will build the BOM 'on-the-fly' when it is entered into an order. The BOM flag must be "B" and the Inventory flag off for this to occur. The following 'Build' process is then not required. Only the BOM definition in Sec. 13.1 is required.

#### Select

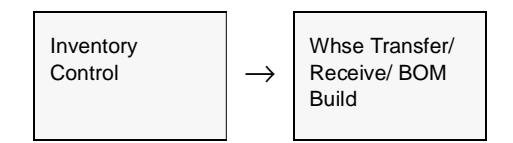

The Warehouse to Warehouse Transfer/Build/Receive form appears in FIND mode. To build a "kit" press <<Clear to Add>>

| 14  | Wareh        | iouse ->         | Warehouse           | Transfer/ Build/R    | eceive        |                      |            |              |          |           | IX |
|-----|--------------|------------------|---------------------|----------------------|---------------|----------------------|------------|--------------|----------|-----------|----|
| Eor | n <u>E</u> d | ik <u>D</u> atai | base <u>B</u> ecord | i Fjeld <u>H</u> elp |               |                      |            |              |          |           |    |
|     | 12           | 4                | a M                 |                      | हे । ब बब ज   |                      |            |              |          |           |    |
|     |              |                  |                     |                      |               |                      | Corr       | apany Jucker | Number   | 4970      |    |
| Ту  | pe           | To               | rehouse<br>From     | SKU Code             | Edition       | Quantity             | Date       | Reference    | On Hand  | Available |    |
| b   |              | main             | main                | cws-500              | 1011001000000 | 1.                   | 0 03/14/02 |              | 87.0     | 72.0      |    |
| IC  |              | 1                |                     |                      |               |                      |            |              |          |           |    |
| IL  | <u> </u>     | <u> </u>         |                     |                      |               |                      |            |              |          |           |    |
|     | -            | 1                |                     |                      |               |                      |            |              |          |           |    |
| IL- |              | <u> </u>         |                     |                      |               |                      |            |              |          |           |    |
| IL- |              | <u> </u>         | _                   |                      |               |                      | _          |              |          |           |    |
| IL- | -            | <u> </u>         | _                   |                      |               |                      |            |              |          | <u> </u>  |    |
| Ŀ   | -            | 4                | _                   |                      | _             |                      |            |              | <u> </u> |           |    |
| IH  | -            | 4                | _                   |                      | _             |                      |            |              |          | <u> </u>  |    |
| Ŀ   | -            |                  |                     | 1                    |               | 1                    |            |              | I        |           | -  |
| De  | bit Ac       | count            | Cr                  | edit Account         | Description   |                      |            | Job Code     |          |           |    |
| [ba | pe           | 3000             | ba                  | pe 9010              |               |                      |            |              | •        |           |    |
| 5   | erial k      | lumber           | Details             |                      | Unit Cost     | Printe<br>1.197484 N | d          | Resource     |          |           |    |

The following fields appear on the form.

| Field             | Entry                                                                                                    | Default               | Reqd    |  |  |  |
|-------------------|----------------------------------------------------------------------------------------------------|-----------------------|---------|--|--|--|
| Company           | The Company Code.                                                                                                    | Session Default       | Y       |  |  |  |
| Number            | A system generated transaction number. Can be used to perform a search.                                                                                                    | System<br>Generated   | Y       |  |  |  |
| Туре              | <b>b</b> - Only type used to build a BOM (See Sec. 9.1 for all types).                                                                                                    | t                     | Y       |  |  |  |
| To & From         | The SKU "kit" that will be built is in one warehouse location. As a result the receiving warehouse and the shipping warehouse will be the same.                                                                                                    |                       | Y       |  |  |  |
| SKU Code          | The code for the SKU BOM "kit" that is to be assembled (the 'parent' BOM SKU code).                                                                                                    |                       | Y       |  |  |  |
| Edition           | If the SKU has editions, this column will be lit. The current edition number.                                                                                                    |                       |         |  |  |  |
| Quantity          | The number of "kits" to be assembled.                                                                                                    | 1.00                  | Y       |  |  |  |
| Date              | The date the "kit" was built.                                                                                                    | Session Default       | Y       |  |  |  |
| Reference         | An end-user reference number field.                                                                                                    |                       | N       |  |  |  |
| On Hand           | The Amount on Hand of the SKU and specific edition if applicable                                                                                                    | System<br>Generated   |         |  |  |  |
| Available         | The Quantity Available of the SKU and edition. Equals the On Hand less Committed quantities.                                                                                                    | System<br>Generated   |         |  |  |  |
| Debit<br>Account  | The Debit GL division and account to be used for the transaction.                                                                                                    | GL SKU Code<br>Table  | Y       |  |  |  |
| Credit<br>Account | The Credit GL division and account to be used for the transaction.                                                                                                    | GL SKU Code<br>Table  | Y       |  |  |  |
| Description       | The SKU description as defined on the SKU Master.                                                                                                    | SKU Master            | N       |  |  |  |
| Unit Cost         | This field is updated by FLEXX based upon the SKU's costing method. For<br>'build' transactions the cost is determined by summing the Average cost of each<br>component SKU.                                                                                  | System<br>Generated   |         |  |  |  |
| Printed           | Indicates whether or not the BOM Pick List Report has been printed.                                                                                                    |                       | N       |  |  |  |
| Job Code          | This field is only used for <b>Job Costing</b> purposes (See Flexx Project<br>Management Manual for more details). Enter the job code that will be used to<br>track the Inventory expense by specific Job (used by FLEXX Project<br>Management if installed.) |                       | N       |  |  |  |
| Resource          | Enter the Job Costing Resource code to be used with the specified job (used by FLEXX Project Management (Job Costing) if installed.).                                                                                                    |                       | N       |  |  |  |
| Buttons           |                                                                                                    |                       |         |  |  |  |
| Serial<br>Number  | If the BOM SKU is serialized, this button is lit. Press the button to display the serial SKU.                                                                                                    | al numbers defined fo | or this |  |  |  |
| Details           | Details         Press the Details button to display the Warehouse to Warehouse Component/Transfer form. This form will display the component SKU's used in the transaction.                                                                                   |                       |         |  |  |  |

To initiate the "Build" routine, once all the fields have been entered, press <<Add/Update>>.

As a result of a "build" transaction, the BOM parent inventory levels are increased and the inventory levels of the 'child' SKU's are decreased. To see what effect a "build" transaction has on the children press <<Next Form>> and the Warehouse to Warehouse Component/Transfer form will appear (*See Sec. 13.3*).

Run the BOM Pick List Report to print a Pick list of the component SKU's required to build the "kit".

#### Serialized BOM

If the BOM 'parent' SKU is serialized, when saving the entry FLEXX will present the Serial Number Information form requiring the user to enter a serial number for each unit of the BOM SKU's being built. The form will be blank and in Update mode.

| 🗏 Serial Number Ir                             | formation       |      |               |                   |             |              | _IQ> |
|------------------------------------------------|-----------------|------|---------------|-------------------|-------------|--------------|------|
| Eom Edit Databa                                | se Becord Fjeld | Help | a shared as t |                   |             |              |      |
| 497 8                                          |                 |      | 14 44 4       | P PP PI           |             |              |      |
|                                                |                 |      |               |                   | Cor         | npeny Lucker |      |
| Serial Number                                  | SKU Code        | Whee | Location      | Vendor            | Status      | Serial Cost  |      |
|                                                | sku-bonse       | main |               | acree             | 0 <u>-</u>  |              | -    |
|                                                |                 |      |               |                   |             | 1            |      |
|                                                |                 | _    |               |                   |             | 1            | -88  |
|                                                |                 |      |               |                   |             | 1            | -83  |
|                                                |                 |      |               |                   |             |              | -11  |
|                                                |                 |      |               |                   | -           |              | -111 |
|                                                |                 |      |               | - <u> </u>        | -           | 1            | -111 |
|                                                |                 |      | -i            | - <u> </u>        |             | 1            |      |
| Description Purchase Date Source Source Method | PO #            |      | s.            | iele<br>le Method | _           |              | •    |
| BOM ine Move/See                               | <b>₩</b> 6307   | 0    | Se            | le Order/Seq      | •           |              |      |
|                                                |                 |      |               | BOM Seri          | 1.0         |              | -    |
| No. of resords ad                              | ded 0           |      |               | BOM BUIK          | 0.0         | 6.30         |      |
|                                                |                 |      |               |                   | BOM Storial | Detail       |      |

After each entry press Add/Update to save, and the next detail line will be presented until the 'build' quantity has been reached.
#### Serialized BOM with Serialized 'child'

If the Serialized BOM (as described above) is defined to also consist of a serialized component (child) SKU, after saving each BOM serial number, FLEXX will present the BOM Serial Detail form. This form will list all the component SKU's including the serialized 'child'.

| Eom Edt Dat | abase <u>R</u> ecord Field |                |    |
|-------------|----------------------------|----------------|----|
|             |                            | Company 2010   |    |
| SKU Code    | harrybon.se2               | Serial # h9901 |    |
|             | Sub-SKU Code               | Quantity       | _  |
|             | harry                      | 1.0            | 4  |
|             | harryse                    | 1.0            | -  |
|             |                            |                |    |
|             |                            |                |    |
|             |                            |                |    |
|             |                            |                |    |
|             |                            |                |    |
|             |                            |                | *1 |
|             |                            |                | _  |
|             | Serial Hu                  | mber           |    |
|             |                            |                |    |

Select the serialized SKU and press the Serial Number button. FLEXX will display the Serial Number List form listing all available serial numbers for this SKU allowing the user to select the required quantity of serial numbers matching the 'child' SKU quantity.

| Eom Edit   | Ember List<br>Fjeld <u>H</u> elp<br><u>∲</u> <u>∰</u><br>Serialized Type *se' | _D×   |
|------------|-------------------------------------------------------------------------------|-------|
| Co. Lucke  | r SKU herryse                                                                 |       |
| Serial H   | o. Search                                                                     |       |
| Selected   | Serial Number                                                                 |       |
| E          | 2002092303                                                                    | -     |
|            | 2002092304                                                                    |       |
|            | 2002092305                                                                    |       |
|            | 2002092306                                                                    |       |
|            | 2002092307                                                                    |       |
| E          | 2002092308                                                                    |       |
| Г          | 2002092309                                                                    |       |
| Г          | 2002092310                                                                    |       |
|            | 2002092311                                                                    | -     |
| Total Sele | cted 0 of 1.0                                                                 | ***** |
| Bom        | Detail                                                                        |       |

## 13.3 Warehouse to Warehouse Component/ Transfer

#### Description

The Component Transfer form is a view only form. All entry is done on the main Warehouse to Warehouse Transfer/Build/Receive form *(See Sec. 13.2).* The component form shows the offsetting inventory transactions of the SKU subcomponent children as a result of doing a BOM build.

Don't confuse this screen with the Warehouse to Warehouse Transfer screen described in Sec. 9.1.

#### Select

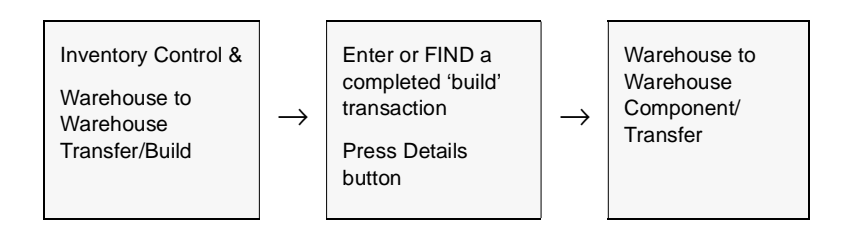

The Warehouse to Warehouse Component/Transfer form appears in Update mode.

| Wareho          | use -> W         | /arehouse C | ompon          | ent/Tran | sfer     |              |        |          | -         |   |
|-----------------|------------------|-------------|----------------|----------|----------|--------------|--------|----------|-----------|---|
| rm <u>E</u> dit | <u>D</u> atabase | Becord Fjel | d <u>H</u> elp |          |          |              |        |          |           |   |
| 19)             | 6                | 01 🙀        |                |          | 4 44 4   | <b>b b</b> b | ы      |          |           |   |
| Company         | Whse             | SKU Code    |                | Edition  | Quantity |              | Туре   | Date     | Reference |   |
| tucker          | main             | cws-200     |                |          |          | -1.0         | b _    | 03/14/02 |           |   |
| tucker          | main             | cws-250     |                |          |          | -1.0         | b 🕒    | 03/14/02 |           | - |
|                 |                  |             |                |          |          |              |        | •        |           |   |
|                 |                  |             |                |          |          |              |        | •        |           |   |
|                 |                  |             |                |          |          |              |        | •        |           |   |
|                 |                  |             |                |          |          |              |        | •        |           |   |
|                 |                  |             |                |          |          |              |        | •        |           |   |
|                 |                  |             |                |          |          |              |        |          |           |   |
|                 |                  |             |                |          |          |              |        | •        |           |   |
|                 |                  |             |                |          |          |              |        | •        |           |   |
| Debit Acco      | sunt             | Credit A    | ecount         |          | ierial # |              | Cost   |          |           |   |
| tape            | 3000             | lape        | 9010           | -        |          |              | 9.3213 | 302      | -         |   |
|                 |                  |             |                |          |          |              |        |          |           |   |
|                 |                  |             |                |          |          |              |        |          |           |   |

The following fields appear on the form.

| Field             | Field Entry                                                                                                    |                                             | Reqd |
|-------------------|----------------------------------------------------------------------------------------------------|---------------------------------------------|------|
| Company           | The Company who has ownership of the SKU.                                                                                                    | SKU Master                                  | Y    |
| Whse              | The warehouse location of the SKU.                                                                                                    |                                             | Y    |
| SKU Code          | The SKU sub component "child" used to build the parent SKU "kit", for transfers this field is blank.                                                                                                   |                                             | Y    |
| Edition           | If the SKU has editions, the current edition                                                                                                    |                                             |      |
| Quantity          | The specific quantity of the SKU sub components being used to build the parent<br>or transferred to another warehouse. the value will normally be negative to<br>indicate a reduction in stock levels. |                                             | Y    |
| Туре              | The type can be "b" or "t".                                                                                                    | b                                           | Y    |
| Date              | The date the Build transaction was performed.                                                                                                    |                                             |      |
| Reference         | End-User defined reference code. Can be used to enter any user defined reference code to identify the operation (e.g. user name, etc.)                                                                 | Warehouse to<br>Warehouse<br>Transfer/Build |      |
| Debit<br>Account  | The Debit GL division and account to be used for the transaction.                                                                                                    | GL SKU Code<br>Table                        | Y    |
| Credit<br>Account | The Credit GL division and account to be used for the transaction.                                                                                                    | GL SKU Code<br>Table                        | Y    |
| Serial #          | If the SKU being <u>transferred</u> is serialized, this field will show the s/n's to be transferred.                                                                                                   |                                             | N    |
| Cost              | The cost of the specific component.                                                                                                    | System<br>Generated                         |      |
| Desc              | An end user description field to describe the transaction.                                                                                                    |                                             | N    |

## 13.4 BOM Disassemble Routine

#### Description

Once a Bill of Material "kit" has been built (*See Sec. 13.2*) the need may arise to disassemble or 'unbuild' the kit and return its component parts to inventory. Use the Warehouse to Warehouse Transfer/Build routine with a negative Quantity value to disassemble a BOM as follows.

#### Select

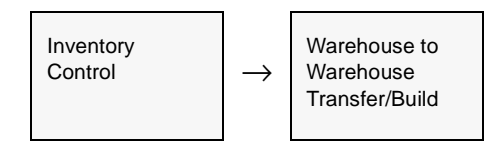

The Warehouse to Warehouse Transfer/Build form appears in FIND mode. To disassemble a BOM press <<Clear to Add>>

| Eom   | reho<br>Edit | Datab | warehouse<br>ase Becod | Transfer/ Build/R<br>Field Heb | eceive      |                       |          | _           |          | كلم       |    |
|-------|--------------|-------|------------------------|--------------------------------|-------------|-----------------------|----------|-------------|----------|-----------|----|
| 9     | 1            | 4     | 5 M .                  |                                |             |                       |          |             |          |           |    |
|       |              |       |                        |                                |             |                       | Com      | pany bucker | Humber   | 4970      |    |
| Туре  |              | To    | rehouse<br>From        | SRU Code                       | Edition     | Quantity              | Date     | Reference   | On Hand  | Available |    |
| b     |              | main  | main                   | cws-500                        |             | 1.0                   | 03/14/02 |             | 87.D     | 72.0      | 1  |
|       | Ξ            |       |                        |                                |             |                       |          |             |          |           | н  |
|       | 1            |       | _                      |                                |             |                       |          |             |          |           |    |
| ⊢     | 픵            |       | _                      |                                | _           |                       |          |             | <u> </u> | <u> </u>  |    |
| H     | 뷳            |       |                        |                                | _           |                       | <u> </u> |             |          | <u> </u>  | 1  |
|       |              |       |                        |                                | _           |                       | <u> </u> | <u> </u>    | <u> </u> |           | 11 |
|       | •            |       |                        | 1                              |             |                       |          |             | <u> </u> | i         | 11 |
|       |              |       |                        |                                |             |                       |          |             |          |           |    |
|       | 1            |       |                        | l                              |             |                       |          |             |          |           | -  |
| Debit | Ace          | Funt  | Cr                     | edit Account                   | Description | •                     |          | Job Code    |          |           |    |
| tape  |              | 3000  | ba                     | pe 9010                        |             |                       |          | ********    | •        |           |    |
| Ser   | iel Hu       | mber  | Details                |                                | Unit Cost   | Printer<br>1.197434 N | 1        | Resource    |          |           |    |

The following fields appear on the form.

| Field       | Field Entry                                                                                                    |                     | Reqd |
|-------------|----------------------------------------------------------------------------------------------------|---------------------|------|
| Number      | A system generated index number. No end user access.                                                                                                    |                     |      |
| Company     | The Company Code.                                                                                                    | Session Default     | Y    |
| Туре        | Type       • b - Only type used to build a BOM (See Sec. 9.1).         Enter type code "b" to disassemble a "kit". The act of pressing Add/Update once all of the fields have been entered, increases the sub SKU inventory levels as defined in the Bill of Materials (See Sec. 13.1) and decreases the parent SKU inventory level accordingly. |                     | Y    |
| To & From   | The SKU "kit" that will be disassembled is in one warehouse location. As a result the receiving warehouse and the shipping warehouse will be the same.                                                                                                    |                     | Y    |
| SKU Code    | The code for the SKU BOM "kit" that is to be disassembled.                                                                                                    |                     | Y    |
| Edition     | If the SKU has editions, the current edition                                                                                                    |                     |      |
| Quantity    | The number of "kits" to be disassembled<br>Note: To disassemble a kit, a negative quantity must be entered. So, if 2<br>previously built "kits" are now to be unbuilt, enter a -2.0                                                                                                    | 1.00                | Y    |
| Date        | The date the "kit" was disassembled.                                                                                                    | Session Default     | Y    |
| Reference   | An end-user reference number field.                                                                                                    |                     | Ν    |
| On Hand     | The Amount on Hand of the SKU and specific edition if applicable                                                                                                    | System<br>Generated |      |
| Available   | The Quantity Available of the SKU and edition                                                                                                    | System<br>Generated |      |
| Serial No.  | Not used when unbuilding a "kit".                                                                                                    |                     | N    |
| Description | An end-user description field.                                                                                                    |                     | N    |
| Unit Cost   | This field is updated by FLEXX based upon the SKU's costing method. For 'build' transactions the cost is determined by summing up the costs of the SKU component parts.                                                                                                    | System<br>Generated |      |
| Printed     | Indicates whether or not the BOM Pick List Report has been run or not. This field only applies to BOM build routines (See Sec. 13.2).                                                                                                    |                     | Ν    |

To initiate the "disassemble" routine, once all the fields have been entered, press <<<Add/Update>>. To review the effect of unbuilding a "kit" press <<Next Form>> to see the Warehouse to Warehouse Component transfer form (*See Sec. 13.3*).

## 13.5 Bill of Materials Copy Function

#### Description

The Bill of Materials Copy function allows you to copy an existing Bill of Material Definition (*See Sec. 13.1*) as often as needed. Once the copy has been completed, the copied Bill of Material Definitions can be modified to create a new BOM definition. This process simplifies the process of defining multiple similar BOM's by eliminating the need to re-enter all the component items.

#### **Notes**

The BOM Copy Function will only copy the definitions from the SKU BOM Entry/Maintenance form (*See Sec. 13.1*). The BOM will need to be built (*Sec. 13.2*) if it is an inventory item.

#### Select

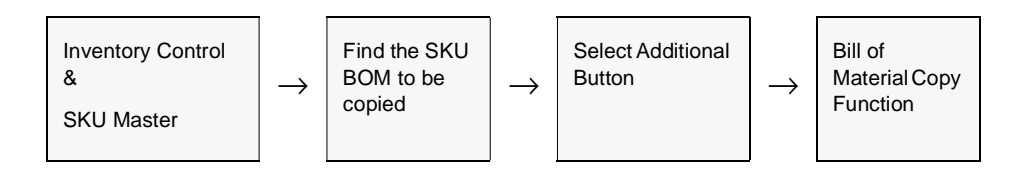

The Bill of Materials Copy Function appears in Update mode.

| Bill of Materials Copy Function<br>Form Edit Field Help |                        |
|---------------------------------------------------------|------------------------|
| Copy FROM:<br>SKU Company riten<br>SKU Code %           | Copy TO:<br>SKU Code % |
| Start Idle                                              |                        |

The following fields appear.

| Field          | Entry                                                                                      | Default         | Reqd |
|----------------|--------------------------------------------------------------------------------------------|-----------------|------|
| SKU<br>Company | The Company that has ownership of the BOM to be copied.                                    | Session Default | Y    |
| SKU Code       | The SKU Code of the BOM to be copied.                                                      |                 | Y    |
| SKU Code       | The SKU Code of the BOM to be created. This SKU Code must already exist on the SKU Master. |                 | Y    |
| Start          | Press the Button to begin the BOM Copy Function.                                           |                 |      |

# 14.0 Change SKU Code Routine

#### Description

The Change SKU Code Routine is used to change the SKU code and will change all references of an existing SKU code to the new one. The new SKU code must not already exist. If it does, the following message will appear "New SKU already exists". The option exists to retain the original SKU Master record if desired.

The routine will update both on line and warehoused data with the new SKU code. If the 'retain the original SKU record option' is selected, the original SKU Master record will be kept and its Delete flag set on the Attributes form. Therefore the record is retained but it cannot be used. The newly created SKU will have its SKU Substitute Numbers (*See Sec. 3.9*) updated with the SKU code of the original SKU.

#### Select

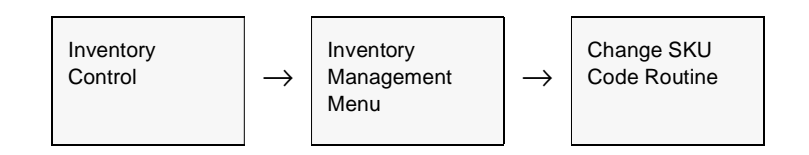

The Change SKU Code Routine appears in update mode.

| 🛒 Change SKU Code Routine                                                      | _ 🗆 🗙                       |
|--------------------------------------------------------------------------------|-----------------------------|
| Eorra Edit Fjeld Help                                                          |                             |
| 99 ×                                                                           |                             |
| This routine will change all reference<br>or Edition A to Edition B of same SK | ces of SKU A to SKU B<br>1U |
| Company                                                                        | riken                       |
| Original SKU Code                                                              | cws-900                     |
| Current Edition                                                                | %                           |
| New SKU Code                                                                   | cws-9000                    |
| New Edition                                                                    | 16                          |
| Retain the original SKU record 7                                               | <b>—</b>                    |
| Start Idle                                                                     |                             |
| [                                                                              |                             |

The following fields appear on the form.

| Field                   | Entry                                                                                                    | Default         | Reqd |
|-------------------------|----------------------------------------------------------------------------------------------------|-----------------|------|
| Company                 | The Company Code of the company stocking the SKU.                                                                                                    | Session Default | Y    |
| Original SKU<br>Code    | The original SKU code of the SKU to have it's code changed.                                                                                                    |                 | Y    |
| Current<br>Edition      | If the original SKU used editions, the current edition                                                                                                    |                 |      |
| New SKU<br>Code         | The new SKU code to be used.                                                                                                    |                 | Y    |
| New Edition             | The new edition number                                                                                                    |                 |      |
| Retain the original SKU | Select this field to retain the original SKU definition. The Delete flag on the original SKU will be set to disallow any sales or purchases of this SKU to take place. |                 | N    |
| Start                   | Press the button to start the process.                                                                                                    |                 |      |

# 15.0 SKU Copy Routine

| Description | The SKU Copy Routine is used to copy a SKU definition either within the same company or to another company defined to FLEXX. Depending on the selection parameters specified, the SKU can be copied to have all the definitions of the original SKU, or only certain selected definitions. It will perform any or all of the following functions:                                                                                                |
|-------------|----------------------------------------------------------------------------------------------------|
|             | $\Delta$ Copy definitions of an existing SKU to a new SKU;                                                                                                    |
|             | $\Delta$ Copy various details of existing SKU to another existing SKU, including the Attributes and Miscellaneous forms;                                                                                                    |
|             | $\Delta$ Copy the Inventory table to another existing SKU (note that the quantity and cost values are not copied);                                                                                                    |
|             | $\Delta$ Copy the SKU Pricing table details to another existing SKU;                                                                                                    |
|             | $\Delta$ Copy the SKU Vendor table details to another existing SKU.                                                                                                    |
|             | Each of these processes allows further selections to enable more specific data to be copied. All functions can be run within the same company as well as across company. Be aware that when running cross-company, certain Master Type Table definitions will first need to be defined in the "To" company before the copy will be successful. FLEXX will display a prompt if the definition can't be found, and the copy will not be performed. |
|             | Note that the copy routine allows only a one-for-one copy to be created. A wildcard (%) cannot be entered into the SKU Code field.                                                                                                    |
| Warning:    | If copying to an existing SKU record, FLEXX will overwrite existing data fields of that SKU definition. However, FLEXX will first display a warning prompt allowing the operator to make a final decision on whether to proceed with the copy.                                                                                                    |
| Select      |                                                                                                    |

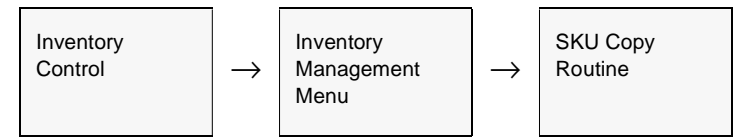

| KU Copy Routine                                                             | ,           |                                                                                |               |                                   |                     |                                                      |                  |
|-----------------------------------------------------------------------------|-------------|--------------------------------------------------------------------------------|---------------|-----------------------------------|---------------------|------------------------------------------------------|------------------|
| From" Company                                                               | ucker       | "From" SKU                                                                     | cws-900       |                                   | C/VS 900mm BON      | 4                                                    |                  |
| To" Company                                                                 | SI.         | "To" SKU                                                                       | cws-900       |                                   | CVVS 900mm BON      | 4                                                    |                  |
| Attributes<br>Misc. Details<br>BOM<br>Price Margin<br>Substitutions<br>Text | य य य य य य | Whee Code<br>Details<br>Copy Vendors<br>Vendor Code<br>Details<br>L.C. Factors | र<br>र<br>श्र | Si<br>Er<br>Type<br>Custor<br>UOM | tart Effective Date | e 05.04/0<br>05.04/0<br>Whse<br>Currency<br>UOM Cat. | 5<br>5<br>%<br>% |
| Edition 🕅                                                                   |             |                                                                                | Start         | ldie                              |                     |                                                      |                  |

The SKU Copy Routine form appears in Update mode.

The following fields appear on the form.

| Field           | Entry                                                                                                    | Default                                                                      | Reqd    |  |  |  |  |
|-----------------|----------------------------------------------------------------------------------------------------|------------------------------------------------------------------------------|---------|--|--|--|--|
| From<br>Company | The Company Code of the company where the original SKU is defined.                                                                                                | Session Default                                                              | Y       |  |  |  |  |
| To Company      | The Company Code of the company where the SKU is to be copied.                                                                                                    | Session Default                                                              | Y       |  |  |  |  |
| From SKU        | The original code of the SKU to be copied.                                                                                                    |                                                                              | Y       |  |  |  |  |
| To SKU          | The new SKU code to be created, or to be merged into. If it is the same as an existing SKU, the specified data fields will be overwritten on the "To" SKU record. | From SKU                                                                     | Y       |  |  |  |  |
| Copy SKU? -     | Select the SKU details to be copied.                                                                                                    |                                                                              |         |  |  |  |  |
| Attributes      | Copy all settings on the Attributes form.                                                                                                    | When creating a r                                                            | new SKU |  |  |  |  |
| Misc. Details   | Copy all details on the Miscellaneous form.                                                                                                    | <ul> <li>code, the Attributes and<br/>Misc. flags need to be set.</li> </ul> |         |  |  |  |  |
| BOM             | BOM Copy all details on the SKU BOM Entry/Maintenance form. This is only valid if the SKU to be copied is defined as a BOM.                                       |                                                                              |         |  |  |  |  |

| Field                              | Entry                                                                                                    | Default                | Reqd     |  |  |  |  |  |  |
|------------------------------------|----------------------------------------------------------------------------------------------------|------------------------|----------|--|--|--|--|--|--|
| Price Margin                       | Copy all details on the Price Margin table.                                                                         |                        |          |  |  |  |  |  |  |
| Substitutions                      | Substitutions Copy all details on the SKU Substitute Numbers table.                                                 |                        |          |  |  |  |  |  |  |
| Text                               | Text Copy all Text data.                                                                                            |                        |          |  |  |  |  |  |  |
| Copy Inventor                      | Copy Inventory? - Select the Inventory details to be copied.                                                        |                        |          |  |  |  |  |  |  |
| Whse Code                          | The Warehouse data to be copied. If left %, all warehouses will be copied. Any sing copied.                         | le specific warehous   | e can be |  |  |  |  |  |  |
| Details                            | Copy all details of the specified warehouse.                                                                        |                        |          |  |  |  |  |  |  |
| Copy Vendors                       | ? - Select the Vendor details to be copied.                                                                         |                        |          |  |  |  |  |  |  |
| Vendor Code                        | The Vendor data to be copied. If left %, all vendors will be copied. Any single spec                                | ific vendor can be co  | pied.    |  |  |  |  |  |  |
| Details                            | Copy all details of the specified vendor, excluding the Landed Cost settings.                                       |                        |          |  |  |  |  |  |  |
| L.C.Factors                        | Also copy the Landed Cost settings.                                                                                 |                        |          |  |  |  |  |  |  |
| Copy Price?                        | - Select the Pricing details to be copied.                                                                          |                        |          |  |  |  |  |  |  |
| Start Effective<br>Date            | Specify the Starting effective date of the price records to be selected. This must be a valid date and cannot be %. | Session Default        | Y        |  |  |  |  |  |  |
| End Effective<br>Date              | Specify the Ending effective date of the price records to be selected. This must be a valid date and cannot be %.   | Session Default        | Y        |  |  |  |  |  |  |
| Туре                               | Specify the Price Type records to be selected. If left %, all Price Types will be copi                              | ed.                    |          |  |  |  |  |  |  |
| Whse                               | Specify the Warehouse records to be selected. If left %, all warehouse specific en                                  | ries will be copied.   |          |  |  |  |  |  |  |
| Customer                           | Specify the Customer records to be selected. If left %, all customer specific entries                               | s will be copied.      |          |  |  |  |  |  |  |
| Currency                           | Specify the Currency records to be selected. If left %, all currency entries will be c                              | opied.                 |          |  |  |  |  |  |  |
| UOM Cat.                           | Specify the UOM Category records to be selected. If left %, all UOM entries will be                                 | copied.                |          |  |  |  |  |  |  |
| Details                            | Copy the specified details of the Pricing table.                                                                    |                        |          |  |  |  |  |  |  |
| Copy Edition?<br>This is only vali | - Select the Edition details to be copied.<br>d if the "From" SKU is defined as an Edition SKU.                     |                        |          |  |  |  |  |  |  |
| Edition                            | The Edition code for the data to be copied. If left %, all editions will be copied. Any copied.                     | single specific editio | n can be |  |  |  |  |  |  |
| Details                            | Copy all details of the specified edition.                                                                          |                        |          |  |  |  |  |  |  |
| Start                              | Press Start to initiate the process.                                                                                |                        |          |  |  |  |  |  |  |

# 16.0 Landed Cost Maintenance

#### Description

FLEXX makes use of the Purchasing, Inventory Control and Accounts Payable modules to accurately track and cost the landed cost components of a SKU. Landed Cost is made up of all the related costs to acquire a SKU and have it delivered. Thus, Landed Cost processing can include but is not limited to the following cost components:

- $\Delta$  Initial cost of the SKU
- $\Delta$  Impact of Foreign Exchange
- $\Delta$  Cost of Duty
- $\Delta$  Cost of Brokerage
- $\Delta$  Financing Costs
- $\Delta$  Cost of Insurance
- $\Delta$  Cost of Freight.

These costs can be distributed to each SKU recorded on the voucher based on Dollar value, SKU Weight, or a Fixed amount and is determined by Application Control definitions: (see the FLEXX Implementation Guide, Topic Application Control Table)

- $\Delta$  *bank\_dist* distribute Bank costs
- $\Delta$  *ins\_dist* distribute Insurance costs
- $\Delta$  *rmd\_dist* distribute RMD costs
- $\Delta \quad duty\_dist$  distribute Duty costs
- $\Delta$  *frght\_dist* distribute Freight costs
- $\Delta$  *brok\_dist* distribute Brokerage costs
- $\Delta$  *misc\_dist* other Miscellaneous costs.

Landed Cost tracking can be used even in situations where the cost of the SKU is known and the goods are physically in inventory, but the other cost components are not yet known. FLEXX allows you to set up estimates for these cost components and includes them in the final calculation of SKU landed cost. These estimates are automatically updated to actual when the actual other cost components are known and the Landed Cost routine is run. Should the actual other cost components be attributed to a SKU whose inventory levels have already been reduced to zero as a result of sales (so there is no inventory to attach the costs to), FLEXX will automatically create a journal entry in the FLEXX General Ledger module to record the Cost of Goods Sold.

The Landed Cost Maintenance routine is only used after the SKU item has been received and vouchered in FLEXX Accounts Payable, and the related Landed Cost components are also vouchered and cross referenced. The Landed Cost routine will not execute if one of the factors is required and a voucher is not created for that landed cost factor. (See Sec.15.1 for flow).

If the Landed Cost Factor has a status of 'N' on the SKU Vendor tab of the SKU Master, the item will not be included when distributing the landed cost component.

### Select

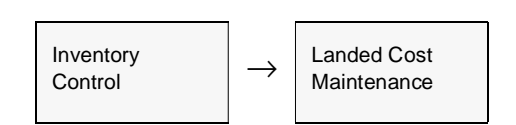

| <b>運 Land</b> | led Cost         | Maintenance         |                    |              |                   |                 |             | -                    | Π× |
|---------------|------------------|---------------------|--------------------|--------------|-------------------|-----------------|-------------|----------------------|----|
| Eom E         | _dR <u>D</u> ata | base <u>R</u> ecord | Fjeld <u>H</u> elp |              |                   |                 |             |                      |    |
| 95            | 9                | 194 📄               |                    |              |                   |                 |             |                      |    |
|               |                  |                     |                    |              |                   |                 | Company     | riken                |    |
| Refere        | ence Vou         | cher# 1331          | G                  | L Period     | 9907              | Generated       | GL Period   | 9907                 |    |
|               |                  | Bank<br>Unit        | Insurance<br>Unit  | Duty<br>Unit | Brokerage<br>Unit | Freight<br>Unit | RMD<br>Unit | Miscellanous<br>Unit |    |
| SKU /I        | Units            | 0.0                 | 0.0                | 0.6          | 3 0.0             | 0.0             | 0.0         | 0.0                  |    |
| 2008          | ormo             | 0.0                 | 0.0                | 0.0          | 0.0               | 0.0             | 0.0         | 0.0                  | -  |
|               | 1.00             | 0.0                 | 0.0                | 0.0          | 0.0               | 0.0             | 0.0         | 0.0                  | -  |
|               |                  |                     |                    |              | <u> </u>          |                 | <u> </u>    |                      |    |
|               |                  |                     |                    |              |                   |                 |             |                      |    |
|               |                  |                     |                    |              |                   |                 |             |                      |    |
|               |                  |                     |                    |              |                   |                 | <u> </u>    |                      |    |
|               |                  |                     |                    |              | <u> </u>          |                 |             |                      |    |
|               |                  |                     |                    |              |                   |                 |             |                      |    |
|               |                  |                     |                    |              | <u> </u>          |                 | <u> </u>    |                      | -  |
|               |                  |                     |                    |              |                   |                 |             |                      | -  |
| Total         | Landed           | Costs               | 1                  | 0.6          |                   |                 |             |                      |    |
|               | Stort            | Idle                |                    |              |                   |                 |             |                      |    |

The following fields appear on the form.

| Field                                                                                                    | Entry                                                                                                    | Default             | Reqd |  |  |  |  |
|----------------------------------------------------------------------------------------------------|----------------------------------------------------------------------------------------------------|---------------------|------|--|--|--|--|
| Reference<br>Voucher                                                                                                    | Enter the number of the voucher used to record the purchase of the SKU itself.                                                                                                    | PO Detail           | Y    |  |  |  |  |
| GL Period                                                                                                    | The current GL Period. Should it be necessary for FLEXX to create a journal entry, this is the GL period that will be used. A journal entry will be automatically created by the Landed Cost Maintenance routine where there is no inventory left to attach the Landed Costs to. | Session Default     | Y    |  |  |  |  |
| The rest of the fields on this form display the following:         Δ         The SKU for which the landed cost update is being performed         Δ       The number of units of the SKU being acquired         Δ       The price of each of the landed cost components, by component, in total as well as by unit. These actual Landed Cost Components appear here as a result of cross referencing them in FLEXX Accounts Payable to the Master Voucher. The Master Voucher is marked with "I" (lower case 'L') in the Landed |                                                                                                    |                     |      |  |  |  |  |
| Total Landed<br>Cost                                                                                                    | The total dollar value of acquiring the SKU. Includes the purchase price of the SKU plus all associated landed cost components.                                                                                                    | System<br>Generated |      |  |  |  |  |
| Start                                                                                                    | Press the start button to begin the Landed Cost Maintenance routine.                                                                                                    |                     |      |  |  |  |  |

As a result of running the Landed Cost Maintenance routine the following forms are updated:

| Δ | SKU Inventory Table<br>(Inventory SKU's only) | The Average Cost field is updated to reflect the new cost averaged out<br>over the number of units currently in inventory |
|---|-----------------------------------------------|----------------------------------------------------------------------------------------------------|
| Δ | SKU Vendor Table                              | The Total Landed Cost value of the SKU is updated to reflect the cost of the SKU plus all landed cost components.         |
|   |                                               | Landed Cost components will be updated to reflect actual costs both as a factor of the Vendor Price and per unit value.   |
| Δ | AP Voucher                                    | The Landed Cost flag "l" is now set to "c" - for complete.                                                                |

If an attempt is made to run the Landed Cost Maintenance routine using a voucher that has already had the routine run against it previously, the following message will appear "Voucher already marked as having landed costs completed".

## 16.1 Landed Cost/Price Update Procedure Flow

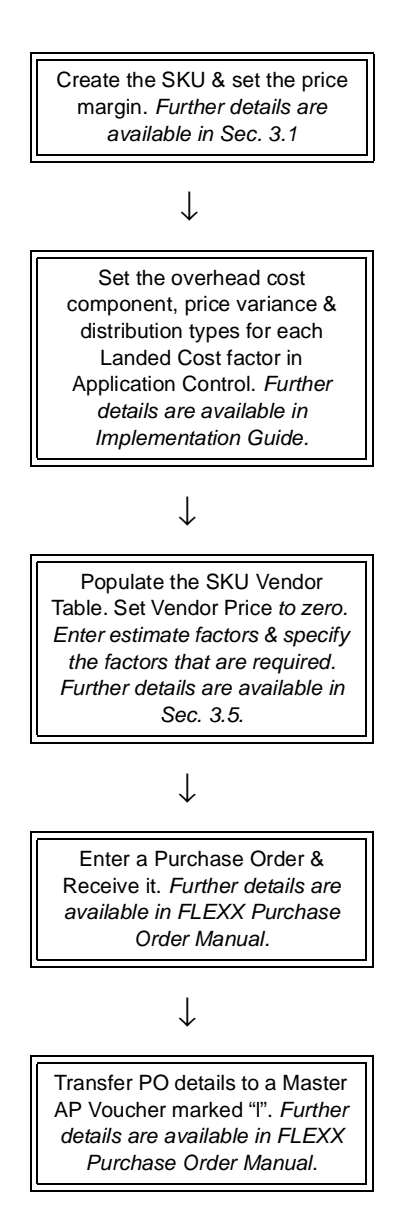

 $\downarrow$ 

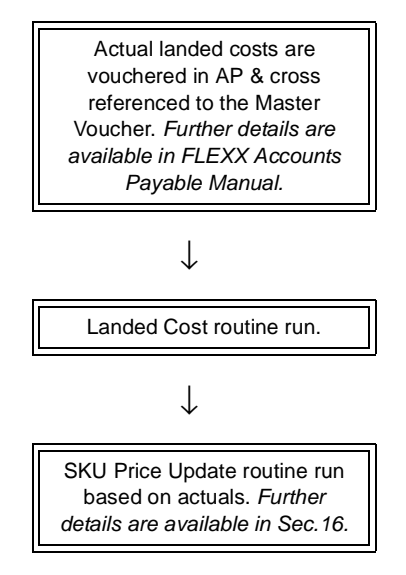

# **17.0 SKU Price Update Maintenance**

#### Description

The SKU Price Update Maintenance routine works in conjunction with the Landed Cost Routine (*See Sec. 10*) to update the prices of <u>Inventory</u> SKU items whose landed costs have changed. Functionality exists through the use of Application Control, to determine which SKU items will need their prices updated. The Application Control type "pricevar" allows you to determine up to what percentage the costs of a SKU must change for it to be eligible for price updating. If the Average cost change exceeds this base minimum percentage, the SKU item will appear on the Price Update form.

The Application Control can be defined as follows:

| Application | Туре     | Description                  | Value                      | Company | Parameter                            |
|-------------|----------|------------------------------|----------------------------|---------|--------------------------------------|
| ро          | pricevar | SKU Pricing<br>Variance in % | -1 (default) or %<br>value | default | cost, or<br>margin, or<br>margincost |

A value of -1 indicates to FLEXX that the Price Update function will not be used, so no cost change calculation will be performed.

The new price can be calculated by using either the <u>actual cost change percentage</u> or the <u>cost margin percentage</u> as defined on the Price Margin Table (*See Sec. 16.2*), or on both. This is also determined by the "pricevar" variable with the Parameter setting of "cost", "margin", or "margincost". The formulas for each Parameter used will be:

 $\Delta$  cost - Projected Price = Base Price + (Base Price \* Cost increase %)

where Base Price is the SKU Price with qty=1.0, Currency=company currency, Customer code=null, and the UOM is the Sell or Stock UOM.

 $\Delta$  margin - Projected Price = New Avg. Cost/(1-Margin)

where Margin = the margin value defined in the Price Margin table.

 $\Delta$  margincost - both of the above formulas will be used to calculate new prices.

The Price Update Routine can be used to calculate new prices at three different times when purchasing a SKU; at PO Receiving, at PO Transfer to Voucher, or at running the Landed Cost Maintenance Routine (*See Sec. 16.0*). It can be based just on *estimat*e cost components (Landed Cost Maintenance has not been run) or on *actual* cost components (after the Landed Cost Maintenance has been run).

The Price Update Routine cannot be used to reprice Non-inventory SKU's. It is designed to work only with Inventory SKU's (those that have an Average Cost value).

#### BOM

If the SKU is a BOM, its price can be updated using the Price Update Routine after it has been built. The routine will use the new Avg. Cost with the existing Base price to calculate the new price using the above formulas.

Additionally, if it is desired to have the BOM price be updateable as each component (child) SKU is received/vouchered at a higher cost, the following Application Control setting can be used: .

| Application | Туре     | Description                  | Value            | Company |
|-------------|----------|------------------------------|------------------|---------|
| ic          | pricebom | Price BOM when cost changes? | N (default) or Y | default |

When Price Update is run and the SKU's to be repriced are BOM "child" components, the Price Update Header will also display the BOM "parent" SKU allowing it to be repriced as well.

#### Select

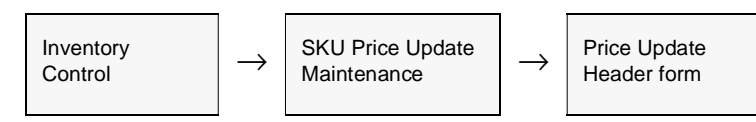

The Price Update Header form appears in FIND mode. Press <<Find>> to get a list of all SKU's needing price updates.

|            |                 |           |    |               | Company bucker | Price Type    | d 💌    | Ĩ |
|------------|-----------------|-----------|----|---------------|----------------|---------------|--------|---|
| SKU Code   | Request<br>Date | Request   | _  | Previous Cost | Average Cost   | % Cost Change | Priced | 1 |
| ows-200    | 06/04/07        | landcost  |    | 83.046608     | 111.19766      | 33.897895     | N 1    | • |
| ows-201    | 06/04/07        | poreceive | Ŧ  | 23.1          | 23.047275      | -0.228245     | N B    | • |
| harry3     | 05/31/07        | landcost  | ٠  | 0.0           | 10.916667      | 0.0           | N B    | • |
| harry4     | 05/21/07        | landcost  | ۰  | 5.17          | 5.23           | 1.160542      | N B    | • |
| arry5      | 05/31/07        | landcost  | •  | 10.0          | 10.175         | 1.75          | N      | • |
| harry6     | 06/04/07        | poreceive |    | 0.0           | 2.0            | 0.0           | N      | • |
| harryserb2 | 06/05/07        | bonbuild  | *  | 0.0           | 4.618897       | 0.0           | N B    | • |
| iveen1     | 06/05/07        | poreceive | Ŧ  | 0.0           | 0.0            | 0.0           | N B    | • |
| reen2      | 06/05/07        | poreceive | ۲  | 0.0           | 14.733796      | 0.0           | N B    | • |
|            |                 |           | •  |               |                |               |        | • |
|            |                 |           | •  |               |                |               |        | • |
|            |                 |           | •  |               |                |               |        | • |
|            |                 |           | ٠  |               |                |               |        | • |
|            |                 |           | Ŧ  |               |                |               |        | • |
|            |                 |           | ¥. |               |                |               |        | - |

The following fields appear on the form.

| Field                                                     | Entry                                                                                                    | Default                 | Reqd |
|-----------------------------------------------------------|----------------------------------------------------------------------------------------------------|-------------------------|------|
| Company                                                   | The company code.                                                                                                    | Session<br>Default      | Y    |
| Price Type                                                | Enter the Price Type code to search for SKu's with that price type.                                                                                                    | %                       | N    |
| SKU Code                                                  | The code of the SKU requiring a price update. Only those SKU's where the new costs exceed the old costs by the "pricevar" percentage will be displayed.                                                                                                    |                         | Y    |
| Request Date                                              | The date the SKU was recorded in the Price Update Table.                                                                                                    |                         | Y    |
| Request Type                                              | <ul> <li>The function that created the price update entry. Can be:</li> <li>poreceive - entry as a result of cost change &gt; "pricevar" % at PO Receiving.</li> <li>landedcost - entry as a result of cost change after running Landed Cost Routine.</li> <li>bombuild - entry as a result of cost change after building a BOM SKU.</li> </ul> |                         | Y    |
| Previous Cost                                             | The most recent Average Cost of the SKU as displayed on the SKU Master Table (See Sec. 3.1). This field can be updated if desired thereby setting the value to another amount and then updating the price accordingly.                                                                                                    | SKU Master<br>Avg. Cost | Y    |
| Average Cost                                              | The New Average Cost of the SKU.                                                                                                    | System<br>Generated     | Y    |
| % Cost Change                                             | The calculated cost change in percent;<br>e.g. equals (New cost - Old cost / Old cost) * 100                                                                                                    | System<br>Generated     | Y    |
| Priced                                                    | <ul> <li>The status of the SKU pricing. This field can be updated if desired. The status can be</li> <li>N - No. Cost has changed and Price Update has not been run for this SKU.</li> <li>Y - Yes. Price Update Routine has been run.</li> </ul>                                                                                               |                         | Y    |
| Price Details                                             | Press this button to display the Price Update Details form. This button will only be records displayed on the Header form.                                                                                                    | active (lit) if there   | are  |
| Default Effective<br>Date for New<br>SKU Price<br>Records | The Effective Date for the newly created price records. This date can be changed to any valid date value.                                                                                                    | Session<br>Default      | Y    |

To perform the update process, Press the Price Details button to display the Price Update Details form.

# 17.1 Price Update Details

#### Description

The Price Update Details form is used to select the SKU Price records to be updated and then perform the update process. All effective prices that meet the "pricevar" criteria will be displayed and can be updated. The generated new prices can be used as calculated by the Update Routine or modified to any other desired value.

#### Note:

This screen can only be accessed when there are records displayed on the Price Update Header form.

#### Select

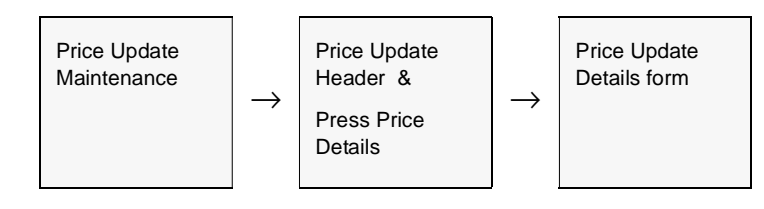

The Price Update Header is displayed in Update mode.

| 1   | hic          | e Upd  | ate Dei | tails  |         |                   |                   |       |                             |                |                       |              |              | -     |     | × |
|-----|--------------|--------|---------|--------|---------|-------------------|-------------------|-------|-----------------------------|----------------|-----------------------|--------------|--------------|-------|-----|---|
| Ean | n j          | Edit ( | Databa  | ie B   | ecord F | jeld <u>H</u> elp |                   |       |                             |                |                       |              |              |       |     |   |
|     | 1            | 2      | 6       | 0      | M 🖬     |                   |                   | •     | <b>&gt; &gt;&gt; &gt;</b> 1 |                |                       |              |              |       |     |   |
|     | Company 2011 |        |         |        |         |                   |                   |       |                             |                |                       |              |              |       |     |   |
| Sł  | ມດ           | ode    | CWS     | -201   |         | Curren            | t Average Cost    | 15.57 | 8704                        | % Cost         | Change 18.699         | 407          |              |       |     |   |
| Ту  | pe           | Curr   | иом     | Qty    | Whee    | Target<br>Margin  | Current-<br>Price | Mrgn  | Projected by P<br>Price     | Aargin<br>Mrgn | Projected by<br>Price | Cost<br>Mrgn | New<br>Price | Mrgn  | Рто |   |
| c   | ٠            | USD    | EA.     | 1.0    |         | 2.0               | 40.0              | 0.00  | 15.9                        | 2.02           | 47.48                 | 18.70        | 0.0          | 0.00  | Г   | 1 |
| đ   | ٠            | USD    | EA.     | 1.0    |         | 25.0              | 20.0              | 0.00  | 20.77                       | 24.99          | 23.74                 | 18.70        | 0.0          | 0.00  | Г   | Н |
| 0   | •            | USD    | EA.     | 1.0    |         | 5.0               | 2.0               | 0.00  | 16.4                        | 5.01           | 2.37                  | 18.50        | 0.0          | 0.00  | Г   |   |
| u   | ٠            | USD    | EA      | 1.0    |         | 40.0              | 15.0              | 0.00  | 25.96                       | 39.99          | 17.8                  | 18.67        | 0.0          | 0.00  | Е   |   |
|     | ٠            |        |         |        |         |                   |                   |       |                             |                |                       |              |              |       | Г   | - |
|     |              |        |         |        |         |                   |                   |       | Select All by M             | largin         | Select All by (       | Cost         |              |       |     |   |
| C   | 1840         | nner   |         |        | _       |                   |                   | _     | New Pricing Da              | ta —           |                       |              |              |       |     | - |
| U   | OP 1         | Categ  | ory in  | v      | -       | Eff.              | Date 04/01/0      | 3     | Min. Price                  | _              | 0.0 Effective I       | late 05      | /01/03 Allow | Disc. | Е   |   |
| 0   | der          | Туре   | 19      | 1      | *       | Exp               | iry Date          |       | Description Ge              | nerated        | by Price Update Fu    | nction o     | n 05/01/03   |       |     |   |
| De  | scr          | iption |         | DN Pri | cing    |                   |                   |       |                             | 1              |                       |              |              |       |     |   |
|     |              |        |         |        |         |                   |                   |       | Process All Lin             | 168            |                       |              | Process      | Price |     |   |

## 17.0 SKU Price Update Maintenance

### Fields

The following fields appear on the form.

| Field                          | Entry                                                                                                    | Default             | Reqd |
|--------------------------------|----------------------------------------------------------------------------------------------------|---------------------|------|
| Company                        | The company code.                                                                                                    | Session<br>Default  | Y    |
| SKU Code                       | The SKU code as selected on the Header form.                                                                                                    | Price Update        | Y    |
| Current Average<br>Cost        | The newly calculated Average Cost of the SKU.                                                                                                    | Header              | Y    |
| % Cost Change                  | The cost change % from the Header form.                                                                                                    |                     | Y    |
| Туре                           | Price Type as defined on the SKU Price Table.                                                                                                    | SKU Price           | Y    |
| Curr                           | Currency code as defined on the SKU Price Table.                                                                                                    | settings            | Y    |
| UOM                            | The UOM as defined on the SKU Price Table.                                                                                                    |                     | Y    |
| Qty                            | The priced Qty as defined on the SKU Price Table.                                                                                                    |                     | Y    |
| Whse                           | The specified Warehouse code as defined on the SKU Price Table.                                                                                               |                     | N    |
| Target Margin                  | If the "margin" or "margincost" Application Control parameter is specified, this will be the Margin % value defined on the Price Margin Table for this SKU.   |                     |      |
| Current Price                  | The SKU price as currently defined on the SKU Price table.                                                                                                    | 0.00                | Y    |
| Mrgn                           | The current calculated price margin based on the new avg. cost. This will only have a value after the price has been updated and the screen is re-displayed.  |                     |      |
| Projected by<br>Margin Price   | If the "margin" or "margincost" Application Control parameter is specified, this will be the Projected price based on the defined Price Margin Table setting. | System<br>Generated |      |
| Mrgn                           | Margin will be the actual price margin % of the new price. This may be slightly different from the Target Margin because of rounding on the calculation.      |                     |      |
| Select All by<br>Margin button | Press this button to select all the values in the Margin column.                                                                                              |                     |      |
| Projected by<br>Cost Price     | If the "cost" or "margincost" Application Control parameter is specified, this will be the Projected price based on the % cost change.                        | System<br>Generated |      |
| Mrgn                           | Margin will be the actual price change %. This may be slightly different from the calculated % Cost Change value because of rounding on the calculation.      |                     |      |
| Select All by<br>Cost button   | Press this button to select all the values in the Cost column.                                                                                                |                     |      |
| New Price                      | The New price to be used to update the SKU Price Table. This will either be the value selected from the Margin or Cost column, or a manually entered number.  |                     | Y    |
|                                | Margin will be the actual price change margin or %. This value can also be manually entered to reflect the New Price if manually entered.                     |                     |      |
| Proc                           | The Processed box will be checked when the record has been processed.                                                                                         |                     |      |

| Field                | Entry                                                                                                    | Default                             | Reqd    |
|----------------------|----------------------------------------------------------------------------------------------------|-------------------------------------|---------|
| Customer             | The Customer code defined for the price record.                                                                                                    | SKU Price                           |         |
| UOM Category         | The UOM Category code defined for the price record.                                                                                                    | settings                            | Y       |
| Order Type           | The Order Type code defined for the price record.                                                                                                    |                                     | Y       |
| Description          | The Price Description defined for the price record.                                                                                                    |                                     | N       |
| Eff. Date            | The Effective Date defined for the price record.                                                                                                    |                                     | Y       |
| Expiry Date          | The Expiry Date defined for the price record.                                                                                                    |                                     | N       |
| New Pricing Data     |                                                                                                    |                                     |         |
| Min. Price           | The Minimum Price to be entered on the new price record.                                                                                                    | 0.0                                 | N       |
| Effective Date       | The Effective Date of the new price record.                                                                                                    | Session<br>Default                  | Y       |
| Allow Disc.          | Mark this box to specify whether or not the new price is to have the Allow<br>Discount flag set. It will default to the existing flag setting. If this box is marked,<br>FLEXX will set the Allow Discount flag for this price record on the Price Table. | SKU Price<br>Allow<br>Discount flag | N       |
| Description          | The Description to be entered for the new price record. WIII default to<br>"Generated by Price Update Function ondate"                                                                                                    | System<br>Generated                 | Ν       |
| Process All<br>Lines | Press this button to process all entries displayed on the form. Be aware that if the can be shown on one screen, those will also be processed.                                                                                                    | re are more record                  | ds than |
| Process Price        | Press this button to process only the selected price record.                                                                                                    |                                     |         |

On completion, press <<Previous Form>> to return to the Header. If any records have not been processed, FLEXX will display prompt message "Not all price records have been processed. Continue to exit?" (Y/N). Pressing Yes will display another prompt "Mark the SKU's as completed? Y/N". Pressing No will display the Header but the selected price update record will remain in Priced status "N". Pressing Yes will display the Header but mark the record as Priced.

## 17.2 Price Margin Table

#### Description

The Price Margin Table is used only when the SKU price is to be updated based on a Cost Margin percentage and the Application Control *pricevar* parameter is defined "margin" or "margincost". A Margin value will need to be defined for all Price Types used on the SKU Price Table. If a price record is not to be re-priced even though its cost has increased, set the Margin value to 0.0. FLEXX will then use the Margin rate defined on this table to calculate the new price.

Note that the price calculation using Margin has the following formula:

Price = Avg. Cost/(1-Margin) ... where Margin = Margin%/100

#### Select

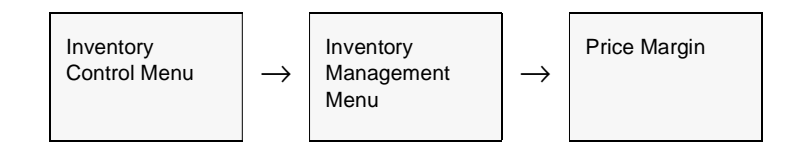

#### The Price Margin Table appears in Find mode.

| Price       | Ma  | rgin            |     |                   |       |                                  | -      |     |
|-------------|-----|-----------------|-----|-------------------|-------|----------------------------------|--------|-----|
| m j         | dit | <u>D</u> atabas | - 1 | Becord Fjeld Help |       |                                  |        |     |
| <u> 취</u> 두 | 1;  | 6               |     |                   | 14 44 | ( <b>4</b>   <b>b</b>   <b>b</b> | ы      |     |
|             |     |                 |     |                   |       | Company by                       | cker   |     |
| Туре        |     | Sale Typ        | •   | SKU Code          | Qty   | Price Margin                     | Status |     |
| d           | ٠   | *****           | -   |                   | 0.0   | 50.0                             | a 🔻    | -   |
| d           | Ŧ   | *****           | -   |                   | 0.0   | 25.0                             | a 💌    | i – |
| -           | ¥   | *****           | •   |                   | 0.0   | 60.0                             | a 💌    | Í - |
| ò           | ۳   | *****           | ٠   |                   | 0.0   | 5.0                              | a 💌    | Î.  |
| P           | ٠   | ****            | ٠   |                   | 0.0   | 20.0                             | a 💌    |     |
| ¢           | ٠   | zale            | ٠   | CW3-200           | 0.0   | 60.0                             | a 💌    |     |
| d           | -   | zale            | ٠   | CWS-200           | 10.0  | 30.0                             | a 💌    |     |
| d           | -   | sale            | ٠   | CWS-200           | 0.0   | 40.0                             | a 💌    | 1   |
|             | -   |                 | ٠   |                   |       |                                  |        | Í - |
|             | ٠   |                 | ٠   |                   |       |                                  |        | 1   |
|             | ٠   |                 | •   |                   |       |                                  |        | 1   |
|             | Ŧ   |                 | -   |                   |       |                                  |        | -   |

# FLEXX<sup>®</sup> - Inventory Control 17.0 SKU Price Update Maintenance

#### **Fields** The following fields appear on the form.

| Field        | Entry                                                                                                    | Default            | Reqd                    |
|--------------|----------------------------------------------------------------------------------------------------|--------------------|-------------------------|
| Company      | The company code.                                                                                                    | Session<br>Default | Y                       |
| Туре         | The SKU Price Type code this definition applies to.                                                                                                    |                    | Y                       |
| Sale Type    | The SKU Sale Type code as defined on the SKU Master Miscellaneous form.                                                                                                    |                    | N                       |
| SKU Code     | The SKU codes this definition applies to. Can be left blank (null) to include all SKU's or defined for a specific SKU only.                                                                                                    |                    | Ν                       |
| Price Margin | The actual Price Margin percentage to be used in calculating the SKU price.<br>Note:<br>This value MUST be a number between 0.0 and 100.0; it cannot be 100<br>since that is an invalid value for the Margin calculation.<br>E.g. 50.0 represents a 50% margin. | 0.0                | Y<br>0.00 to<br>< 100.0 |
| Status       | <ul> <li>The status of the margin record; can be:</li> <li>a - Active; can be used for Price Updates</li> <li>i - Inactive; will not be used for any functions.</li> </ul>                                                                                      | a                  | Y                       |

#### Note:

An "active" Margin value will need to be defined for all Price Types used on the SKU Price Table. If a price record is not to be re-priced even though its cost has increased, set the Margin value to 0.0.

# **18.0 Landed Cost Review Screen**

#### Description

FLEXX Inventory Control will allow logging of all SKU Landed Cost values as they are being calculated. This will occur when the following transactions are run:

 $\Delta$  **PO Receiving** – if the SKU has been defined with Landed Cost Estimate Factors (on the SKU Vendor form), the values for each factor will be recorded at the time the SKU is Received.

 $\Delta$  **PO Transfer to Voucher** – if the SKU cost has changed at the time of transferring the PO to a voucher, the values for all factors will be recorded.

 $\Delta$  Landed Cost Routine – if there are landed costs added to the cost of the SKU, and the Landed Cost Routine is run, the values for all factors will be recorded.

This routine will continually log all SKU landed cost changes into this table which can be displayed using the Landed Cost Review Screen. The Purge Landed Cost Review Records routine has been provided to purge this table, and is described in Sec. 18.1.

#### Select

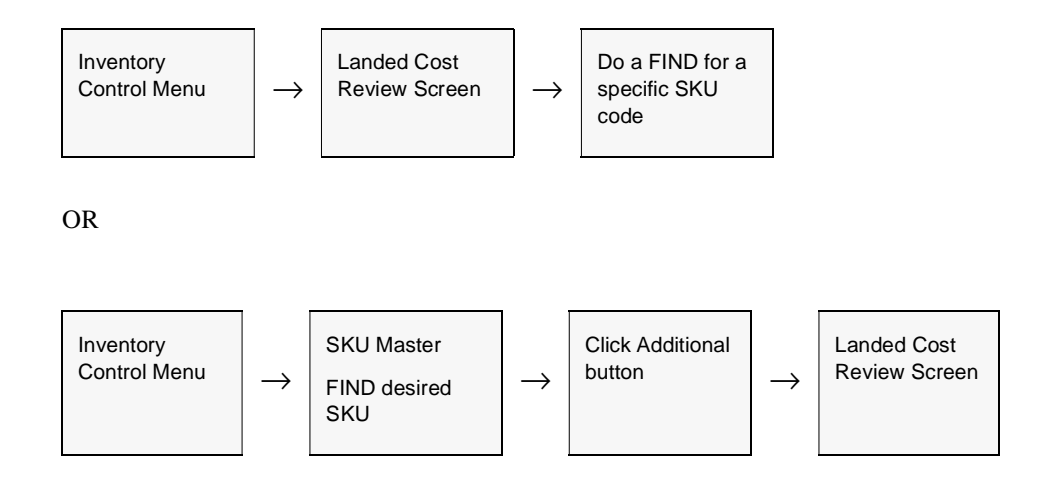

|         |          |      |        |             |         | Compar | w lucker | SKU C | ode x10 |         |   |
|---------|----------|------|--------|-------------|---------|--------|----------|-------|---------|---------|---|
| Date    | Whee     | Cost | Bank   | insur.      | RMD     | Duty   | Freight  | Brok. | Misc.   | Total   |   |
| 5/01/06 | main     | 10.0 | 0.01   | 0.02        | 0.03    | 0.1    | 0.5      | 0.1   | 0.05    | 10.81   | 1 |
| 5/01/06 | nain     | 10.5 | 0.0105 | 0.021       | 0.0315  | 0.105  | 0.525    | 0.105 | 0.0625  | 11.3505 |   |
| 5/01/06 | nain     | 10.5 | 0.1    | 0.25        | 0.05    | 0.1    | 0.4      | 0.125 | 0.2     | 11.725  |   |
|         |          |      |        |             |         |        |          |       |         |         |   |
|         |          |      |        |             |         |        |          |       |         |         |   |
|         |          |      |        |             |         |        |          |       |         |         |   |
|         |          |      |        |             |         |        |          |       |         |         |   |
|         |          |      |        |             |         |        |          |       |         |         |   |
|         |          |      |        |             |         |        |          |       |         |         |   |
|         | <u> </u> |      |        |             |         |        |          |       |         |         |   |
|         | <u> </u> |      |        |             |         |        |          |       |         |         |   |
| _       |          |      |        |             |         |        |          |       |         |         |   |
| Maurite |          |      |        |             |         |        |          |       |         |         | l |
| Mourte  |          |      |        | Inventory ( | Off Qty | 70.0   |          |       |         |         |   |

The Landed Cost Review Screen appears in Find mode.

#### **Fields**

The following fields appear on the form.

| Field                                                      | Entry                                                                                                    | Default                       | Reqd        |
|------------------------------------------------------------|----------------------------------------------------------------------------------------------------|-------------------------------|-------------|
| Company                                                    | The company code.                                                                                                    | Session<br>Default            | Y           |
| SKU Code                                                   | The SKU code to be displayed.                                                                                                    |                               | Y           |
| Date                                                       | The date the entry was recorded.                                                                                                    |                               |             |
| Whse                                                       | The warehouse the entry was recorded for.                                                                                                    |                               |             |
| Cost                                                       | The unit purchase price of the SKU.                                                                                                    |                               |             |
| Bank<br>Insur.<br>RMD<br>Duty<br>Freight<br>Brok.<br>Misc. | The various possible Landed Cost parameters that are defined on the SKU Vendo<br>The values shown will be the values that are recorded on the SKU Vendor Landed<br>the completion of each process (PO Receive, Voucher, Landed Cost). | r table.<br>Cost Est. Factors | s fields at |
| Total                                                      | The total unit Purchase Cost of the SKU at process completion.                                                                                                    |                               |             |

| Field               | Entry                                                                                                    | Default | Reqd |
|---------------------|----------------------------------------------------------------------------------------------------|---------|------|
| Voucher #           | The voucher number that generated this record; will be blank if not vouchered.                               |         |      |
| PO #                | The PO Receiving that generated this entry.                                                                  |         |      |
| Units               | The number of ordered/recevied.                                                                              |         |      |
| Cost                | The PO purchase price.                                                                                       |         |      |
| Inventory OH<br>Qty | The new On Hand qty after the PO was received/vouchered.                                                     |         |      |
| Pre-LC              | The SKU Avg. landed cost before this process completed.                                                      |         |      |
| Post-LC             | The SKU Avg. landed cost after this process completed.                                                       |         |      |
| LC Type             | The transaction type that created this record; can be:                                                       |         |      |
|                     | • E - Estimate - Avg cost was calculated using the Estimate LC Factors from the SKU Vendor table.            |         |      |
|                     | • A - Actual - the Avg. cost was calculated using the Actual LC cost values from the landed cost voucher(s). |         |      |

# 18.1 Purge Landed Cost Review Records

#### Description

The Purge Landed Cost Review Records routine can be run as often as desired to purge the Landed Cost records from the Logging table. Since the logging routine will run for every PO receiving/vouchering and landed cost run, the table can expand quite quickly. It is recommended this purge routine be run regularly, possibly monthly, but leaving at least the previous month's data in the table. The process is selectable by date and LC Type (E or A).

#### Select

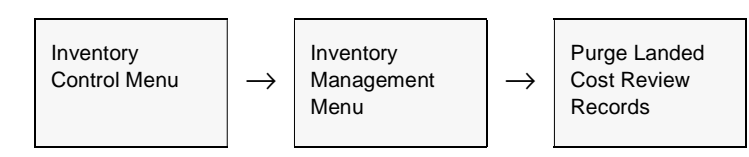

| 🖆 Purge Landed Cost Review Records 👘 🔳 🗷 |
|------------------------------------------|
| Eorm Edit Fjeld Help                     |
| 49% @                                    |
| Selection Criteria                       |
| Company Iucker                           |
| LC Cutoff Date 02/06/05                  |
| LC Type 🛛 🕷 💌                            |
| Idie                                     |

The following fields appear on the form.

| Field          | Entry                                                                                                    | Default            | Reqd |
|----------------|----------------------------------------------------------------------------------------------------|--------------------|------|
| Company        | The company code.                                                                                                    | Session<br>Default | Y    |
| LC Cutoff Date | The cutoff date for the records to be purged. This will default to 3 months prior to the current session date.             |                    | Y    |
| LC Туре        | The record type to be purged. Leave at % to purge all records; can be E for Estimate or A for Actual records to be purged. |                    | Ν    |
| Start          | Press Start to run the process.                                                                                            |                    |      |

# **19.0 Inventory Generator Process**

#### Description

The Inventory Generator Process is used to generate additional warehouse entries on the Inventory Table for selected or all SKU's that are defined as "Inventory" SKU's (have the Inventory Attributes flag set). This is especially useful when a warehouse has been added to the company definitions and either all or certain SKU's now need to be defined with this new warehouse.

#### Select

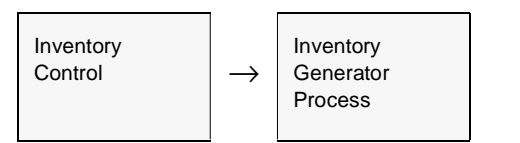

The Inventory Generator Process Screen appears in update mode

| Inventory Generator Process |              |                   | _ 🗆 ×  |
|-----------------------------|--------------|-------------------|--------|
| Eorm Edit Fjeld Help        |              |                   |        |
| gen s                       |              |                   |        |
| Selection Criteria          | Gener        | ation Criteria    |        |
| SRU Code cws-               | 200 Dest     | ination Warehouse | centri |
| SKU Class                   | Last         | Cost              |        |
| User Field 1: %             | Min.<br>Max. | aty<br>aty        | 4      |
| User Field 2: %             | Reor         | der point         | 2      |
| Source Warehouse non        | Life         | /Fifo             | 2      |
|                             | Loca         | tion              | 2      |
| Start Idle                  | Over         | ride Location [   |        |
| 1                           |              |                   |        |

#### Note:

Be aware that only "Inventory" SKU items will be defined with the new warehouse.

The following fields appear on the screen.

| Field                 | Entry                                                                                              | Default         | Reqd |
|-----------------------|----------------------------------------------------------------------------------------------------|-----------------|------|
| Selection             | Criteria                                                                                           |                 |      |
| Company               | The code of the company where the change is to be made                                             | Session Default | Y    |
| SKU Code              | The specific SKU to be selected. Leave % for all SKU's.                                            | %               |      |
| SKU Class             | The SKU Class code as defined on SKU Master miscellaneous form                                     | %               |      |
| SKU<br>Category       | The SKU Category code as defined on SKU Master miscellaneous form                                  | %               |      |
| User Field 1<br>and 2 | The SKU User Fields 1 and 2 as defined on SKU Master miscellaneous form.                           | %               |      |
| Source<br>Warehouse   | The existing "source" warehouse code to use as a source for the following Generation Criteria data |                 | Y    |
| Generation            | n Criteria                                                                                         |                 |      |
| Destination           | The new warehouse code to generate for the selected SKU(s)                                         |                 | Y    |
| Average Cost          | Set these flags as required to copy the existing definitions for these fields of the               |                 | N    |
| Last Cost             | selected SKU(S) to the new warehouse definitions.                                                  |                 |      |
| Min Qty               |                                                                                                    |                 |      |
| Max QTY               |                                                                                                    |                 |      |
| Reorder Point         |                                                                                                    |                 |      |
| Lifo/Fifo             |                                                                                                    |                 |      |
| Location              |                                                                                                    |                 |      |
| Override<br>Location  | Enter a Location Code to use to override the bin location of the existing warehouse                |                 | N    |
| Start                 | Press start to run the process                                                                     |                 |      |

# 20.0 Workplace Hazardous Materials Information System

#### Description

The FLEXX **Workplace Hazardous Materials Information System (WHMIS)** is designed to manage the required MSDS (Material Safety Data Sheet) documentation that needs to accompany any hazardous materials being shipped.

The MSDS controls are defined and used in FLEXX Inventory Control. The MSDS number is assigned to each SKU that is identified as a Hazardous Materials item. This value is entered on the SKU Master Miscellaneous form, *MSDS No* field. *Please refer to Sec. 3.1 "SKU Master" for a description of all fields on this form.* 

| Esku Master<br>Form Edit Batabase Becord                                                            | Fjeld Help                              |                                       |
|----------------------------------------------------------------------------------------------------|-----------------------------------------|---------------------------------------|
| SKU battery                                                                                         | Vehicle Lg. Load Battery S4             | Company Ducker                        |
| Stock Level                                                                                         | 3600.0 Standard Cost<br>Average Cost    | 0.02 Margin 50.0 Text Y               |
| Inventory   Pricing   Vendo                                                                         | rs Attributes Miscellaneous             | Show Edition Additional Show Image    |
| GL SKU Cd SA Sala<br>SKU Disc Cd " Y Disc<br>Entry Date 03/10.99 Bar                                | a Type Stile  Altrib. MSDS Ho. 55- Code | 1234 StateTax Y X<br>AT Code 0517     |
| Current Edition User Defined Fields User 1 north SKU Class Useage See Karren Pce Cnt Cat. eCommerce | Next Edition Due Date                   | Category At Sku Category Sku Category |

This number first needs to be defined on the FLEXX "Material Safety Data Sheet" form. This form can be accessed by either <<zooming>> on the *MSDS No* field, or from the Inventory Control menu, Work Place Haz. Materials Info System entry, select **Material Safety Data Sheet**.

### FLEXX<sup>®</sup> - Inventory Control20.0 Workplace Hazardous Materials Infor-

#### **MSDS Form**

The Material Safety Data Sheet (MSDS) form is used to define the various characteristics of the hazardous materials contained in the SKU.

| et N (ex466769 FM (01-1203-01)<br>at Bea<br>Autontoive Datary<br>Fease   Section 2 & 3   Section 4   Section 6 & 6   Section 86   Section 7   Section 8 & 9                                                                                                    |          |
|----------------------------------------------------------------------------------------------------|----------|
| ress   Section 2 & 3   Section 4   Section 5 & 6   Section 86   Section 7   Section 8 & 8                                                                                                    |          |
| reas   Section 2 & 3   Section 4   Section 5 & 5   Section 9b   Section 7   Section 8 & 9                                                                                                    |          |
|                                                                                                    |          |
|                                                                                                    |          |
|                                                                                                    |          |
|                                                                                                    |          |
|                                                                                                    |          |
|                                                                                                    |          |
|                                                                                                    |          |
|                                                                                                    |          |
|                                                                                                    |          |
|                                                                                                    |          |
| anufacturer ocno Supplier ACHE Parts                                                                                                    |          |
| Acre Parts 87 Center Drive                                                                                                    |          |
| 67 Center Drive                                                                                                    |          |
| The day of the second second s | Transa a |
| Potes so parton por jusa                                                                                                    | 90004    |
|                                                                                                    |          |
| DAVTON OH USA 98584 Emergency Phone                                                                                                    |          |
| DAVTON CM USA 96564 Emergency Phone P.O. Box C. Residential                                                                                                    |          |
| P.O. Bos C Residential C Emergency Phone                                                                                                    |          |
| DAVTON OH JUSA (9554 Emergency Phone mergency Phone |          |
| P.O. Dex T Residential T<br>engency Phone 1-000-555-5555                                                                                                    |          |
| DAVTON OH JUSA (9654 Emergency Phone (<br>P.O. Bes (" Residential ("<br>Intgency Phone (1-600-555-6655                                                                                                    |          |
| DA VTON DOH (USA (96564 Emergency Phone (************************************                                                                                                    |          |

The form can be initially created with only the MSDS number, Product ID, and Manufacturer code entered. All other fields can be entered as they become known. This then allows the definition of the MSDS number so it can be entered on the associated SKU Master table.

| Field             | Entry                                                                                                    | Default         | Reqd |  |  |
|-------------------|----------------------------------------------------------------------------------------------------|-----------------|------|--|--|
| Company           | The company code                                                                                                    | Session Default | Y    |  |  |
| Show Image button | Press this button to display the MSDS image previously stored. Please refer to Sec. 3.14 for details on storing and viewing images. |                 |      |  |  |
| Language          | The language of the MSDS documents; can be E- English, or F - French.                                                               | E               | Y    |  |  |
| MSDS No.          | The assigned MSDS number.                                                                                                    |                 | Y    |  |  |
| Product ID        | The product ID code used to identify the hazardous item. This is not the same as the SKU code though it could be the same.          |                 | Y    |  |  |

Enter the values for all additional fields as required in all sections.

## FLEXX® - Inventory Control20.0 Workplace Hazardous Materials Infor-

| Field                                                                                      | Entry                                                                                                    | Default       | Reqd |  |  |
|--------------------------------------------------------------------------------------------|----------------------------------------------------------------------------------------------------|---------------|------|--|--|
| Manufacturer                                                                               | The manufacturer code of the product. This code needs to be defined on the Vendor Master as a vendor.                                                                   |               | Y    |  |  |
|                                                                                            | Manufacturer's name and address.                                                                                                    | Vendor Master | Ν    |  |  |
| Emergency<br>Phone                                                                         | The manufacturer's emergency phone number.                                                                                                    |               | Ν    |  |  |
| Supplier                                                                                   | The name and address of the supplier of the item described on this MSDS. This can be the same as the Manufacturer. It does not need to be defined on the Vendor Master. |               |      |  |  |
| Emergency<br>Phone                                                                         | The supplier's emergency phone number.                                                                                                    |               | Ν    |  |  |
| Select each of the additional tabs to access the remaining MSDS Section forms as required. |                                                                                                    |               |      |  |  |
| Section 2 & 3                                                                              |                                                                                                    |               |      |  |  |
| Section 2<br>button                                                                        | Press the <b>Section 2</b> button to display the Hazardous Ingredients form.                                                                                            |               |      |  |  |

### MSDS Hazardous Ingredients

To access the Hazardous Ingredients table, either <<zoom>> on the box in Section 2, or press <<Next Form>> and select the *MSDS Hazardous Ingredients* entry from the Work Place Haz. Materials Info System menu.

| MSDS Hazardous Ingredients           |              | _ 🗆 ×      |
|--------------------------------------|--------------|------------|
| Econ Edit Database Becord Fjeld Help |              |            |
|                                      | 44 4 6 66 6  | l          |
| Company Lucker MSDS 55-1234          | CAS Nem 101  | Lg E 💌     |
| Hazardous Ingredients                | Ingredient % | CAS Humber |
| H2504 73%                            | 20           | 7654-93-9  |
|                                      |              |            |
|                                      |              |            |
|                                      |              |            |
|                                      |              |            |
|                                      |              |            |
|                                      |              |            |
|                                      |              |            |
|                                      |              |            |
|                                      |              |            |
| 1                                    | 1            |            |
| LDS9 of Ingredient LCS8 of Ing       | predient     |            |
| 2140 mgAg 510mgAt30                  | 2H           |            |
|                                      |              |            |

This form is used to define the specific hazardous ingredients that are contained in or constitute the MSDS item. Each hazardous item is assigned a unique CAS (Chemical Abstract Service) Item number. This is accomplished using the *Chemical Abstract Service* form.

### FLEXX<sup>®</sup> - Inventory Control20.0 Workplace Hazardous Materials Infor-

Chemical Abstract Service Form

To access the form, either <<zoom>> on the CAS Item field of the Hazardous Ingredients form, or select the Chemical Abstract Service entry on the WHMIS menu.

| _     |            |       |            |           |       |         |               |         |       |
|-------|------------|-------|------------|-----------|-------|---------|---------------|---------|-------|
| 2 Che | emical Ab  | istra | ct Service | 1         |       |         |               |         | _ 🗆 × |
| Eorm  | Ecit Dopot | ase   | Record F   | jeld Help |       |         |               |         |       |
| 9     | 1          | 8     | 曲日         |           |       | 14 44   | 4 <b>}</b> }} | ۶I      |       |
|       |            |       |            |           |       |         | Len           | guage F | •     |
| Hem   | Chemica    | Iden  | tity.      |           |       |         | CAS Registry  | Conc.   |       |
| 101   | H2SO4 73   | 1%    |            |           |       |         | 7664-93-9     | 73.00   | -     |
| 0     | -          |       |            |           |       |         |               |         | _     |
|       |            |       |            |           |       |         |               |         | _     |
|       | 1          |       |            |           |       |         |               |         |       |
|       |            |       |            |           |       |         |               |         | _     |
|       | 1          |       |            |           |       |         |               | 1       |       |
|       | i —        |       |            |           |       |         |               |         | _     |
|       | 1          |       |            |           |       |         |               |         |       |
|       | <u> </u>   |       |            |           |       |         |               |         | _     |
|       | -          |       |            |           |       |         |               | 1       |       |
|       | <u> </u>   |       |            |           |       |         |               |         | _     |
|       | 1          |       |            |           |       |         |               |         |       |
|       | <u> </u>   |       |            |           |       |         |               |         | _     |
|       | -          |       |            |           |       |         |               | 1       | -     |
| -     | 1          |       |            |           |       |         |               |         |       |
| LDS0  |            |       |            |           | LCSB  |         |               |         |       |
| 2140  | ngkg       |       |            |           | [510m | g M 32H |               |         |       |
|       |            |       |            |           |       |         |               |         |       |

The Chemical Abstract Service form needs to be completed to assign a *CAS Item number* to each hazardous component.

Once the tables have been completed, press the additional Section form tabs to complete the remaining sections (4 to 9). Enter the data as required. The fields are all user-defined text allowing the data to be entered in any format. These additional forms will not be described since they are self explanatory.

# 21.0 Printing Inventory Control Reports

#### Description

Reporting within Inventory Control is the same as in all FLEXX modules. The kind of reports you can generate depends on which ones your company has set up in the system. The following table lists the standard Inventory Control reports:

| Report Code | Report Title                                       | Description                                                                                                    |
|-------------|----------------------------------------------------|----------------------------------------------------------------------------------------------------|
| abcclass    | ABC Analysis Report                                | This report provides a print out of all SKU's by their ABC class and the total revenue realized from each sale by order number.                                                                                                    |
| bomveri     | BOM Verification Report                            | Bill of Material definition verification to ensure the defined BOM SKU's are defined with the proper settings.                                                                                                    |
| cntpost     | Inventory Stock Count Posting<br>and Audit Report  | This report is run as part of the last step of the Inventory Stock Count procedures. This report also calculates any adjustments needed between the perpetual inventory and the physical as a result of the count so that an adjusting journal entry can be made in FLEXX General Ledger. |
| cntsheetc   | Inventory Stock Count Sheet                        | Supplies a form that can be used by stock takers to be used during a physical stock count. Has the option of displaying perpetual quantities if needed.                                                                                                    |
| cntvar      | Inventory Stock Count<br>Variance Report           | Prints out a comparison by quantity only of the results of a physical inventory count versus the perpetual records.                                                                                                    |
| inadjval    | Inventory Adjustment Report-<br>Quantity and Value | Report shows all inventory adjustments for the selected warehouse and date range.                                                                                                    |
| invaluec    | Inventory Valuation Report                         | Provides a value report of all on hand inventory SKU's.                                                                                                    |
| invaluecv   | Inventory Value and Turns<br>Report by Vendor      | Provides a value and turns report of all on hand inventory SKU's. This report groups the inventory by supplying vendor.                                                                                                    |
| invcostc    | Inventory Cost Report                              | Provides an on hand inventory listing by warehouse for each SKU. This on hand inventory amount is then multiplied by the average cost to obtain a total cost per warehouse value.                                                                                                    |
| invdist     | Inventory Distribution to GL<br>Report             | Provides a print out of all GL distribution records based on the GL accounts generated on the Inventory Movement table (See Sec. 9.2).                                                                                                    |
| invprice    | Customer Inventory Price List                      | Provides a price list of all SKU's. Can be selected for specific customers and will be presented in their currency at the current effective exchange rate if applicable.                                                                                                    |
| invrcptc    | Inventory Receipt Report                           | Report of inventory received from selected vendors.                                                                                                    |
| invser      | Serialize Inventory Report                         | Provides a print out of the information stored on the SKU Serial Table based on selection criteria used.                                                                                                    |
| invtryc     | Inventory Quantity Report                          | Provides a total inventory listing by warehouse for each SKU. The On Hand quantity is added to the On Order value, less the Committed quantity to obtain a calculated stock level expressed in Stocking units only.                                                                       |
|             |                                                    | This report can also be used to provide a listing of all negative inventory quantities.                                                                                                    |
# FLEXX<sup>®</sup> - Inventory Control 21.0 Printing Inventory Control Reports

| Report Code | Report Title                           | Description                                                                                                    |
|-------------|----------------------------------------|----------------------------------------------------------------------------------------------------|
| monthadj    | Monthly Adjustments Report             | Report lists all inventory adjustments made for the selected dates.                                                                                                    |
| multwhsec   | Inventory Transaction Report           | Shows all the activity that has taken place in the inventory such as purchases, sales, transfers and builds.                                                                                                  |
| pickbom     | BOM Pick List Report                   | Report displaying the location and number of component SKU's needed to be picked to fulfill the needs of a BOM build request.                                                                                 |
| poadvice    | Purchase Order Advice Report           | Report lists all SKU's that need to be ordered, based on the Max and Min settings.                                                                                                    |
| skubom      | Bill of Materials                      | Listing of the parent SKU and its children. No attributes are displayed.                                                                                                    |
| skulisting  | Inventory Listing by Category          | Listing of all inventory by Category code.                                                                                                    |
| skuprice    | SKU Price List Report                  | Listing by category, then by class of each SKU displaying the price matrix information by warehouse. This includes such information as effective dates of each price change, preferred customer pricing, etc. |
| stkorder    | Stock Ordering Below Minimum<br>Report | Lists all SKU's that are below minimum inventory levels.                                                                                                    |
| whxfer      | Warehouse Transfer Report              | Report lists warehouse transfer transactions by date and warehouse selection.                                                                                                    |

#### Procedure

To print an Inventory Control report:

#### 1. Select **Report Selection** from the IC menu.

2. Click on the report you want to print.

| Report Select                 |                                                | _I_IX    |
|-------------------------------|------------------------------------------------|----------|
| iom <u>E</u> dit <u>D</u> ate | sbase <u>B</u> ecord Field <u>H</u> elp        |          |
| \$\$ %                        |                                                | Ы        |
|                               | Company lucker Type ic                         |          |
| Report Code                   | Report Title                                   | Rpt Set  |
| abcciass                      | ABC Analysis Report                            | <u> </u> |
| borrweri                      | Bill Of Material Verification Report           |          |
| catseq                        | Catalog Sequence Report                        |          |
| entpost                       | Inventory Stock Count Posting and Audit Report |          |
| cntsheet                      | Inventory Stock Count Report                   |          |
| ontvar                        | Inventory Stock Count Variance Report          |          |
| distdiv                       | Distribution Division Report (FAA)             |          |
| invalue                       | Inventory Valuation Report                     |          |
| invcost                       | Inventory Cast Report                          |          |
| invprice                      | Customer Inventory Price List                  |          |
| invecpt                       | Inventory Receipt Report                       |          |
| invser                        | Serialized Inventory Report                    |          |
| inday                         | Inventory Quantity Report                      |          |
| nonthedj                      | Monthly Adjustments Report                     |          |
| nutivitise                    | Inventory Transaction Report                   |          |
| neginv                        | Negative Inventory Quantity Report             |          |
| pickborn                      | BOM Rick List Report                           | -        |
|                               | Select Report                                  | Cancel   |

- 3. <<Press Select Report>>. The Report Parameters form appears showing the report title and report control run number along with the list of selection criteria.
- 4. Enter the selection criteria. Each report will have a unique set of selection parameters to be entered.
  - $\Delta$  Press the Enter key after each field entry.

| 🧟 Report Scho | duler                            |            | _DX                           |
|---------------|----------------------------------|------------|-------------------------------|
| Eom Edit Da   | kabase Becowl Fjeld <u>H</u> elp |            |                               |
| 99%           | 3 A B B D                        | 2 14 44 4  | F FF F1                       |
|               |                                  |            |                               |
| Chart of A    | locounts                         |            | Report Run # 10006205         |
|               |                                  |            |                               |
| Print         | default 💌                        | Acopies    | 1                             |
| Fax           | ******                           |            |                               |
| 🖉 File        | c tempichert.roi                 |            |                               |
| Mel           |                                  | <u>x</u>   | Attach report to email        |
|               |                                  |            |                               |
| Start Date:   | Schedule Type:                   | At Once 💌  |                               |
| End Date:     | Day of Week:                     | Thursday 💌 | Status: s 💌                   |
| Run Time:     | Day of Months                    |            |                               |
| Priority      |                                  |            | Print parameters page         |
|               |                                  | 1000       | Contras Data C Data Wardmoore |
|               |                                  |            |                               |
|               | Ran Remote Presi                 | ew Run Lo  | cal Cancel                    |
|               |                                  |            |                               |

5. <<Press Run Report>> to display the following printing options.

### Fields

Enter the following information to print the report.

| Field                  | Entry                                                                                                    | Default             | Reqd |
|------------------------|----------------------------------------------------------------------------------------------------|---------------------|------|
| Print                  | Select the print box to send the report output to a printer.                                                                                                    |                     | Y    |
| Print Device           | The printer name. This will be the printer specified as the Default on the User Master for this user.                                                                   | default             | Y    |
| # Copies               | Enter the number of copies of the report desired.                                                                                                    | 1                   | Y    |
| Fax                    | Select the fax box to fax the report. This functionality only works if fax software has been installed and configured to FLEXX specifications.                          |                     | Y    |
| Fax Number             | Enter the fax telephone number.                                                                                                    |                     | Y    |
| File                   | Select the file box to send the report output to a file, otherwise leave blank. This file can be used to reprint the report at any time.                                |                     | Y    |
| File Name              | The user-defined name of the file to send the output to. Your System Administrator sets up this field.                                                                  | System<br>Generated |      |
| Mail                   | Select the Mail box to have the report server send you an e-mail on print completion. This functionality only works when reports are being "scheduled".                 | User Master         | Ν    |
| Mail Address           | The e-mail address to be used.                                                                                                    | User Master         |      |
| Attach report to email | Select this box to have the report "rox" file sent to the designated e-mail address<br>as an attachment. If Actuate is loaded the report can then be viewed or printed. |                     |      |

# FLEXX<sup>®</sup> - Inventory Control 21.0 Printing Inventory Control Reports

| Field                       | Entry                                                                                                    | Default                | Reqd |  |  |
|-----------------------------|----------------------------------------------------------------------------------------------------|------------------------|------|--|--|
| The following field         | The following fields are only active (lit) if the FLEXX Report Server is installed and active.                                                                                                    |                        |      |  |  |
| Start Date                  | The date to start the printing schedule for this report.                                                                                                    | Session<br>Default     | Y    |  |  |
| End Date                    | The date when the print schedule is to end.                                                                                                    | Session<br>Default     | Y    |  |  |
| Run Time                    | The time of day when the print schedule is to be started.                                                                                                    | Internal Time<br>Clock | Y    |  |  |
| Priority                    | The scheduling priority. Once the report scheduler has determined which reports are eligible to be run for the specified date or time, they are then prioritized with 1000 being the highest and 0 the lowest priority. | 1                      |      |  |  |
| Schedule Type               | The type of schedule to use; can be:                                                                                                    | At Once                |      |  |  |
|                             | <ul> <li>At Once – to be run immediately. This is the only option for Preview or Run<br/>Local.</li> </ul>                                                                                                    |                        |      |  |  |
|                             | • Run Once – run only once (no repeats).                                                                                                    |                        |      |  |  |
|                             | <ul> <li>Daily – run schedule each day for the period entered.</li> </ul>                                                                                                    |                        |      |  |  |
|                             | Weekly – run the schedule once a week.                                                                                                    |                        |      |  |  |
|                             | Monthly – run the schedule once a month                                                                                                    |                        |      |  |  |
| Day of Week                 | The day of the week the report is to be scheduled.                                                                                                    | Session<br>Default     |      |  |  |
| Day of Month                | The month date the report is to be scheduled.                                                                                                    | Session                |      |  |  |
|                             | Note that when defining the Day of Week or Day of Month settings, only one or the other can be set. FLEXX will enter the other corresponding value to match.                                                            | Default                |      |  |  |
| Status                      |                                                                                                    | S                      |      |  |  |
| Print<br>Parameters<br>Page | Select this box to have a cover sheet printed with the report, displaying the selection criteria used to produce the report. This can be controlled with the Application Control variable <i>parampage</i> setting.     | marked                 |      |  |  |
| Buttons                     |                                                                                                    |                        |      |  |  |
| Run Remote                  | Press this button to send the report to the Report Scheduler to be printed.                                                                                                    |                        |      |  |  |
| Preview                     | Press this button to preview the report only. It can be printed from the preview screen.                                                                                                    |                        |      |  |  |
| Run Local                   | Press this button to print the report on the local printer (i.e. not schedule the printing)                                                                                                    |                        |      |  |  |
| Cancel                      | Press Cancel to cancel the operation. This is the same as pressing < <previous form="">&gt;. It will not cancel printing if the report has already been sent to the printer or scheduler.</previous>                    |                        |      |  |  |

# 22.0 Special SKU'S

#### Description

To further enhance the functionality of FLEXX, there are additional SKU's which can be created and used as described in the following sections:

#### Cash on Delivery (COD)

To bill for and track expenses related to sales orders that are COD, a SKU can be set up named "COD". The SKU Code must be set up as "COD" or "cod" and typically the Tangible and Inventory flags are not selected. The SKU Pricing table will still be set up with the price information needed to bill customers. The COD costs are entered in the Standard Cost field on the SKU Master form. For COD customers, set the COD flag to "Y" on the Customer Additional Information form (*See FLEXX Getting Started Manual*). When a sales order is placed for a COD customer, the COD flag on the Order Entry header is defaulted to "Y" and the term "COD" flag will be set on the upper left hand corner of the order form. After the Order header has been saved and the Order detail form accessed, an Order detail line will already have been created. The SKU "COD" will appear in the part number field and the SKU Price table will have been used to determine a default COD price. This price is only a default and can be changed if needed. This COD functionality only applies to regular sales orders.

#### Freight Charges

Freight charges to be billed to customers in FLEXX Order Processing can be entered in one of two ways. The entire Order Processing cycle can be utilized (i.e. Product Release, Shipping and Invoice Generation) and a one line item called freight entered on the Invoice Detail form. This would be a manual entry that would be reflected on the invoice only. The second option for billing freight to customers involves entering the total freight charge on the Shipment Maintenance header form. (*See the FLEXX Order Processing Manual*). As a result of entering a freight amount in the Freight Charge field, FLEXX will automatically (when running the shipment process) add to the Order and Shipment detail records, a line with freight displaying the freight charge entered on the Shipment Maintenance header. When the Invoice Generation routine is run (*See the FLEXX Order Processing Manual*) an invoice detail line will be created for freight. If freight charges attract any taxation, the appropriate taxation will also be calculated at this time.

For this second option to work, a SKU needs to be set up with a code of "FREIGHT", "Freight" or "freight". The shippable, tangible and inventory flags should not be selected for this SKU. If there are any costs related with these freight charges they should be entered in the Standard Cost field on the SKU Master form.

#### Rush

To bill and track customers that order rush sales orders, a SKU can be set up called 'RUSH'. This SKU Code must be set up as "RUSH" or "rush" and the Tangible and Inventory flags not selected. The SKU Pricing table will still be set up with the price information needed to bill the customer. When the RUSH flag is selected on the Order Header screen, a RUSH line on the Order Detail will be automatically created at the price taken from the SKU Pricing table as a default. This price is only a default and can be changed if needed.

#### ECOMCCDISC

The *ECOMMCCDISC* SKU code is used to calculate a Discount for using Credit Card payment on eCommerce sales orders. The SKU is defined with the tangible and inventory flags set OFF and logical set ON. This definition will then result in a separate discount detail line to be entered on the invoice when the order is Pre-Paid by credit card. The actual discount rate is defined in the Application Control table, application *ecomm*.